毛华扬 张志恒 编著

# 清华大学出版社

北 京

#### 内容简介

本书按照财务业务一体化的案例,采用金蝶 K/3 WISE 管理软件,从软件安装到应用进行讲解。 内容包括操作环境的准备、金蝶 K/3 WISE 的安装、基础设置、总账、采购、仓存、销售、存货核算、 固定资产、工资、现金、期末结账、报表编制。根据案例资料,按照业务类型一步步操作,就能掌 握主要的业务处理方法,每个阶段都有结果可以核对,以检验学习的效果。在掌握本书业务处理的 基础上,结合软件自带的产品使用手册,就可以按照业务的具体情况规划和处理实际业务。

本书主要供金蝶 K/3 WISE 的用户学习使用和作为高等院校相关专业学习金蝶 K/3 WISE 软件的 实验教材。

#### 本书封面贴有清华大学出版社防伪标签,无标签者不得销售。 版权所有,侵权必究。侵权举报电话:010-62782989 13701121933

#### 图书在版编目(CIP)数据

金蝶 K/3 WISE 管理软件应用指南/毛华扬,张志恒 编著. 一北京:清华大学出版社,2013 ISBN 978-7-302-34078-2

Ⅰ. ①金… Ⅱ. ①毛… ②张… Ⅲ. ①财务软件—指南 Ⅳ. ①F232-62

中国版本图书馆 CIP 数据核字(2013)第 240356 号

```
责任编辑: 崔 伟
封面设计: 周晓亮
版式设计: 思创景点
责任校对: 曹 阳
责任印制:
```

出版发行:清华大学出版社

|    |   |    | XX      | 址: ŀ  | nttp://v | www.tup.o | com.cn, | http:/  | /www.wqb    | ook.com   |       |              |
|----|---|----|---------|-------|----------|-----------|---------|---------|-------------|-----------|-------|--------------|
|    |   |    | 地       | 址: 🌣  | 化京清      | 青华大学学     | 学研大厦    | 【A座     |             | 邮         | 编:    | 100084       |
|    |   |    | 社 总     | 机: (  | 010-62   | 2770175   |         |         |             | 邮         | 购:    | 010-62786544 |
|    |   |    | 投稿与     | 读者周   | 服务:      | 010-627   | 76969,  | c-serv  | ice@tup.ts  | inghua.ed | lu.cn |              |
|    |   |    | 质量      | 反     | 馈:       | 010-627   | 72015,  | zhiliar | ng@tup.tsii | nghua.edu | ı.cn  |              |
| ED | 刷 | 者: |         |       |          |           |         |         |             |           |       |              |
| 装  | 订 | 者: |         |       |          |           |         |         |             |           |       |              |
| 经  |   | 销: | 全国新     | 华书周   | 吉        |           |         |         |             |           |       |              |
| 开  |   | 本: | 180mm   | n×250 | )mm      |           | ED      | 张:      | 21.25       | 字         | 数:    | 488千字        |
|    |   |    | (附光盘    | 1张    | )        |           |         |         |             |           |       |              |
| 版  |   | 次: | 2013 年  | 三12 月 | ]第1      | 版         | ED      | 次:      | 2013年1      | 2月第1      | 次印    | 吊J           |
| ED |   | 数: | 1~300   | 00    |          |           |         |         |             |           |       |              |
| 定  |   | 价: | 39.00 5 | 元     |          |           |         |         |             |           |       |              |

产品编号:

# 前 言

金蝶 K/3 WISE 是金蝶软件公司面向中型制造企业、商贸流通企业及 O2O(线上与 线下整合)新型电商企业的产品,能够提供客户关系管理、产业链协同、财务管理、供 应链管理、生产制造管理、人力资源管理、移动商务等应用,帮助企业实现人、财、 物、产、供、销的全面管理。

为帮助金蝶 K/3 WISE(本书内容适用于 V12.1、V12.2 和 V12.3 版)的用户、在校学 生学习使用本系统,我们编写了这本应用指南,重点介绍金蝶 K/3 WISE 的安装、基 础设置、总账、供应链、应收应付、固定资产、工资、现金管理、报表等模块的应用 方法。

本书采用业务一体化的案例,以业务类型为驱动,学习者按照指南一步一步地学 习和操作,并核对每一阶段的结果,就可以掌握金蝶 K/3 WISE 的主要功能和业务处理 方法,然后结合产品使用手册等资料再深入学习和进行具体的业务处理。

本书由毛华扬、张志恒编著。在编写过程中特别得到金蝶软件 K/3 WISE 产品部(产品总监张剑云及各业务线产品经理)的支持与帮助,解决了在写作过程中遇到的许多困难。金蝶公司主管研发的高级副总裁田荣举先生一直协调编写工作中的有关事项,并长期提供支持和帮助。除此之外,金蝶国际软件集团有限公司的相关部门和人员为本书提供了金蝶 K/3 WISE 软件和有关资料,借此机会一并致谢。

在写作过程中我们还参考了其他资料,详见本书参考文献。在此,对各方面支持、 帮助本书编写的人士表示诚挚的谢意。

本书案例中使用的单位名称、人员名称均为虚拟,非真实的实体。本书附赠金蝶 K/3 WISE 软件安装光盘,配套的账套资源可以从 http://www.tupwk.com.cn/downpage 页面下载。

限于编者水平,本书肯定还存在许多不足,欢迎指正和提出宝贵意见,以便下一版修改,联系邮箱: landmao@126.com。

编 者 2013年8月20日

# 目

| 第1章 | 金蝶 K   | (/3 WISE 创新管理平台  |
|-----|--------|------------------|
|     | 安装··   | •••••••1         |
| 1.1 | 金蝶┣    | K/3 WISE 管理软件    |
|     | 简介…    | 1                |
| 1.2 | 安装玎    | 下境的准备5           |
|     | 1.2.1  | 准备操作系统           |
|     | 1.2.2  | 安装金蝶 K/3 WISE    |
|     |        | 环境的准备7           |
|     | 1.2.3  | 安装数据库9           |
| 1.3 | 安装金    | è蝶 K/3 WISE 创新管理 |
|     | 平台…    |                  |
|     | 1.3.1  | 安装环境检测12         |
|     | 1.3.2  | 安装流程13           |
| 1.4 | 金蝶 k   | K/3 WISE 操作流程15  |
| 第2章 | 金蝶 k   | (/3 WISE 基础资料    |
|     | 设置··   |                  |
| 2.1 | 基础资    | F料设置······17     |
| 2.2 | 基础设    | 2置18             |
|     | 2.2.1  | 初始化流程18          |
|     | 2.2.2  | 新建账套18           |
|     | 2.2.3  | 设置用户权限27         |
|     | 2.2.4  | 设置系统参数 34        |
|     | 2.2.5  | 设置外币和汇率 39       |
|     | 2.2.6  | 设置计量单位40         |
|     | 2.2.7  | 设置核算项目42         |
|     | 2.2.8  | 设置会计科目42         |
|     | 2.2.9  | 设置凭证类型 52        |
|     | 2.2.10 | 设置核算项目内容53       |
|     | 2.2.11 | 设置结算方式60         |
|     |        |                  |

| - | Ŧ. |
|---|----|
| ン | K  |

| 2.3 | 初始伯   | 'Ł······65     |
|-----|-------|----------------|
|     | 2.3.1 | 初始化的基本内容65     |
|     | 2.3.2 | 输入科目数据65       |
|     | 2.3.3 | 物料初始数据71       |
|     | 2.3.4 | 固定资产初始数据76     |
|     | 2.3.5 | 现金管理初始数据84     |
|     | 2.3.6 | 启用 ······ 90   |
| 第3章 | 总账    | 业务处理93         |
| 3.1 | 总账    | 业务处理内容 93      |
| 3.2 | 总账约   | 处理的基本功能和流程…93  |
|     | 3.2.1 | 基本功能93         |
|     | 3.2.2 | 凭证处理流程94       |
|     | 3.2.3 | 重新登录94         |
| 3.3 | 凭证表   | 录入与处理 94       |
|     | 3.3.1 | 凭证录入方法······94 |
|     | 3.3.2 | 日常业务处理98       |
| 3.4 | 常用师   | 账表105          |
|     | 3.4.1 | 总分类账105        |
|     | 3.4.2 | 科目余额表106       |
|     | 3.4.3 | 试算平衡表107       |
|     | 3.4.4 | 核算项目余额表108     |
| 第4章 | 供应银   | 连和应收应付         |
|     | 业务如   | 心理109          |
| 4.1 | 供应销   | 连及应收应付初始       |
|     | 设置    |                |
|     | 4.1.1 | 供应链整体选项设置…109  |
|     | 4.1.2 | 采购管理系统参数       |
|     |       | 设置110          |
|     | 4.1.3 | 应收账款初始设置 110   |

|     | 4.1.4  | 应付账款初始设置115     |
|-----|--------|-----------------|
| 4.2 | 采购管    | 管理117           |
|     | 4.2.1  | 功能和流程117        |
|     | 4.2.2  | 采购业务流程和初始       |
|     |        | 设置119           |
|     | 4.2.3  | 普通采购业务120       |
|     | 4.2.4  | 采购现结业务136       |
|     | 4.2.5  | 采购运费处理140       |
|     | 4.2.6  | 请购比价业务147       |
|     | 4.2.7  | 暂估入库报销处理153     |
|     | 4.2.8  | 采购物料结算前退货…157   |
|     | 4.2.9  | 采购结算后退货161      |
|     | 4.2.10 | 暂估入库处理164       |
| 4.3 | 销售管    | 管理165           |
|     | 4.3.1  | 基本功能165         |
|     | 4.3.2  | 销售业务处理流程165     |
|     | 4.3.3  | 普通销售业务166       |
|     | 4.3.4  | 商业折扣的处理179      |
|     | 4.3.5  | 现结业务181         |
|     | 4.3.6  | 代垫费用处理184       |
|     | 4.3.7  | 汇总开票业务186       |
|     | 4.3.8  | 分次开票业务188       |
|     | 4.3.9  | 开票直接发货······189 |
|     | 4.3.10 | 一次销售分次出库191     |
|     | 4.3.11 | 超发货单出库194       |
|     | 4.3.12 | 分期收款发出商品196     |
|     | 4.3.13 | 委托代销业务200       |
|     | 4.3.14 | 开票前退货业务205      |
|     | 4.3.15 | 委托代销退货业务207     |
|     | 4.3.16 | 直运销售业务209       |
|     | 4.3.17 | 结转销售成本214       |
|     | 4.3.18 | 销售查询            |
| 4.4 | 仓存管    | 管理              |
|     | 4.4.1  | 基本业务和功能217      |
|     | 4.4.2  | 产成品入库业务218      |

|     | 4.4.3 | 物料领用          |
|-----|-------|---------------|
|     | 4.4.4 | 出库跟踪入库224     |
|     | 4.4.5 | 调拨业务          |
|     | 4.4.6 | 盘点业务          |
|     | 4.4.7 | 假退料           |
|     | 4.4.8 | 其他入库业务229     |
|     | 4.4.9 | 其他出库业务231     |
| 4.5 | 存货样   | 亥算            |
|     | 4.5.1 | 基本功能          |
|     | 4.5.2 | 外购入库核算233     |
|     | 4.5.3 | 出库核算233       |
|     | 4.5.4 | 生成出库凭证234     |
|     | 4.5.5 | 销售出库凭证237     |
|     | 4.5.6 | 期末结账业务237     |
| 4.6 | 应收度   | 应付            |
|     | 4.6.1 | 基本功能          |
|     | 4.6.2 | 应收款业务239      |
|     | 4.6.3 | 应付款业务245      |
|     | 4.6.4 | 往来核销          |
|     | 4.6.5 | 账表查询          |
|     | 4.6.6 | 期末处理250       |
| 第5章 | 固定發   | 资产业务处理253     |
| 5.1 | 固定证   | 资产业务处理内容253   |
| 5.2 | 基本工   | 力能与参数设置253    |
|     | 5.2.1 | 基本功能          |
|     | 5.2.2 | 参数设置          |
|     | 5.2.3 | 完成固定资产初始化…254 |
| 5.3 | 固定该   | 资产日常业务处理254   |
|     | 5.3.1 | 增加固定资产254     |
|     | 5.3.2 | 资产原值变动258     |
|     | 5.3.3 | 提取减值准备259     |
|     | 5.3.4 | 计提折旧          |
|     | 5.3.5 | 减少固定资产262     |
| 5.4 | 固定的   | 资产查询263       |

•-- IV --•

# 目录●

| 第6章 | 工资」   | 业务处理 ⋯⋯⋯⋯ 265          |
|-----|-------|------------------------|
| 6.1 | 工资    | 业务处理内容265              |
| 6.2 | 基本现   | 力能和流程                  |
| 6.3 | 基础资   | 资料设置                   |
|     | 6.3.1 | 工资类别管理266              |
|     | 6.3.2 | 正式人员工资                 |
|     |       | 类别管理                   |
|     | 6.3.3 | 临时人员工资                 |
|     |       | 类别管理                   |
|     | 6.3.4 | 个人所得税设置277             |
| 6.4 | 工资素   | 录入                     |
|     | 6.4.1 | 正式人员工资数据               |
|     |       | 录入                     |
|     | 6.4.2 | 临时人员工资数据               |
|     |       | 录入                     |
| 6.5 | 工资打   | <b>段表</b> 290          |
| 6.6 | 工资教   | 费用分配                   |
|     | 6.6.1 | 案例资料                   |
|     | 6.6.2 | 操作过程                   |
| 6.7 | 银行作   | 代发表                    |
|     | 6.7.1 | 案例资料                   |
|     | 6.7.2 | 操作过程                   |
| 第7章 | 现金山   | 业务处理 ⋯⋯⋯⋯⋯ 297         |
| 7.1 | 现金管   | <sup>弯理业务处理内容297</sup> |
| 7.2 | 主要现   | 力能297                  |

| 7.3  | 现金管   | <b></b> 雪理298 |
|------|-------|---------------|
|      | 7.3.1 | 结束初始化         |
|      | 7.3.2 | 引入或录入现金       |
|      |       | 日记账           |
|      | 7.3.3 | 录入现金盘点单299    |
|      | 7.3.4 | 现金对账          |
| 7.4  | 银行社   | 与款管理······301 |
|      | 7.4.1 | 案例资料301       |
|      | 7.4.2 | 操作过程301       |
| 7.5  | 出纳基   | 期末结账306       |
| 第8章  | 期末纟   | 吉账与报表         |
| 8.1  | 期末纲   | 青账307         |
|      | 8.1.1 | 期末结账前处理307    |
|      | 8.1.2 | 期末结账内容308     |
|      | 8.1.3 | 期末业务309       |
|      | 8.1.4 | 自动转账          |
|      | 8.1.5 | 期末调汇314       |
|      | 8.1.6 | 结转损益315       |
|      | 8.1.7 | 财务期末结账316     |
| 8.2  | 报表    | 与分析317        |
|      | 8.2.1 | 主要功能          |
|      | 8.2.2 | 自定义报表编制317    |
|      | 8.2.3 | 常规报表编制 326    |
| 参考文献 |       |               |

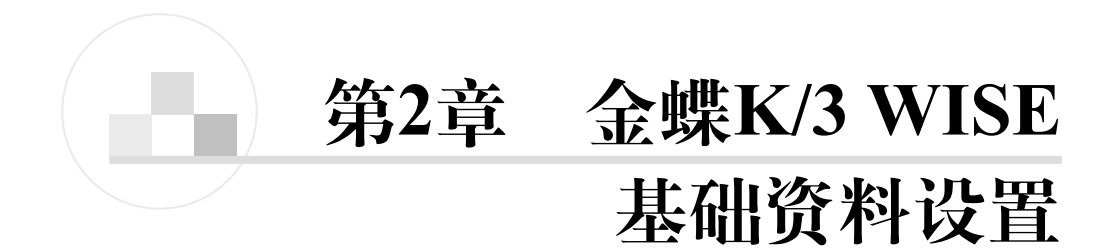

# 2.1 基础资料设置

基础资料,就是在系统中使用的各种基础数据的总称。用户在录入凭证或者录入 单据时,都毫无例外地需要输入一些业务资料信息,如科目、币别、商品、客户、金 额等。可以这么说,所有的凭证、单据都是由一些基础资料信息和具体的数量、金额 信息构成的。

由于金蝶 K/3 WISE 系统功能众多,囊括的范围很广,为便于管理,根据业务性质 将各种功能分在了不同的系统中进行维护管理。这样,不仅存在着一些多个系统都会使 用的公共基础数据,而且每一个系统都会相应地存在一些自己使用的基础资料。为了对 这些不同的基础资料进行分类管理,系统将基础资料又细分为两大部分:公共资料和各 个系统中的基础数据。

本章主要对公共基础资料的内容进行说明,各个系统的基础资料数据在相关业务系统中进行说明。

在金蝶 K/3 WISE 系统主控台上,选择"系统 设置"|"基础资料"|"公共资料",进入基础资 料的公共资料维护管理模块。

公共资料中主要是对各项基础资料进行维护 管理,如科目、币别、凭证字、计量单位、结算 方式、仓位、核算项目、辅助资料等。

基础资料的设置如图 2-1 所示。

| 基础数据管理                                                          | 基础资料权限管理             |
|-----------------------------------------------------------------|----------------------|
| 科目组维护<br>科目维护<br>市別维护护护<br>扩证学位维护<br>结算方式维护<br>核算项目维护<br>核算项目维护 | 功能授权<br>数据授权<br>字段授权 |

图 2-1 基础资料设置

# 2.2 基础设置

基础设置有如下实验内容:

- (1) 新建账套。
- (2) 数据备份与恢复。
- (3) 设置系统参数。
- (4) 用户权限管理。
- (5) 设置凭证类型、外币及汇率、核算项目、结算方式。
- (6) 设置仓库、商品和计量单位。
- (7) 设置会计科目。

# 2.2.1 初始化流程

整个初始化工作在金蝶K/3 WISE 中,主要由基础设置和初始化两个模 块完成,其初始化的基本流程如图 2-2 所示。

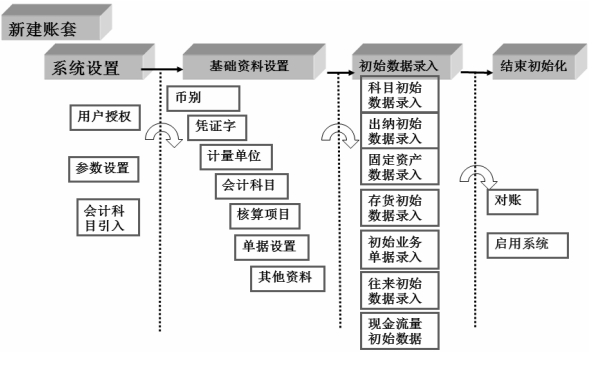

# 2.2.2 新建账套

图 2-2 初始化流程

#### 1. 案例资料

公司简介:重庆两江科技有限公司生产的主产品是税控 II 号及发票套打纸张,应用 于录入发票(专用和普通)、打印发票和数据存储,同时公司代理与税控 II 号产品相关的 配套用品(如激光打印机、扫描仪、服务器等)。一车间主要生产税控 II 号产品,二车间 主要生产发票打印纸。

(1) 账套信息

账套号: 999(具体实验中用学号、学员号代替);账套名称:两江科技;数据库实体: K3SUN;采用默认账套路径。

验证模式: SQL Server 身份验证。

系统用户名: sa; 系统口令: kingdee。这里的密码要与 SQL Server 安装时设置的密码一致。

(2) 账套属性信息

单位名称:重庆两江科技有限公司;单位简称:两江科技;单位地址:重庆市两江 新区新光大道 9999 号;法人代表:孙正;邮政编码:401147;联系电话及传真:0231234567;

• — 18 —•

税号: 110 119 120 315 999。

启用会计期:2013年4月;会计期间:默认。 启用会计年度设为2013;启用会计期间设为4。 选择"凭证过账前必须审核"。

#### 2. 操作过程

(1) 账套管理的使用流程

账套是存放会计信息的数据库。账套的建立与维护都在账套管理中,其基本使用流 程如图 2-3 所示。

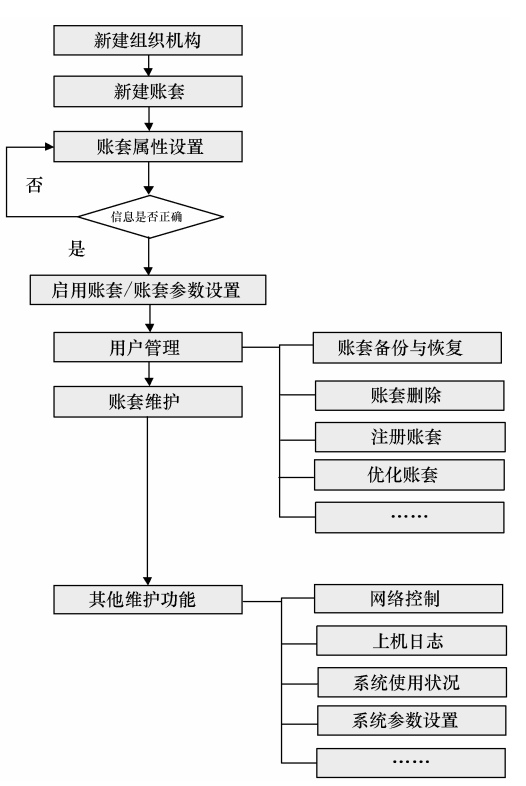

图 2-3 账套管理使用流程

(2) 数据库用户权限设置

SQL Server 启动时默认的登录用户是 NT AUTHORITY\NETWORK SERVICE,这个用户的权限较小,需要把 NT AUTHORITY\NETWORK SERVICE 添加到 Administrators 用户组中才能执行后续的建账工作。

选择"计算机",单击鼠标右键,从弹出的快捷菜单中选择"管理"命令,然后在打 开的对话框中选择"本地用户和组",再选择"组"后如图 2-4 所示。

| 文件(F) 操作(A) 查看(V) 帮助(H)                                                                                                    |                                                                                                    |                                                                                                    |  |  |  |  |
|----------------------------------------------------------------------------------------------------|----------------------------------------------------------------------------------------------------|----------------------------------------------------------------------------------------------------|--|--|--|--|
| ♦ ♦ 2 🖬 Q B 2 (                                                                                                    |                                                                                                    |                                                                                                    |  |  |  |  |
| <ul> <li>Image: Applied Control (A)     <li>Image: A (A)     <li>Image: A (A)     <li>Image: A (A)     </li> <li>Image: A (A)     </li> <li>Image: A (A)      </li> <li>Image: A (A)     </li> <li>Image: A (A)      </li> <li>Image: A (A)     </li> <li>Image: A (A)     </li> <lp>Image: A (A)     </lp></li> <lp>Image: A (A)</lp></li></li></ul> | 名称<br>叠 Administrators<br>叠 Backup Operators                                                                                                    | 描述<br>管理员对计算机/域有不受限制的<br>备份操作员为了备份或还原文件                                                                                                    |  |  |  |  |
| <ul> <li>○ 国本中主書器</li> <li>○ 國 共享文件共</li> <li>▲ 國 本地用户和組</li> <li>□ 用户</li> <li>□ 個</li> <li>○ 他能</li> <li>④ 位能</li> <li>④ 谷管理器</li> <li>▲ 设督管理器</li> <li>▲ 设督管理器</li> <li>▲ 認希確理</li> <li>▶ 圖 服务和应用程序</li> </ul>                                                                                                    | Be Backup Operators  Cryptographic Oper  Distributed COM Us  Event Log Readers  Guests  IIS_JUSRS  Network Configurat  Performance Log U  Performance Monit  Performance Monit  Replicator  SQLServer2005MSS  SQLServer2005MSS  SQLServer2 | 暂防源作员为了暂行或达很文件<br>授权成员执行加密操作。<br>成员允许启动、激活和使用此计<br>此组的成员可以从本地计算机中<br>按數认值,来真跟用户组的成员<br>Internet 信息服务使用的内置组。<br>此组中的成员有部分管理权限来<br>该组中的成员可以认本地和远程访<br>也括高级用户以向下兼容,高级<br>此组中的成员或无意的系统<br>该组中的成员具有所需的访问权<br>该组中的成员具有所需的访问权<br>该组中的成员具有所需的访问权 |  |  |  |  |

图 2-4 用户组

双击 Administrators,从弹出的对话框中单击"添加"按钮,打开如图 2-5 所示的"选择用户"对话框。

| Administrators 属性                                  | 8 23                                                                                                    | 3  |                    |
|----------------------------------------------------|----------------------------------------------------------------------------------------------------|----|--------------------|
| 常规                                                 |                                                                                                    |    |                    |
| Administrators                                     | 选择用户                                                                                                    |    | ? ×                |
| 描述(2): 管理员对计                                       | 选择此对象类型(S):<br>用户或内置安全主体                                                                                                    |    | 对象类型(0)            |
| 秋ए 切):<br>そ Administrator<br>参 ASPNET<br>多 landmao | 查找证素 (P):<br>LANDMAD_PC     输入对象名称来选择(示例) (2):     □     □     □     □     □     □     □     □     □     □     □     □     □     □     □     □     □     □     □     □     □     □     □     □     □     □     □     □     □     □     □     □     □     □     □     □     □     □     □     □     □     □     □     □     □     □     □     □     □     □     □     □     □     □     □     □     □     □     □     □     □     □     □     □     □     □     □     □     □     □     □     □     □     □     □     □     □     □     □     □     □     □     □     □     □     □     □     □     □     □     □     □     □     □     □     □     □     □     □     □     □     □     □     □     □     □     □     □     □     □     □     □     □     □     □     □     □     □     □     □     □     □     □     □     □     □     □     □     □     □     □     □     □     □     □     □     □     □     □     □     □     □     □     □     □     □     □     □     □     □     □     □     □     □     □     □     □     □     □     □     □     □     □     □     □     □     □     □     □     □     □     □     □     □     □     □     □     □     □     □     □     □     □     □     □     □     □     □     □     □     □     □     □     □     □     □     □     □     □     □     □     □     □     □     □     □     □     □     □     □     □     □     □     □     □     □     □     □     □     □     □     □     □     □     □     □     □     □     □     □     □     □     □     □     □     □     □     □     □     □     □     □     □     □     □     □     □     □     □     □     □     □     □     □     □     □     □     □     □     □     □     □     □     □     □     □     □     □     □     □     □     □     □     □     □     □     □     □     □     □     □     □     □     □     □     □     □     □     □     □     □     □     □     □     □     □     □     □     □     □     □     □     □     □     □     □     □     □     □     □     □     □     □     □     □     □     □     □     □     □     □     □     □     □     □     □     □     □     □     □     □ |    | 位置 (L)<br>检查名称 (C) |
|                                                    | 高级 (A)                                                                                                    | 确定 | <b>取消</b>          |
| <b>添加(0)</b> 删除(R)                                 | 直到下一次用户登录时对用户的组成关系的更改才生效。                                                                                                    |    |                    |
|                                                    |                                                                                                    |    |                    |

图 2-5 添加用户

单击"高级"按钮,然后再单击"立即查找"按钮,在搜索结果中选择 NETWORK SERVICE,如图 2-6 所示。

#### 第 2 章 金蝶 K/3 WISE 基础资料设置

| 选择用户                                                                  |            | ? ×     |
|-----------------------------------------------------------------------|------------|---------|
| 选择此对象类型(S):<br>用户或内置安全主体                                              |            | 对象类型(0) |
| 查找位置 (F):<br>LANDMAO_FC                                               |            | 位置(L)   |
| -般性查询<br>名称(A): 起始为 ▼                                                 |            | 列(C)    |
| 抽述 □): 起始为 ▼                                                          |            | 停止 (T)  |
| 自上次登录后的天数 (I):                                                        | Ŧ          |         |
| 授系结果(U):<br>名称(RDN)                                                   | 所在文件夹      | ·       |
| IUSR<br>landmao<br>LOCAL SERVICE                                      | LANDMAO_PC |         |
| ALTORN<br>METWORK SERVICE<br>OWNER RIGHTS<br>REMOTE INTERACTIVE LOGON |            | Ξ       |
| SERVICE<br>SYSTEM                                                     |            |         |

图 2-6 查找并选择 NETWORK SERVICE 用户

单击"确定"按钮,NETWORK SERVICE 用户被选入,如图 2-7 所示。再单击"确 定"按钮,NETWORK SERVICE 用户正式被选入 Administrators 用户组,如图 2-8 所示。

|                   |            | Administrators 雇性                            |
|-------------------|------------|----------------------------------------------|
|                   |            | 常规                                           |
|                   |            | Administrators                               |
|                   |            | 描述(2): 管理员对计算机/域有不受限制的完全访问权                  |
|                   |            | 成员 00):                                      |
| 选择用户              | 5 X        | Administrator<br>ASPNET                      |
| 选择此对象类型(S):       |            | 💭 landmao                                    |
| 用户或内置安全主体         | 对象类型(0)    | MT AUTHORITY\METWORK SERVICE (S-1-5-20)      |
| 查找位责 (F):         |            |                                              |
| LANDMAO_PC        | 位置 (L)     |                                              |
| 输入对象名称来选择(示例)(2): |            |                                              |
| NETWORK SERVICE   | 检查名称 (C)   | 直到下一次用户登录时对用户的组<br>添加 (0) 删除 (3) 成员关系的更改才生效。 |
| 高级 (A)            | 确定取消       | 确定         取消         应用 (A)         帮助      |
| 图 2-7 选入 NETWORK  | SERVICE 用户 | 图 2-8 Administrators 用户组成员                   |

先单击"应用"按钮,然后单击"确定"按钮。重新启动 Windows 7,然后进行建账 等有关工作。

(3) 建立账套

选择"所有程序"|"金蝶 K3 WISE 创新管理平台"|"金蝶 K3 服务器配置工具"| "账套管理"命令即可启动程序。

• — 21 —•

●注意 如果出现图 2-9 所示的界面,表明需要设置 KDAcctDB 数据库文件的路径。此时可单击"确定"按钮,进入账套管理数据库设置界面。数据库的密码为 kingdee(前面 安装时设置的),数据库文件路径设置为 C:\PROGRAM FILES\Microsoft SQL Server\MSSQL1\MSSQL\Backup 目录,如图 2-10 所示。

|                                | 系统帐号                                        |
|--------------------------------|---------------------------------------------|
|                                | C Windows 身份验证 @)                           |
|                                | ☞ SQL Server 身份验证 @)                        |
|                                | 系统用户名: 5a                                   |
|                                | 系统口令: ******                                |
|                                | 数据服务器: LANDMAO_PC ▼                         |
| 未设置账套管理数据库或设置的账套管理数据库有误,请重新设定。 | y据库实体: KDAcetDB >                           |
|                                | y据库文件路径: C:\PROGRAM FILES\MICROSOFT SQL     |
| 数                              | y据库日志文件路径: C:\PROGRAM FILES\MICROSOFT SQL > |
|                                |                                             |

图 2-9 数据库设置提示

图 2-10 账套管理数据库设置

单击"确定"按钮完成。然后进入"账套管理登录"对话框,默认用户名是 Admin,如 图 2-11 所示。初始密码为空,单击"确定"按钮,进入账套设置,如图 2-12 所示。

| 账套管理登                 | を录    | 金蝶K/、 | 3  |
|-----------------------|-------|-------|----|
| 用户名 (1) :<br>密码 (2) : | Admin |       |    |
| 演示版                   |       | 确定    | 取消 |

图 2-11 账套管理登录

| 1 金蝶K/3账套管理     |                  |              |           |        |
|-----------------|------------------|--------------|-----------|--------|
| │系统(2) 服务(2) 视图 | ♥)组织机构 @) 数据库 @) | 账套(A) 帮助(H)  |           |        |
|                 | 8 🗟 🦉 🕆 品        | 1 🖸 📭        |           |        |
| 新建 属性 反注册 备份    | 恢复 设置 启用 升级 迁移   | 月户 退出        |           |        |
| 机构列表            | 账套列表(共0个账套)      |              |           |        |
| 🎒 组织机构          | 编号账套             | 账套类型   数据库实体 | 创建时间 备份时间 | 版本 服务器 |
|                 |                  |              |           |        |

图 2-12 账套管理

选择"数据库"|"新建账套"命令,输入有关账套信息,系统口令处输入kingdee, 如图 2-13 所示。

单击"确定"按钮后,等待一会儿,系统即完成建立账套文件工作。注意要关闭安 全管理软件,如 360 安全卫士等。建账完成后将显示账套,如图 2-14 所示。

• — 22 —•

| 🔀 新建账套         | ×                              | 1  |         |            |                  |          |              |          |            |       |
|----------------|--------------------------------|----|---------|------------|------------------|----------|--------------|----------|------------|-------|
| 账套号:           | 999                            |    |         |            |                  |          |              |          |            |       |
| 账套名称:          | 两江科技                           |    |         |            |                  |          |              |          |            |       |
| 账套类型:          | 标准供应链解决方案                      |    |         |            |                  |          |              |          |            |       |
| 数据库实体:         | K3SUN                          |    |         |            |                  |          |              |          |            |       |
| 数据库文件路径:       | C:\PROGRAM FILES\MICROSOFT SQL |    |         |            |                  |          |              |          |            |       |
| 数据库日志文件路径:     | C:\PROGRAM FILES\MICROSOFT SQL |    |         |            |                  |          |              |          |            |       |
| 系统帐号           |                                |    |         |            |                  |          |              |          |            |       |
| ○ Windows 身份验  | ìū (I)                         |    |         |            |                  |          |              |          |            |       |
| ④ SQL Server 身 | 分验证 @)                         |    |         |            |                  |          |              |          |            |       |
| 系统用户4          | 2: sa                          |    |         |            |                  |          |              |          |            |       |
| 系统口令:          | *****                          | 1  | 余蝶K/3账≇ | 管理         |                  |          |              |          |            |       |
| 数据服务器: 工       | ANDMAO_PC                      | 茅  | 统(S) 服  | 5(E)视图     | 图(V) 组           | 织机构 @)   | 数据库 @)       | 账套(A)    | 帮助(H)      |       |
| 新据底类刑: [3]     |                                |    | 1       | <b>E</b> . | ្ន               | 12 複     | * <b>5</b> - | 2        | <b>₽</b> + |       |
|                |                                | 新  | 湕 属性 反  | 注册 备       | 份 恢复             | 设置 启用    | 升级 迁移        | 用户       | 退出         |       |
| WENEXE.        | 前体中又 🗾                         | 机和 | 纲表      |            | <u></u><br>雪 洲 一 |          | (査)          |          |            |       |
|                | 确定 @) 取消 ©)                    | ి  | 组织机构    |            | 编号               | <u> </u> | 账            | <u> </u> | 275キ ナーマー  | 数据库实体 |
|                |                                |    |         |            | 999              | 内) 朴     | 拉林           | 非巴拉      | 解决力条       | K3SUN |

图 2-13 新建账套

●注意 在建账过程中,若显示无法创建数据库的提示信息,则说明 NETWORK SERVICE 不具备超级用户权限,不在 Administrators 用户组。遇到类似情况,需要按照前面 NETWORK SERVICE 用户的设置方法仔细检查一下设置即可。

选择"账套"|"属性设置"命令,在"系统"选项卡的"机构名称"文本框中输入 单位名称和相关信息,如图 2-15 所示。

在"总账"选项卡中选择"凭证过账前必须审核"复选框,如图 2-16 所示。

| 属性设置                                     | 属性设置                                                |
|------------------------------------------|-----------------------------------------------------|
| 系统                                       | 系统                                                  |
| 机构名称: 重庆两江科技有限公司 *                       | 记账本位币代码:                                            |
| 地址:  里大网江新区玉元大道3999万                     | 名称: 人民币 *                                           |
| 电话: 000000000000000000000000000000000000 | 小教点位数: 2 ÷                                          |
| 建议图片大小: 480 * 320                        | <ul> <li>✓ 凭证过账前必需审核</li> <li>□ 启用标准成本体系</li> </ul> |
| 带*号的必需输入.                                | 带*号的必需输入.                                           |
| 保存修改 ⑤                                   | 保存修改 © 确认 @关闭 ©                                     |

图 2-15 单位信息设置

图 2-16 总账参数设置

启用会计年度设为 2013, 启用会计期间设为 4, 如图 2-17 所示。

• 23 -

图 2-14 账套管理

| 系统    | 计期间          |   |            |              |    |
|-------|--------------|---|------------|--------------|----|
| ump ( |              |   |            | l            | ×  |
| 更改 @) | 启用会计年度: 2013 | ÷ | 启用会计期间: 4  |              |    |
|       | 会计年度         | I | 自然年度会计期间 🔽 | 会计期间数 🕞 12 ( | 13 |
|       | 🖥 会计期间       | • | 会计期间       | 开始时间         |    |
|       |              |   | 1          | 2013/1/1     |    |
|       | 2014         | - | 2          | 2013/2/1     |    |
|       | 2015         | = | 3          | 2013/3/1     |    |
|       | 2017         |   | 4          | 2013/4/1     |    |
|       | 2018         |   | 5          | 2013/5/1     |    |
|       | 2019         |   | 6          | 2013/6/1     |    |
|       | 2021         |   | 7          | 2013/7/1     |    |
|       | 2022         |   | 8          | 2013/8/1     |    |
|       | 2023         |   | 9          | 2013/9/1     |    |
|       | 2024         |   | 10         | 2013/10/1    |    |
|       | 2026         |   | 11         | 2013/11/1    |    |
|       | 2027         |   | 12         | 2013/12/1    |    |
|       | 2028         | - |            |              |    |
|       |              |   |            | <u> </u>     |    |

图 2-17 会计期间

设置完成,先单击"保存修改"按钮,然后单击"确认"按钮。系统提示"确认启 用当前账套吗",单击"是"按钮启用账套。

在建立账套的目录中,生成了账套文件。后缀为\_Data.MDF 的文件是数据库文件, 后缀为\_log.ldf 的文件是日志文件。本案例建立的账套文件是 K3SUN\_Data.mdf 和 K3SUN\_log.ldf。如图 2-18 所示。

| O ♥ ■ K Program | n Files 🕨 Microsoft SQL Serv | er 🕨 MSSQL.1 🕨 | MSSQL 🕨 Backup 👻 🐓                       | 搜索 Backup  |
|-----------------|------------------------------|----------------|------------------------------------------|------------|
| 文件(F) 编辑(E) 查看( | V) 工具(T) 帮助(H)               |                |                                          |            |
| 组织 ▼   包含到库中 ▼  | - 共享 ▼ 新建文件夹                 |                |                                          |            |
| ☆ 收藏夹           | 名称                           | 修改日期           | 类型                                       | 大小         |
| 🐌 下载            | 📳 K3SUN_Data.mdf             | 2013/3/4 10:09 | SQL Server Database Primary Data File    | 366,016 KB |
| ■ 桌面            | 📳 K3SUN_log.ldf              | 2013/3/4 10:09 | SQL Server Database Transaction Log File | 242,688 KB |
| 最近访问的位置         | 📳 KDAcctDB_Data.MDF          | 2013/3/4 9:55  | SQL Server Database Primary Data File    | 10,240 KB  |
|                 | KDAcctDB_Log.LDF             | 2013/3/4 9:55  | SQL Server Database Transaction Log File | 10,240 KB  |

#### 图 2-18 建立的数据库文件

(4) 账套管理

对建立后的账套和以前存在的账套,可以通过"账套管理"功能进行管理。

新建立的账套和已经有的账套会显示在账套目录中,账套目录会显示每个账套的相关信息。

• 24 -

在"金蝶 K/3 账套管理"窗口中,可以进行密码修改、账套备份、账套恢复等相关的账 套维护工作。

(5) 账套备份

在实际工作中,要注意经常备份账套文件,以备操作中的账套文件因机器故障、病 毒等原因造成文件或数据损坏时恢复。当在某一步骤发现前面的数据输入有误时,可以 用以前的账套进行恢复,修正错误后继续进行后续的工作。

在"金蝶 K/3 账套管理"窗口中,选择"数据库"|"备份账套"命令,可以进行 备份工作,如图 2-19 所示。备份路径需要自行选择,备份的文件名称可以更改。单击"确 定"按钮即开始备份。备份完成后,显示备份的结果提示,如图 2-20 所示。

| 账套备份                                       | 金蝶提示                                     |   |
|--------------------------------------------|------------------------------------------|---|
| 备份方式       ● 完全备份     ○ 増里备份       ● 合份較久  | 备份成功,生成了两个文件:<br>数据库文件,EXX3CINNE带T和技 hat |   |
| 留切留径:     F:\K3SUA\       文件名称:     F:所江科技 | 说明性文件:F:\K3SUN\F两江科技.dbb                 |   |
|                                            | 佛定                                       | ] |

图 2-19 数据备份

图 2-20 生成的备份文件

(6) 账套恢复

在"金蝶 K/3 账套管理"窗口中,选择"数据库"|"恢复账套"命令,再选择数据 库服务器,输入口令为 kingdee(与安装数据库时设置的密码有关)。有关参数设置如图 2-21 所示。

| 〇 Windows 身  | 份验证 🖤      |
|--------------|------------|
| ← SQL Server | 身份验证(2)    |
| 用户名:         | 28         |
| 口令:          | ****       |
| 数据服务器:       | LANDMAO_PC |
| 数据库类型:       | SQL Server |

单击"确定"按钮,然后选择备份文件,再选择要恢复到的目录(可以自由选择), 并设定账套号(账套文件名)和账套名称,如图 2-22 所示。单击"确定"按钮完成恢复。

• 25 -

图 2-21 数据库服务器参数

| 各份立件信白 | 服务器满备份文件:<br> | 账套号:       K3SUM1       确         账套名:       两江科技公司1       关         数据库文件路径:       人       人         [C:\Program Files\Microsoft SQL Serve >]       人         选择要恢复的备份文件:       >         收复备份文件列表:       添加到文件列表 | 定 (L)<br>闭 (C) |
|--------|---------------|----------------------------------------------------------------------------------------------------|----------------|
|--------|---------------|----------------------------------------------------------------------------------------------------|----------------|

图 2-22 账套恢复

对于要删除的账套,选择"数据库"|"删除账套"命令完成。

| 操作提示                             |
|----------------------------------|
| 账套恢复时,账套号、账套名不能重复。通过账套恢复,可以将账套转移 |
| 到另外的机器上操作。                       |
| 账套恢复时,金蝶 K/3 WISE 的版本号要与复制时的一致。  |

#### 3. 在系统使用过程中的维护

在使用某些功能时,由于系统冲突或多种原因造成某些功能不能使用,会出现如 图 2-23 所示的提示。

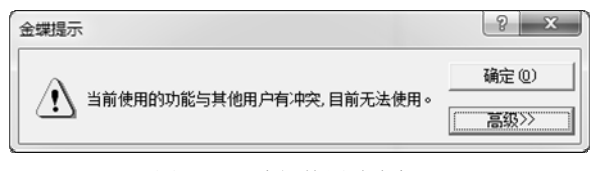

图 2-23 功能使用冲突提示

遇到类似情况,可以采用以下处理方法:

选择"全部程序"|"金蝶 K3 WISE 创新管理平台"|"金蝶 K3 服务器配置工具"| "账套管理",进入图 2-24 所示窗口后,选择"账套"|"网络控制"命令。

• — 26 —•

第 2 章 金蝶 K/3 WISE 基础资料设置

| 富金蝶K/3账套管理      |                                                          |
|-----------------|----------------------------------------------------------|
| ∬系统(S) 服务(E) 视图 | (Y) 组织机构 (Q) 数据库 (Q) 账套 (A) 帮助 (H)                       |
|                 | 3 國 德 * \$ \$ \$                                         |
| │新建 属性 反注册│备份   | 恢复 设置 启用 升级 用户 退出                                        |
| 机构列表            | 账套列表(共1个账套)                                              |
| 🍶 组织机构          |                                                          |
|                 | 999 两江科技 标准供 K3SUN 2012-11 2012/11/ 8.0.01.01 LANDMAU_PC |
|                 |                                                          |
|                 | <br>                                                     |
|                 | □                                                        |
|                 | □ ② 刷新(R) F5 子系统名称 用户名称 工作站名称 午度 期间/月份                   |
|                 | <b>↓</b> 退出(C)                                           |

图 2-24 网络控制

在打开的"网络控制"对话框中,选择"控制"|"清除当前任务",或者直接按 Delete 键清除该任务。退出后,出错的功能就可正常执行。

出现类似问题的常见原因是在没有正常退出金蝶 K/3 WISE 的情况下,关闭了 Windows 操作系统,或者机器断电,或者任务暂时没有执行完,使运行的任务标记一直 处于运行状态。

# 2.2.3 设置用户权限

#### 1. 案例资料

(1) 用户分组

用户分组及功能权限资料如表 2-1 所示。

- 1

| 操作员组             | 主要操作权限                                   |  |  |
|------------------|------------------------------------------|--|--|
| 系统管理员组           | 全部功能 这是 K/3 WISE 系统设置的组 直接应用             |  |  |
| (Administrators) | 王即为能。赵定林5 1151 东北攻重的组,且攻应/1              |  |  |
|                  | 基础资料;数据引入引出;系统参数配置;总账;结算中心;固定资产;报        |  |  |
|                  | 表; 财务分析; 现金管理; 现金流量表; 工资; 应收账; 应付账; 实际成本 |  |  |
| <b>今</b> 计91     | 管理系统; 采购管理系统; 仓存管理系统; 存货核算管理系统; 销售管理系    |  |  |
| 云月组              | 统;供应链系统共用设置;供应链分销系统;管理驾驶舱;万能报表;委外        |  |  |
|                  | 加工管理系统;供应商管理;内控评价;商业智能;风险评估;控制活动;        |  |  |
|                  | 信息与沟通; 职员管理; K/3 标准报表权限管理                |  |  |
|                  | 基础资料(查询权);现金管理                           |  |  |
| 出纳组              | 明细功能: 总账_凭证/出纳复核                         |  |  |
|                  | 总账_凭证/查询所有凭证                             |  |  |

| 表 2-1 | 用户分组及功能权限 |
|-------|-----------|
|       |           |

• 27 -

(续表)

| 操作员组 | 主要操作权限                                |  |  |  |
|------|---------------------------------------|--|--|--|
| 采购组  | 基础资料(查询权); 应收账(查询权); 应付账(查询权); 采购管理系统 |  |  |  |
| 库房库  | 基础资料(查询权); 仓存管理系统                     |  |  |  |
| 销售组  | 基础资料(查询权); 应收账(查询权); 应付账(查询权); 销售管理系统 |  |  |  |

(2) 操作人员明细资料

会计工作分工和各岗位权限如表 2-2 所示。各操作员密码初始设置均为 123。

| 操作员姓名 | 权 限 说 明           | 权 限 属 性              | 操作员组           |  |
|-------|-------------------|----------------------|----------------|--|
| 孙胜业   | 进行系统管理工作          | 可以进行业务操作<br>具有用户管理权限 | Administrators |  |
| ■何沙   | 进行日常业务处理工作        | 可以进行业务操作             | 会计组            |  |
| 赵小兵   | 进行出纳业务工作          | 可以进行业务操作             | 出纳组            |  |
| 李天华   | 进行采购业务的有关工作       | 可以进行业务操作             | 采购组            |  |
| 刘一江   | 进行销售业务的有关工作       | 可以进行业务操作             | 销售组            |  |
| 陈瓜瓜   | 进行库房业务的保管、验收等有关工作 | 可以进行业务操作             | 库房组            |  |

表 2-2 岗位分工

具体操作时,将"■何沙"改为自己的名字。本书主要以■何沙(即操作者本人)完成各业务处理,需要出纳签字的由赵小兵完成,审核、记账的工作由孙胜业完成。实际 工作中则按照具体岗位完成相关业务。

#### 2. 操作过程

选择"所有程序"|"金蝶 K3 WISE 创新管理平台"|"金蝶 K3 服务器配置工具"| "账套管理",登录进入后选择"账套"|"用户管理"命令,进入用户设置,如图 2-25 所示。

| 🔀 用户管理 - [两江科技]                          |                          |                 |                  |                    |                       |
|------------------------------------------|--------------------------|-----------------|------------------|--------------------|-----------------------|
| 用户管理(U) 功能权限(G)                          | 字段权限(Z) 数据权              | (限( <u>D</u> )  |                  |                    |                       |
| ■ 100 100 100 100 100 100 100 100 100 10 | ) 🖘 🎦 💽 K<br>用 反禁用 解锁 删除 | □【】             | 月 回 我权限管理 字段权限浏览 | ピー 「<br>数据权限管理 数据权 | <b>ቒ. №</b><br>限浏览 关闭 |
| 用户定位 请输入要查找的用。                           | 户名称 用户组                  | 定位 请输入要查找的用户组名称 |                  | 找的职员姓名             |                       |
| □ 💋 全部用户                                 | 用户名                      | 说明              | 用/               | 户状态 🛛              |                       |
| — 🕵 K/3用户                                | 🖉 Administrator          | 系统管理员的内设账号      | ; 正7             | <b>常</b>           |                       |
| 🚽 🥵 北宋用 户                                | 😴 Guest                  | 供系统外用户访问系统      | 的账号 正常           | Ŕ                  |                       |
| 🞜 客户用户                                   | 😴 HROpenUser             |                 | 正7               | ·<br>常             |                       |
|                                          | © Morningstar            | 业务系统管理员的内设      | ·····            | ÷<br>۲             |                       |
|                                          | © System                 | 系统管理员的内设帐号      |                  | ÷<br>۲             |                       |
|                                          | C Wayleflam              | 安然管理局的内设帐号      |                  | <b>节</b>           |                       |
|                                          | AF HOLKILOW              | 示抗自住风口的问题和与     | ) IE+            | Þ                  |                       |
| 用户组                                      | 说明                       |                 |                  |                    |                       |
| Administrators                           | 系统管理员组                   |                 |                  |                    |                       |
| B Cashiers                               | 收银员组                     |                 |                  |                    |                       |
| ReportUsers                              | 报表用户组                    |                 |                  |                    |                       |
| B Users                                  |                          |                 |                  |                    |                       |

#### 图 2-25 用户管理

• — 28 —•

系统预置了初始的用户,在系统设置的时候可以直接使用,部分预设如表 2-3 所示。

| 用户(用户组)名称      | 说 明                                |
|----------------|------------------------------------|
| Guest          | 供外部用户访问系统的账号。可以修改 Guest 的用户组信息和权限  |
| Morningstar    | 业务系统管理员的账号。拥有系统的所有权限。可以修改其所有属性和权限  |
| Administrator  | 系统管理员的内设账号。拥有系统的所有权限。不允许修改用户组信息和权限 |
| Users          | 默认用户组,没有任何权限。不能修改其权限               |
| Administrators | 系统管理员组,拥有使用系统的所有权限。不能修改其权限         |

#### 表 2-3 系统预置用户(用户组)

#### (1) 建立用户组

选择"新建用户组",完成用户组的建立,如图 2-26 所示。

| 新增用户组          |          | ×                      |
|----------------|----------|------------------------|
| 用户组名: 会计组      |          | 确定 (0)                 |
| 说明:            |          | 取消(C)                  |
|                |          |                        |
| 隶属于该组          |          | 不隶属于该组                 |
| 定位 请输入要查找的用户名称 |          | 定位 请输入要查找的用户名称         |
| 用户名            |          | 用户名                    |
|                |          | Administrator<br>Guest |
|                | _<-添加(A) | HROpenUser             |
|                |          | System                 |
|                | 刪除(10)-> | Workflow               |

图 2-26 新增用户组

依次建立"会计组"、"出纳组"、"采购组"、"销售组"、"库房组",建立完成后会在 用户组中显示出来,如图 2-27 所示。

| 🔀 用户管理 - [两江科技]       |                                             |                     |               |              |
|-----------------------|---------------------------------------------|---------------------|---------------|--------------|
| 用户管理(U) 功能权限(G)       | 字段权限(Z) 数据权                                 | 限(D)                |               |              |
| ☑ ■ ● ● 新建用户 新建用户组 禁用 | ⊷ 3 1 ■ ● ● ● ● ● ● ● ● ● ● ● ● ● ● ● ● ● ● | 日 民<br>功能权限管理功能权限浏览 | 同<br>字段权限管理 字 | 国<br>- 段权限浏览 |
| 用户定位 请输入要查找的用户名       | 名称 用户组织                                     | 定位 请输入要查找的用户组名称     | 水 姓名定位        | 请输入要查找       |
| □- 🕫 全部用户             | 用户名                                         | 说明                  |               | 用户           |
| <b>党</b> K/3用户        | 🖉 Administrator                             | 系统管理员的内设            | 2账号           | 正常           |
| - 🚅 邢用户               | 😴 Guest                                     | 供系统外用户访问            | 可系统的账号        | 正常           |
| 🎜 客户用户                | 😴 HROpenUser                                |                     |               | 正常           |
|                       | 🖉 Morningstar                               | 业务系统管理员的            | 的设帐号          | 正常           |
|                       | 😴 System                                    | 系统管理员的内设            | 2账号           | 正常           |
|                       | 😴 Workflow                                  | 系统管理员的内设            | <u> </u> 账号   | 正常           |
| 用户组                   | 说明                                          |                     |               |              |
| ₿ Administrators      | 系统管理员组                                      | l                   |               |              |
| E Cashiers            | 收银员组                                        |                     |               |              |
| ₽ ReportUsers         | 报表用户组                                       |                     |               |              |
| 1 Users               |                                             |                     |               |              |
| 計 采购组                 |                                             |                     |               |              |
| 計 出纳组                 |                                             |                     |               |              |
| き 会计组                 |                                             |                     |               |              |
| 1割 库房組<br>19 小学会の     |                                             |                     |               |              |
| き 明善组                 |                                             |                     |               |              |

图 2-27 用户组

• — 29 —•

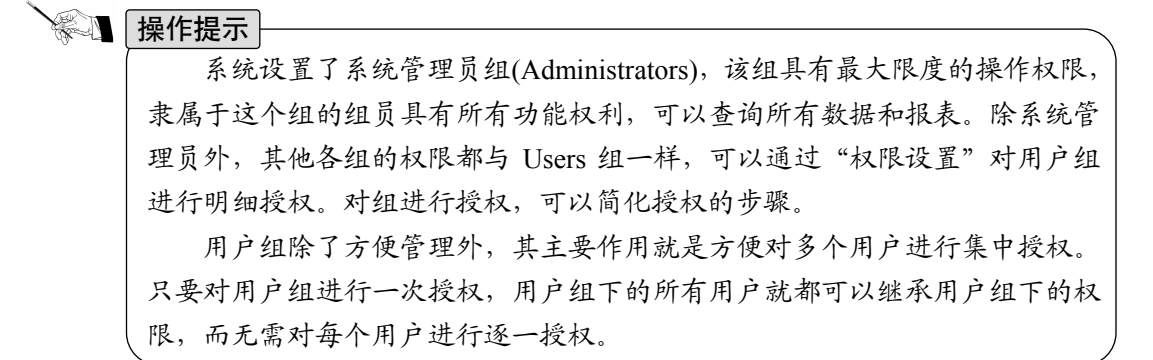

(2) 用户组授权

先选定需要授权的用户组(如选择出纳组), 然后单击"功能权限管理"按钮, 如图 2-28 所示。选择需要授权的功能, 选择完毕后, 单击"授权"按钮完成对该组的授权。

单击"高级"按钮,可以进行更加明细的功能授权,如图 2-29 所示。选择具体的功能后,单击"授权"按钮完成授权。

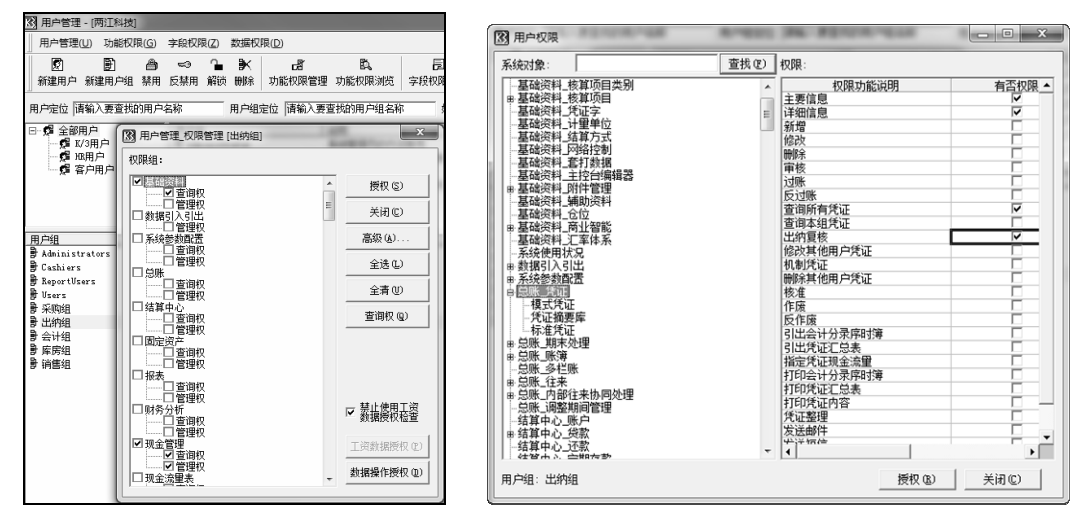

图 2-28 权限管理

图 2-29 功能授权

逐一设置完成各组的权限。完整的功能权限设置步骤如表 2-4 所示。

| 步 | 骤 | 是否必须                           | 描述                               |
|---|---|--------------------------------|----------------------------------|
|   |   |                                | 选择一个用户组,然后选择"功能权限" "功能权限管理",打开权  |
|   |   |                                | 限管理界面,在这里可以对各功能模块的权限进行初步设置。查询权:  |
| · | 是 | 只允许用户查看系统中的数据。管理权:不仅允许用户可以查看,还 |                                  |
|   |   |                                | 可以新增、修改、删除系统的数据                  |
|   |   |                                | 单击"高级"按钮,打开"用户权限"界面,此界面可以进行明细功能授 |
|   |   | 省                              | 权,是对功能授权的进一步细化,允许用户对各种功能进行更细的授权  |

表 2-4 功能权限设置步骤

(3) 设置用户

选择"用户管理"|"新建用户"命令,可增加操作人员,如图 2-30 所示。

| 用户姓名:   |                       |          |
|---------|-----------------------|----------|
| 用户说明:   |                       |          |
| 用户类别:   | 15/3用户                | 2        |
| 对应门户用户: |                       | <u>1</u> |
| 对应客户:   |                       | <u></u>  |
| 对应供应商:  |                       | <b>1</b> |
| 对应IM用户: |                       | <u>i</u> |
| 用户有效日期: | 2013/3/8 🔪 🔽 🔽 用户始终有效 |          |
| 密码有效日期: | 90 📩 天 🔽 密码始终有效       |          |
|         |                       |          |

图 2-30 新增用户

认证方式选择"密码认证",初始密码设置为123,如图 2-31 所示。操作者正式使用 后,可重新设定。

权限属性设置按照案例资料中的内容进行设置,如图 2-32 所示。

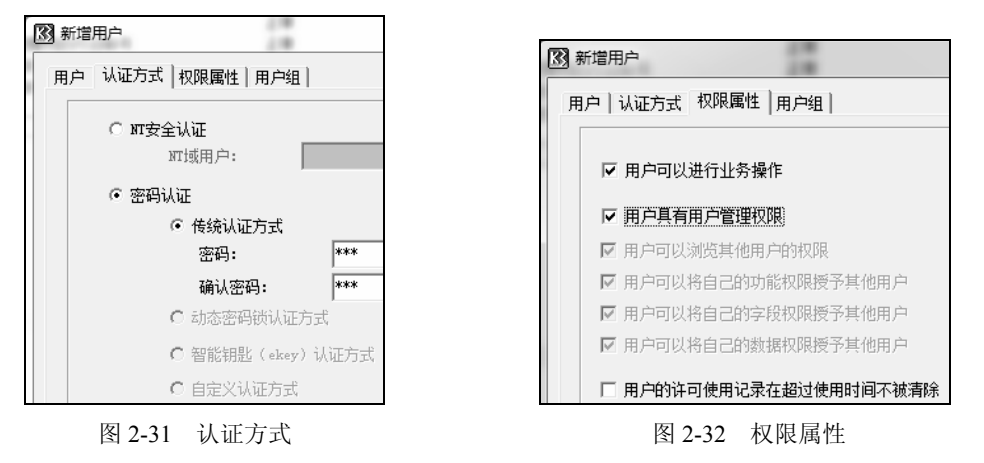

打开"用户组"选项卡,双击 Administrators,如图 2-33 所示,最后单击"确定" 按钮,一个用户资料设置就完成了。逐一完成案例资料中各用户的设置。

•--- 31 --•

| ▲ 新増用户                      |                                                     |
|-----------------------------|-----------------------------------------------------|
| 用户 认证方式 权限属性 用户组            |                                                     |
| 隶属于 (L):<br>定位 请输入要查找的用户组名称 | 不隶属于 欿):<br>定位 ── <mark>请输入要查找的用户组名称</mark>         |
| Users<br>Administrators     | Cashiers<br>ReportUsers<br>采购组<br>公计组<br>库房组<br>销售组 |

图 2-33 设置所属用户组

建立好用户后,应修改系统管理员的密码,这对于系统的安全很重要,一般不要直 接使用系统管理员的账号进入系统进行日常工作。

在用户表下,双击某用户,可以查看该用户的属性,如果勾选"此账号禁止使用" 复选框,则取消该用户进入系统的权利。该功能一般用于用户离开本单位或者不再从事 相关的具体业务时,取消其进入系统的权利。

双击某用户组的名称,会显示该组的成员,如图 2-34 所示为会计组人员。

| 用户组属性                                                                                                    |                                                                                                    | ×                                                                                                    |
|----------------------------------------------------------------------------------------------------|----------------------------------------------------------------------------------------------------|----------------------------------------------------------------------------------------------------|
| 3) 用户组属性         用户组名:       除计组         说明:          用户成员          求属于该组       定位 清輸入要查找的用。         用户名       何少 | 不隶属于<br>定位「雨<br>三位」「雨<br>(-添加(a)<br>(-添加(a)<br>(-添加(a)<br>(Guest<br>HBDpenV)<br>HBDpenV<br>HBDpenV<br>HBDP<br>HBDP<br>HBDP<br>HBDP<br>HBDP<br>HBDP<br>HBDP<br>HBDP | A main and main and |
|                                                                                                    | 赵小兵                                                                                                    |                                                                                                    |

图 2-34 查看会计组成员

(4) 操作员授权

权限的设置既要达到权力约束的目的,又不能太过细致,否则可能导致使用效率降低。

如果要进行细化的授权,可选择"功能权限管理"里面的"高级"功能进行详细授 权方式。先选择某个用户,单击鼠标右键,从弹出的快捷菜单中选择"功能权限管理" 命令,如图 2-35 所示。

进入后单击"高级"按钮,进行每个功能的详细授权,如图 2-36 所示。

#### 第 2 章 金蝶 K/3 WISE 基础资料设置

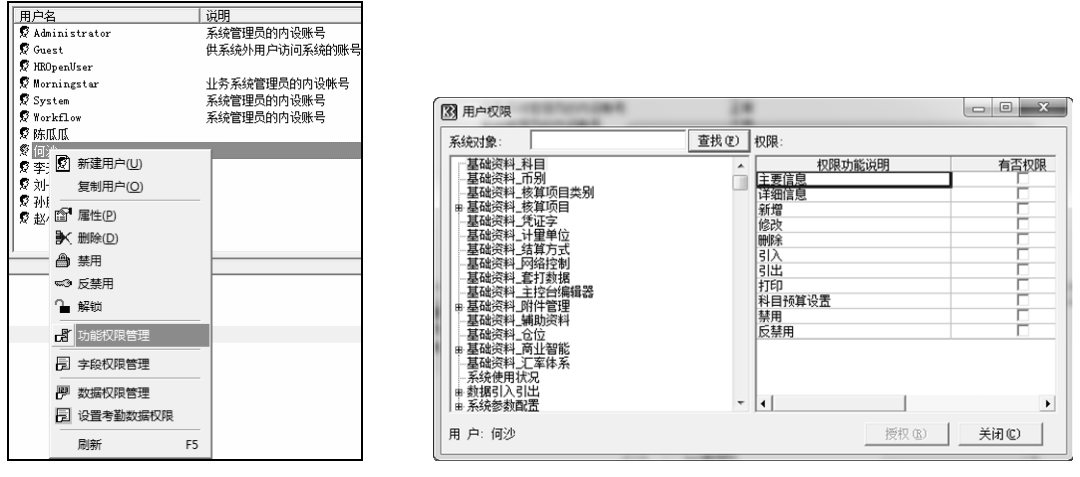

图 2-35 功能权限管理

图 2-36 详细授权方式

在用户组的基础上再进行个人授权,其功能是在原来的功能基础上进行增加,这样 就解决了在同一组个别人功能不同的情况。

在日常工作中,可以查看每个人的权限。方法是先选择用户,然后单击"功能权限 浏览"按钮,可以按用户方式或系统方式查看,如图 2-37 所示。

单击"确定"按钮,就可查看这个操作者的权限,如图 2-38 所示。

|                                                                                                    | 用户功                                    | 能权限列表                                                                                                    | 1.                |                        |
|----------------------------------------------------------------------------------------------------|----------------------------------------|----------------------------------------------------------------------------------------------------|-------------------|------------------------|
|                                                                                                    | 文件(E)                                  | 查看(V)                                                                                                    |                   |                        |
|                                                                                                    | 10000000000000000000000000000000000000 | <ul> <li>第二</li> <li>第二</li> <li< td=""><td>□<br/>国 ●<br/>引出 关闭</td><td></td></li<></ul> | □<br>国 ●<br>引出 关闭 |                        |
|                                                                                                    | 用人                                     | 户权限表                                                                                                    | le la             | 系统名称:所有系统<br>用户名称:(何沙) |
|                                                                                                    | 系统名称                                   | 7 权限类型                                                                                                    | 权限名称              | 详细描述                   |
|                                                                                                    | K/3标准报                                 | 表 低/3标准报表权降                                                                                                    | R管1使用             | 使用                     |
|                                                                                                    | 报表                                     | 报表                                                                                                    | 查看                | 可打开并查看报表               |
|                                                                                                    | 报表                                     | 报表                                                                                                    | 报表重算              | 用户可通过重算操作修改报表的数据       |
|                                                                                                    | 报表                                     | 报表                                                                                                    | 增删行列              | 可增删报表的行列数              |
| Kato /A                                                                                                    | 报表                                     | 报表                                                                                                    | 隐藏行列              | 可隐藏或取消隐藏行列             |
| 加速定计                                                                                                    | 报表                                     | 报表                                                                                                    | 增删表页              | 可增删报表的表页               |
|                                                                                                    | 报表                                     | 报表                                                                                                    | 增删关键字             | 可增删报表的关键字              |
| 按用户方式浏览 接系统方式浏览                                                                                                    | 报表                                     | 报表                                                                                                    | 新增报表              | 可创建新报表                 |
| View Andreas Andreas | 报表                                     | 报表                                                                                                    | 打开所有报表            | 可打开所有报表                |
| 系结复称: 所有系统 ▼                                                                                                    | 报表                                     | 报表                                                                                                    | 修改公式              | 可修改报表中的公式              |
|                                                                                                    | 报表                                     | 报表                                                                                                    | 新建多账套配置           | 用户可新建多账套配置,可对自己建立      |
| 田白利本。「口俗有田白                                                                                                    | 报表                                     | 报表                                                                                                    | 批里填充              | 执行批量填充自定义报表            |
|                                                                                                    | 报表                                     | 报表                                                                                                    | 领导审批              | 审批自定义报表                |
| Guest                                                                                                    | 报表                                     | 报表                                                                                                    | 新建自定义报表方案         | 新建自定义报表重算方案            |
| HKUpenUser                                                                                                    | 报表                                     | 报表                                                                                                    | 查询报表重算方案          | 查询报表重算方案               |
| System                                                                                                    | 报表                                     | 报表                                                                                                    | 修改重算方案            | 修改报表重算方案               |
| Workflow                                                                                                    | 报表                                     | 报表                                                                                                    | 刪除重算方案            | 删除报表重算方案               |
|                                                                                                    | 报表                                     | 报表                                                                                                    | 报表引出              | 引出报表数据为外部文件            |
| ☑何沙                                                                                                    | 财务分析                                   | 系统权限                                                                                                    | 修改权限              | 用户可修改该对象安全信息           |
|                                                                                                    | 财务分析                                   | 系统权限                                                                                                    | 使用权限              | 用户可进入系统并管理基本信息         |
| □ 刘一江                                                                                                    | 采购管理系                                  | 系统查询分析工具                                                                                                    | 修改权限              | 用户可修改该对象安全信息           |
|                                                                                                    | 采购管理系                                  | 网络查询分析工具                                                                                                    | 新増                | 可增加对象                  |
|                                                                                                    | 采购管理系                                  | 网络查询分析工具                                                                                                    | 修改                | 可修改对象设置                |
| 確定(0) 取消(0)                                                                                                    | 采购管理系                                  | 网络查询分析工具                                                                                                    | 查看                | 可查看对象                  |
| 4X/H (C)                                                                                                    | 177.0%-3481700 7                       | 日本1410年月                                                                                                    | nn.in             |                        |
|                                                                                                    |                                        |                                                                                                    |                   | 1                      |

图 2-37 功能权限浏览

图 2-38 功能权限浏览

除功能授权外,还可以按照字段授权,如仓库保管人员不能看到存货的成本、销售 单价等信息。

• 33 -•

# 2.2.4 设置系统参数

#### 1. 案例资料

(1) 账套属性信息

单位名称:重庆两江科技有限公司;单位简称:两江科技;单位地址:重庆市两江 新区新光大道 9999 号;法人代表:孙正;邮政编码:401147;联系电话及传真:0231234567; 税号: 110 119 120 315 999。

行业:新会计准则。

启用会计期: 2013年4月;会计期间:默认。
当前会计年度: 2013年;当前会计期间:4。
纳税人类型:一般纳税人。会计主管:孙胜业。
总账参数:本年利润科目——4103;利润分配科目——4104。数量单价小数位:2。
勾选"明细账(表)摘要自动继承上条分录摘要"。
银行存款科目必须输入结算方式和结算号。
凭证中的汇率允许手工修改。
(2)操作员
系统设置需要 Administrators 组的用户才能操作。

- 2. 操作过程
- (1) 账套登录

选择"所有程序"|"金蝶 K3 WISE 创新管理平台"|"金蝶 K3 WISE 创新管理平台", 进入系统登录界面(如图 2-39 所示)。选择账套"两江科技",输入用户名和密码(前面已 经设置,初始密码为 123),单击"确定"按钮进入到软件的操作界面。

| 金蝶K/3创新管理单音                                                                                                    | ■ 常见问题 | ■高级选項 | ■ 修改密码 |
|----------------------------------------------------------------------------------------------------|--------|-------|--------|
| 中文简体   中文繁健   English<br>组织机构 @: (元)<br>当前账套 @: 999  两工科技<br>○ 城田/-身份登录<br>○ 命名用/-身份登录<br>○ 章点登录<br>用户名 @: 何少<br>密码 @: ***•<br>確定 取消 |        | •     | 9      |

图 2-39 登录界面

• 34 -

系统管理员完成初始设置后,一般密码设置为空或者特定密码。在登录界面,就可 选择"修改密码"功能修改自己的密码。日常工作中,操作者应定期更改自己的密码。

(2) 软件操作的主功能界面

登录系统后的初始主界面如图 2-40 所示。金蝶 K/3 WISE 的操作界面有几种模式,可以选择"系统"|"主界面切换",根据个人的操作喜好进行选择,如图 2-41 所示。

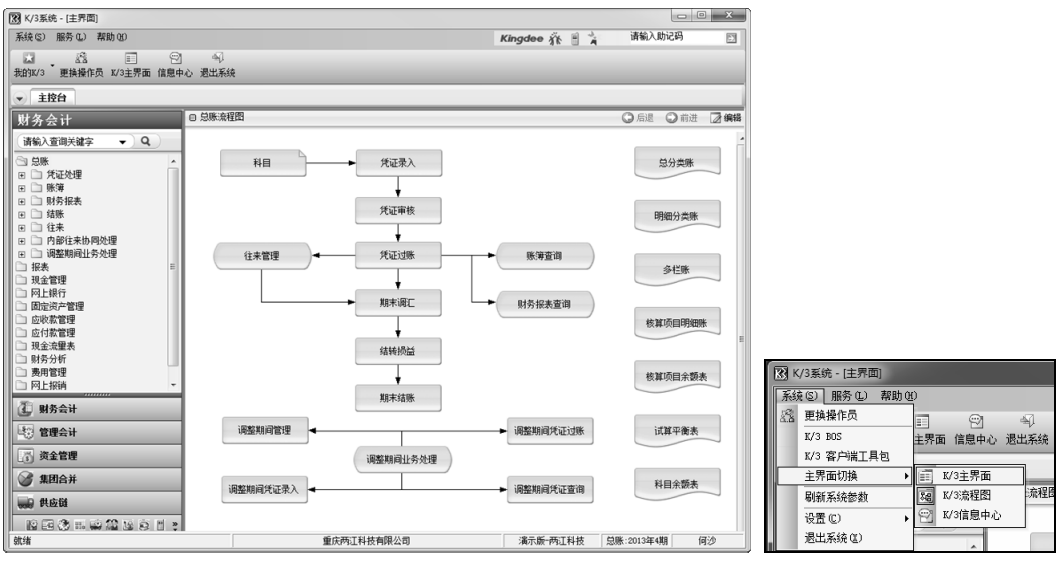

图 2-40 主界面

图 2-41 主界面切换

本书选择"K/3 主界面"模式讲解。"K/3 流程图"在功能使用上是相同的,可参照应用。

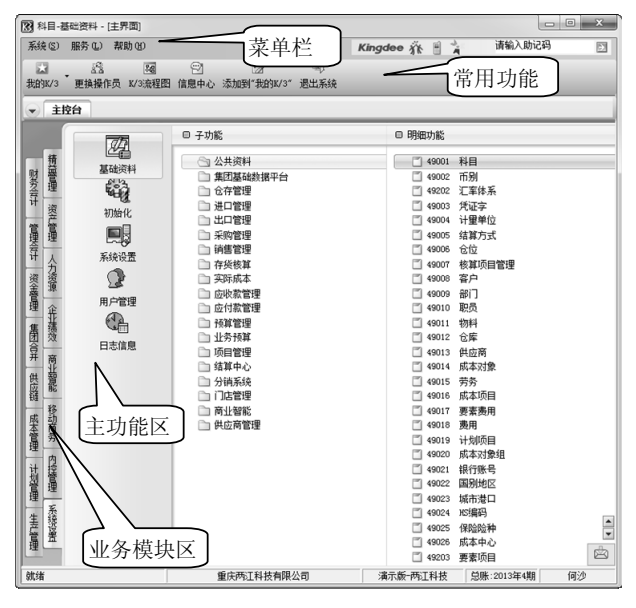

图 2-42 K/3 主界面

• 35 •

主功能界面也称为"主控台"。主控台分为几个区域,其构成如图 2-42 所示。主功 能选项是按照业务进行分类的,选定哪一业务类将自动改变所属功能区的功能。

(3) 引入会计科目

① 更换操作员

在实际应用中,需要按照每个人的权限进行操作,有时就需要更换操作员。具体可选择"更换操作员"功能实现,如图 2-43 所示。

| ▲ 金蝶K/3系统登录                                                          |                                                                                     |                          |
|----------------------------------------------------------------------|-------------------------------------------------------------------------------------|--------------------------|
| 金蝶K/3。                                                               | 新管理平台                                                                               |                          |
|                                                                      |                                                                                     | ■ 常见问题   ■ 高级选项   ■ 修改密码 |
| 组织机构 (2):<br>当前账者 (2):<br>① 域用户身份登录<br>① 单点登录<br>用户名 (2):<br>密码 (2): | <ul> <li>(无)</li> <li>999  两江科技</li> <li>小胜业</li> <li>***</li> <li>确定 取消</li> </ul> |                          |
| 演示版                                                                  |                                                                                     | 前 E E Kingdee            |

图 2-43 更换操作员

② 引入会计科目

选择"系统设置"|"基础资料"|"公共资料"|"科目",进入科目界面后,再选择 "文件"|"从模板中引入科目",在科目模板中,行业选择"新会计准则科目",再单击 "引入"按钮,如图 2-44 所示。

进入"引入科目"窗口后,单击"全选"按钮,选择导入全部科目,再单击"确定" 按钮完成科目引入,如图 2-45 所示。科目引入完成后如图 2-46 所示。

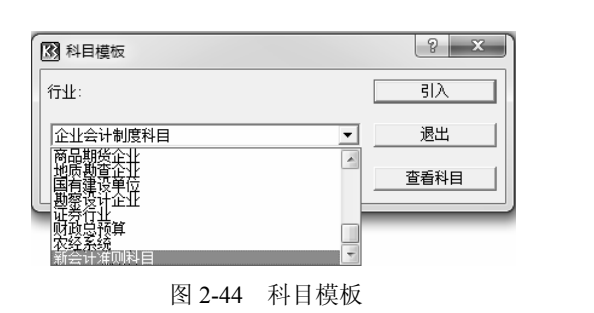

| 🕅 引入科目               | ? ×   |
|----------------------|-------|
| 请选择要引入的科目            |       |
| 代码 科目名称              | A     |
| ☑ 1001 库存现金          |       |
| ┃ 🗹 1002 银行存款        |       |
| ┃ 🗹 1012 其他货币资金      |       |
| ┃ 🗹 1101 交易性金融资产     |       |
| ☑ 1111 买入返售金融资产      |       |
| ☑ 1121 应收票据          |       |
| ☑ 1122 应收账款          |       |
| ☑ 1123 预付账款          |       |
| ☑ 1131 应收服利          | -     |
|                      |       |
| 全清 (X) 全选 (A) 确定 (D) | 取消(C) |

图 2-45 引入科目

• — 36 —•

## 第 2 章 金蝶 K/3 WISE 基础资料设置

| 🔀 基础平台 - [科目]                                        |                        |               |                          |                                                          |                  |  |  |
|------------------------------------------------------|------------------------|---------------|--------------------------|----------------------------------------------------------|------------------|--|--|
| 系统(S) 服务(L) 文件                                       | (P) 编辑(B) 查看           | (V) 帮助(H)     |                          |                                                          |                  |  |  |
| <ul> <li>● L   ジ □</li> <li>打印 预览   过意 刷新</li> </ul> | 〔⊒   名 □<br>引出   管理 新増 |               | × <b>野 √</b><br>刪除 批改 审核 | ✔         反         Ⅰ           反审核         检测         图 | 🛚 🍺 🛄<br>片 附件 条形 |  |  |
| ◆ 主控台 科目 ×                                           |                        |               |                          |                                                          |                  |  |  |
| 科目资料                                                 | [科目] 的内容               | - 共计: 100 条记录 |                          |                                                          |                  |  |  |
| □-@■料目                                               | 科目代码                   | 科目名称          | 助记码                      | 科目类别                                                     | 余额方向             |  |  |
|                                                      | 1001                   | 库存现金          |                          | 流动资产                                                     | 借                |  |  |
| 田 四 日 日 日 日 日 日 日 日 日 日 日 日 日 日 日 日 日 日              | 1002                   | 银行存款          |                          | 流动资产                                                     | 借                |  |  |
|                                                      | 1012                   | 其他货币资金        |                          | 流动资产                                                     | 借                |  |  |
|                                                      | 1101                   | 交易性金融资产       |                          | 流动资产                                                     | 借                |  |  |
|                                                      | 1111                   | 买入返售金融资产      |                          | 流动资产                                                     | 借                |  |  |
| 市会場米                                                 | 1121                   | 应收票据          |                          | 流动资产                                                     | 借                |  |  |
| 山 橋 末休                                               | 1122                   | 应收账款          |                          | 流动资产                                                     | 借                |  |  |
| ±~ <b>₹</b> 9 75%                                    | 1123                   | 预付账款          |                          | 流动资产                                                     | 借                |  |  |
|                                                      | 1131                   | 应收股利          |                          | 流动资产                                                     | 借                |  |  |
|                                                      | 1132                   | 应收利息          |                          | 流动资产                                                     | 借                |  |  |

图 2-46 引入的科目

(4) 设置系统参数

选择"系统设置"|"系统设置"|"总账"|"系统参数",进入相关参数的设置,在 "系统"选项卡中填入单位名称等信息(如果前面没有录入或需要修改的话)。

在设置总账的参数时,首先是设置基本信息,如图 2-47 所示。然后设置凭证信息, 如图 2-48 所示。

| ] 系统 | 转数           |                  |       | ? - > |
|------|--------------|------------------|-------|-------|
| 系统   | 总账 会计期间      |                  |       |       |
|      | 记账本位币代码:     | RMB 名称:          | 人民币   |       |
|      | 本年利润科目:      | 4103             | (h    |       |
|      | 利润分配科目:      | 4104             | a     |       |
|      | 教理单价位数:      | 2                |       |       |
|      | □ 启用多调整期     | , <u> </u>       |       |       |
|      | 🗆 启用往来业务核销   |                  |       |       |
|      | □ 往来科目必需录入业  | と务编号             |       |       |
|      | 🗌 账簿核算项目名称显  | 显示相应代码           |       |       |
|      | 🗌 账簿余额方向与科目  | 1设置的余额方向相同       |       |       |
|      | □ 凭证/明细账分级显  | 示核算项目名称          |       |       |
|      | 🗆 明细账科目显示所有  | 有名称              |       |       |
|      | ▶ 明细账(表)摘要自动 | 的继承上条分录摘要        |       |       |
|      | □ 結账要求损益类科目  | <b> 余额为零</b>     |       |       |
|      | □ 多栏账损益类科目期  | <b>韧余额从余额表取数</b> |       |       |
|      | □ 多栏账成本类科目期  | 初余额从余额表取数        |       |       |
|      | □ 数量金额明细账商品  | 杨算项目显示规格型号       |       |       |
|      | 🗌 不允许进行跨财务年  | □度的反结账           |       |       |
|      | 🗌 核算项目余额表非明  | 细级核算项目余额合并在一个方向  | 0     |       |
| 基本   | 信息 凭证 预算 往   | 来传递              |       |       |
|      |              |                  |       |       |
|      |              |                  | 确定 保存 | 修改 关闭 |
|      |              |                  |       |       |

图 2-47 基本控制信息设置

• 37 -

| 18 系统参数                                                                                                    | 5 ×                                                                                                    |
|----------------------------------------------------------------------------------------------------|----------------------------------------------------------------------------------------------------|
| 系统 总账   会计期间                                                                                                    |                                                                                                    |
| <ul> <li>「凭证分账制</li> <li>「凭证过账前必需审核</li> <li>「凭证过账前必须按准</li> <li>每条凭证分录必需有摘要</li> <li>「凭证查询分录科目显示核算项目</li> <li>录入凭证时指定现金流量附表项目</li> <li>现金流量科目必须输入现金流量项目</li> <li>不允许修改/删除业务系统凭证</li> <li>现金银行存款齐字报警</li> <li>【往来科目赤字报警</li> <li>【往来科目赤字报警</li> <li>【往来科目赤字报警</li> <li>【注示者和日丞示核算项目类别经称</li> <li>【料目名称显示在料目代码前</li> <li>【定证分量科目/核算项目不显示代码]</li> <li>軍核和反审核人必须为同一人</li> <li>【凭证审核</li> <li>【禁止成批軍核</li> <li>【禁止成批軍核</li> </ul> | <ul> <li>採证日期处理</li> <li>凭证录入截止日期: □ ÷ 日</li> <li>凭证录入截止日期: □ ÷ 日</li> <li>月份调整系数: □ ÷</li> <li>月份调整系数: □ ÷</li> <li>所增凭证检查凭证号</li> <li>所增凭证检查凭证号</li> <li>所增凭证自动填补断号</li> <li>「凭证号按期间统一排序</li> <li>「凭证号按年度排列</li> <li>默认汇率类型: 公司汇率 直</li> <li>「凭证中的汇率允许手工修改</li> </ul> |
|                                                                                                    | 确定         保存修改         关闭                                                                                                    |

图 2-48 凭证控制信息设置

会计期间设置信息在建账时已经设置过,这里可以进行部分调整,如图 2-49 所示。

| 系统参数                 |      |            |       | ? ×  |
|----------------------|------|------------|-------|------|
| 系统 总账 会计期间           |      |            |       |      |
|                      | #8)O | T40#       |       |      |
| 会计期间数: 12            | 利回   | 7730口积1    |       |      |
|                      | 1    | 2013-01-01 |       |      |
| ☑ 自然年度会计期间           | 2    | 2013-02-01 | -     |      |
|                      | 4    | 2013-04-01 | -     |      |
| 启用会计年度 <b>: 2013</b> | 5    | 2013-05-01 | -     |      |
| 2013                 | 6    | 2013-06-01 | -     |      |
| 启用会计期间: 4            | 7    | 2013-07-01 | -     |      |
| 当前今计注度, 0012         | 8    | 2013-08-01 | -     |      |
| 当前专时牛皮· 2013         | 9    | 2013-09-01 | -     |      |
| 当前会计期间: 4            | 10   | 2013-10-01 | -     |      |
|                      | 11   | 2013-11-01 | -     |      |
|                      | 12   | 2013-12-01 | -     |      |
|                      |      | 2010 12 01 | J     |      |
|                      |      |            |       |      |
|                      |      |            |       |      |
|                      |      |            | -     |      |
|                      |      |            |       |      |
|                      |      |            |       |      |
|                      |      |            |       |      |
|                      |      |            |       |      |
|                      |      |            |       |      |
|                      |      |            |       |      |
|                      |      |            |       |      |
|                      |      |            | 完 保存修 | 改善关闭 |
|                      |      | - H(H)     |       |      |

图 2-49 会计期间设置

•— <u>38</u> —•

### **操作提示**

如果发现相关的参数不能修改或设置,问题极可能是登录的用户不是 Administrators 组的操作员。需要重新用 Administrators 组的用户登录才能进行 操作。

设置完毕,单击"保存修改"按钮,然后单击"确定"按钮退出。

### 2.2.5 设置外币和汇率

#### 1. 案例资料

币种编号: USD; 币种名称: 美元; 折算方式: 原币×汇率=本位币; 期初汇率: 6.25。 汇率的生效日期为每月1日, 失效日期也为每月1日。采用浮动汇率核算。

#### 2. 操作过程

选择"系统设置"|"基础资料"|"公共资料"|"币别",单击"新增"按钮可以增加币别,如图 2-50 所示。输入完成,单击"确定"按钮。

| _       |                                                                                                    |                    |                                                                                                    |                   |                                            |
|---------|----------------------------------------------------------------------------------------------------|--------------------|----------------------------------------------------------------------------------------------------|-------------------|--------------------------------------------|
| K3 基:   | 出平台 - [币别]                                                                                                    |                    |                                                                                                    |                   |                                            |
| 系统      | ⑤ 服务 ⑥ 文件                                                                                                    | (E) 编辑(E) 查看       | (V) 帮助(H)                                                                                                    |                   |                                            |
| ●<br>打印 | <ul> <li>Ⅰ</li> <li>○</li> <li>○</li></ul> | 〔□ 名 〕<br>引出 管理 新增 | <ul> <li>□</li> <li>□</li> <li>□</li> <li>■</li> <li>■</li></ul> | × ■ ✓<br>刪除 批改 审核 | <ul> <li>✓ Q.</li> <li>反审核 检测 图</li> </ul> |
| Θl      | 主控台 币别 ×                                                                                                    |                    |                                                                                                    |                   |                                            |
| 币别资     | 渊                                                                                                    | [币别] 的内容           | - 共计: 1 条记录                                                                                                    |                   |                                            |
| ····    | 币别                                                                                                    | 代码                 | 名称                                                                                                    | 汇率                | 小数位数                                       |
| -       |                                                                                                    | RMB                | 人民币                                                                                                    | 1                 | 2                                          |
| ſ       | 🚯 币别 - 新増                                                                                                    |                    |                                                                                                    | 22                |                                            |
|         | 币别代码:                                                                                                    | USD                |                                                                                                    | 确定 (1)            |                                            |
|         | 币别名称:                                                                                                    | 美元                 |                                                                                                    | 取消(C)             |                                            |
|         | 记账汇率:                                                                                                    |                    | 6.25                                                                                                    |                   |                                            |
|         | ・折算方式<br>・ 原币 × 汇革                                                                                                    | ,<br>፪ = 本位币       |                                                                                                    |                   |                                            |
|         | ○ 原币 ÷ 汇率                                                                                                    | ፤ = 本位币            |                                                                                                    |                   |                                            |
|         | 金额小数位数:                                                                                                    | 2                  |                                                                                                    |                   |                                            |

图 2-50 增加币别

再选择"系统设置"|"基础资料"|"公共资料"|"汇率体系",选择"公司汇率", 根据案例资料进行设置,如图 2-51 所示。

| ▶ 基础平台 - [汇率体系]                                      |                                    |          |                     |            |          |  |
|------------------------------------------------------|------------------------------------|----------|---------------------|------------|----------|--|
| 系统(S) 服务(L) 文件                                       | E)编辑E)数据Q                          | 2) 格式(6  | 1) 帮助(H)            |            |          |  |
| □ 🖄 🗙 🞒<br>新増 修改 刪除 禁用                               |                                    | 核 预览     | <ul> <li></li></ul> | 面<br>查询 ;  | ₽•<br>B出 |  |
| → 主控台 汇率体系                                           | ★ 主控台 汇率体系 ×                       |          |                     |            |          |  |
| 01(公司汇率)                                             | 01 (公司汇率) [01 (公司汇率)]的内容--共计: 1条记录 |          |                     |            |          |  |
| □ 到 汇率体系<br>→ 到 01 (公司汇率) 市别代码 市别名称 汇率 生效日期 失效日期 审核人 |                                    |          |                     |            |          |  |
| 由 ≥ 04(預算汇率)                                         | USD 美元                             | 6.250000 | 2013-04-01          | 2013-04-01 |          |  |

图 2-51 汇率体系设置

• 39 •

## 操作提示

企业一般选择经营所在地的货币作为日常财务核算的功能货币(记账本位 币),但由于业务中涉及外币的交易,且通常会有不同业务基于不同的目的、需 要不同的汇率进行业务记录及核算处理,因此需要提供汇率表进行维护,并供 各业务领域的应用。从而满足企业对汇率管理的需要,包括准则要求的支持以 及公司内部管理需求,实现汇率统一管理、按需应用,不同业务可使用不同汇 率,而且通过统一调用汇率表而不是每位录入人员手工输入,可避免出错,同 时历史汇率记录也可追溯。

在具体单位,可根据实际需要在系统公共资料中增加一套独立完整的汇率 体系,支持各种汇率类型的设置,满足各业务系统对汇率管理的应用需要。

# 2.2.6 设置计量单位

#### 1. 案例资料

计量单位的有关信息如表 2-5 所示。

| 计量单位组名称 | 计量单位代码 | 计量单位名称 | 换算方式 | 换算率 | 是否默认 |
|---------|--------|--------|------|-----|------|
|         | 01     | 无换算关系  | 固定换算 | 1   | 是    |
|         | 0101   | 旽      | 固定换算 | 1   |      |
| 自然单位组   | 0102   | 台      | 固定换算 | 1   |      |
|         | 0103   | 块      | 固定换算 | 1   |      |
|         | 0104   | 箱      | 固定换算 | 1   |      |
| 鼠标组     | 02     | 只      | 固定换算 | 1   | 是    |
|         | 0201   | 箱      | 固定换算 | 12  |      |
| 硬盘组     | 03     | 盒      | 固定换算 | 1   | 是    |
|         | 0301   | 箱      | 固定换算 | 10  |      |

表 2-5 计量单位

#### 2. 操作过程

(1) 计量单位组

选择"系统设置"|"基础资料"|"公共资料"|"计量单位",单击"新增"按钮,可增加计量单位组,如图 2-52 所示。

计量单位组建立完成后如图 2-53 所示。

第 2 章 金蝶 K/3 WISE 基础资料设置

| 🔀 基础平台 - [计量单位]                                                                                                    |                                         |            |                      |
|----------------------------------------------------------------------------------------------------|-----------------------------------------|------------|----------------------|
| 系统(2) 服务(L) 文件()                                                                                                    | E) 编辑(E) 查看(Y) 帮助(H)                    |            |                      |
| <ul> <li>● Q.</li> <li>○ 丁</li> <li>○ 丁<th>〔1   日 □ □ □ ● …<br/>引出   管理 新増 属性 禁用 反熱</th><th></th><th></th></li></ul> | 〔1   日 □ □ □ ● …<br>引出   管理 新増 属性 禁用 反熱 |            |                      |
| ▼ 主控台 计里单位                                                                                                    | ×                                       |            |                      |
| 计量单位资料                                                                                                    | [鼠标组] 的内容 共计: 0 条证                      |            |                      |
| <ul> <li>□-□□ 计里单位</li> <li>□-□□ 鼠标组</li> <li>□-□□ 自然单位组</li> </ul>                                                                                                    | 代码 名称                                   | → 主控台 计里单位 | ž ×                  |
| 新增计量单位组                                                                                                    | ? ×                                     |            | [计量单位] 的内容 共计: 3 条记录 |
| 计量单位组                                                                                                    |                                         | ⊡ 计里单位     | 单位组 默认单位             |
| 硬盘组                                                                                                    |                                         |            | 鼠标组 *                |
| ll í                                                                                                    |                                         |            | 硬盘组 *                |
|                                                                                                    | 确定 (Q) 取消 (C)                           | 白然单位组      | 自然单位组 * *            |

图 2-52 新增计量单位组

图 2-53 计量单位组

(2) 计量单位

自然单位组设置:先选择自然单位组,然后单击右边空白部分,再单击"增加"按 钮,如图 2-54 所示。自然单位组设置完成后如图 2-55 所示。

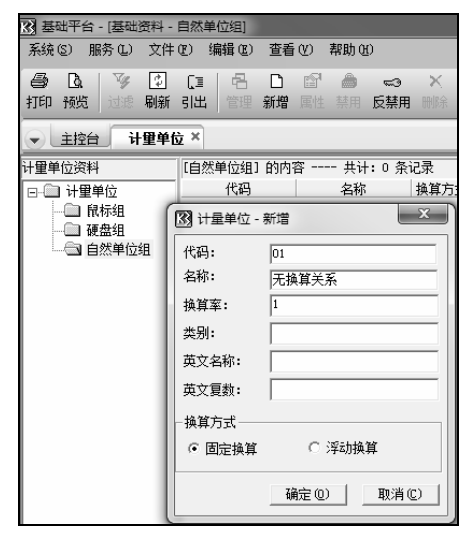

图 2-54 自然单位

| ◆ 主控台 计里单位 × |      |         |       |     |    |      |  |
|--------------|------|---------|-------|-----|----|------|--|
| 计量单位资料       | [自然单 | 位组] 的内容 | 共计: 5 | 条记录 |    |      |  |
| □-□□ 计量单位    | 代码   | 名称      | 换算方式  | 换算率 | 类别 | 是否默认 |  |
|              | 01   | 无换算关系   | 固定换算  | 1   |    | 是    |  |
|              | 0101 | 吨       | 固定换算  | 1   |    |      |  |
| 自然单位组        | 0102 | 台       | 固定换算  | 1   |    |      |  |
|              | 0103 | 块       | 固定换算  | 1   |    |      |  |
|              | 0104 | 箱       | 固定换算  | 1   |    |      |  |

图 2-55 自然单位

鼠标组计量单位设置:先单击"鼠标组"按钮,然后单击右边空白部分,再单击"新 增"按钮,即可增加品牌组的相关信息。输入计量单位后,最后设置默认的计量单位, 如图 2-56 所示。

• 41 -•

| 🔀 基础平台 - [基础资料 -                                              | 鼠标组]                     |                        |                                                           |                        |                      |
|---------------------------------------------------------------|--------------------------|------------------------|-----------------------------------------------------------|------------------------|----------------------|
| 系统 ⑤) 服务 心) 文件                                                | (E) 编辑(E) 查看(Y)          | 帮助(H)                  |                                                           |                        |                      |
| 画         図         ジ         回           打印 预洗         过き 刷新 | 〔3 日 日 『<br>引出 管理 新増 属   | * 🞒 🖘 🗙<br>生 禁用 反禁用 删除 | <ul> <li>● ✓ ✓</li> <li>并</li> <li>批改 审核 反审核 相</li> </ul> | 8、 🛛 🝺 📟<br>創 图片 附件 条形 | [ <b>↓</b><br>码   关闭 |
| ● 主控台 计量单位                                                    | ž×                       |                        |                                                           |                        |                      |
| 计量单位资料                                                        | [鼠标组] 的内容                | 共计:2 条记录               |                                                           |                        |                      |
| □-□ 计量单位                                                      | 代码名称 换                   | 貧方式 換算案▲               | 类别 是否默认                                                   | 英文名称                   | 英文                   |
|                                                               | 02 只 回定狭い<br>0201 箱 固定换的 | 12 I                   | 定<br>名 计量                                                 | 单位管理( <u>0</u> )       | Ctrl+O               |
| □□ 自然单位组                                                      |                          |                        | □ 新增                                                      | 計量单位( <u>N</u> )       | Ctrl+N               |
|                                                               |                          |                        | [1] · · · · ·                                             | 单位属性(P)                | Ctrl+P               |
|                                                               |                          |                        | ★ 删除                                                      | 計量单位                   |                      |
|                                                               |                          |                        | <b>11</b> 设置                                              | 呈会计科目( <u>S</u> )      |                      |
|                                                               |                          |                        | ● 禁用                                                      | 1E)                    |                      |
|                                                               |                          |                        | ≪3 反勢                                                     | \$用(U)                 |                      |
|                                                               |                          |                        | ✓ 审核                                                      | ξ( <u>C</u> )          |                      |
|                                                               |                          |                        | ✔ 反审                                                      | i核( <u>H</u> )         |                      |
|                                                               |                          |                        | 反审                                                        | 諸核和审核为同一人(L)           |                      |
|                                                               |                          |                        | 夏,检测                                                      | (是否使用())               |                      |
|                                                               |                          |                        | ▲ 检测                                                      | 1受控科目(K)               |                      |
|                                                               |                          |                        | 二 北重                                                      | 修改                     | Ctrl+I               |
|                                                               |                          |                        | <b>自</b> 设为                                               | 默认值                    |                      |

图 2-56 鼠标计量单位

硬盘组计量单位设置:设置方法同上,设置完成后如图 2-57 所示。

| ◆ 主控台 计里单位 × |      |       |      |        |    |   |      |
|--------------|------|-------|------|--------|----|---|------|
| 计重单位资料       | [硬盘线 | 且] 的P | 内容 共 | 计:2 条ï | 录  |   |      |
| □-□□ 计量单位    | 代码   | 名称    | 换算方式 | 换算率    | 类别 |   | 是否默认 |
|              | 03   | 盒     | 固定换算 | 1      |    | 是 |      |
|              | 0301 | 箱     | 固定换算 | 10     |    |   |      |
| □ 自然单位组      |      |       |      |        |    |   |      |

图 2-57 硬盘计量单位

# 2.2.7 设置核算项目

#### 1. 案例资料

本单位核算项目分为自行开发项目和委托开发项目,如表 2-6 所示。

| 项目分类   | 项目代码                               | 项目名称                                                              |
|--------|------------------------------------|-------------------------------------------------------------------|
|        | 01                                 | 专用发票套打纸                                                           |
| 自行开发项目 | 02                                 | 普通发票套打纸                                                           |
|        | 03                                 | HP 服务器项目                                                          |
|        | 04                                 | 税控Ⅱ号                                                              |
| 委托开发项目 |                                    |                                                                   |
|        | <b>项 目 分 类</b><br>自行开发项目<br>委托开发项目 | 项目分类     项目代码       自行开发项目     01       02     03       04     04 |

表 2-6 项目概览

#### 2. 操作过程

(1) 项目类别设置

选择"系统设置"|"基础资料"|"公共资料"|"核算项目管理",如图 2-58 所示。 单击"新增"按钮,增加项目类别,如图 2-59 所示。按照同样的方法输入"委托开发 项目"。

|                                                                                                    |                                                              |                                                                               |               | 國核             | 算项目                         | 类别 - 新増        |       |        |        | ×                                              |
|----------------------------------------------------------------------------------------------------|--------------------------------------------------------------|-------------------------------------------------------------------------------|---------------|----------------|-----------------------------|----------------|-------|--------|--------|------------------------------------------------|
| 3) 基础平台 - 全部核算项           系统(3) 服务(12) 文件           (3) 【           (4) 【           (5) 【           (5) 【           (5) 【           (5) 【           (5) 服务(12) (5) (5) (5) (5) (5) (5) (5) (5) (5) (5                                                                                                    | 目)<br>(E) 编辑(E) 查看<br>〔I   名 D<br>引出   管理 新增                 | 「●·····<br>●····<br>■····<br>■·····<br>■·····<br>■·····<br>■······<br>■······ | × 雪/<br>删除 批改 | 代码<br>名称<br>备注 | :  「<br>:  「<br>:  「<br>性维护 | NYO1<br>自行开发项目 |       |        | _      | 确定 (!)<br>取消 (!)                               |
| ● 主控台 全部核算                                                                                                    | 倾目 ×                                                         |                                                                               |               |                | 属性页                         | 名称             | 类型 长度 | 类别 简化显 | 示 是否必家 | 新増(10)                                         |
| 核算项目资料                                                                                                    | [核算项目] 的内容                                                   | ; 共计: 27 条记                                                                   | 录             |                |                             |                |       |        |        | 修改 (Ш)                                         |
| □         □         □         □         □         □         □         □         □         □         □         □         □         □         □         □         □         □         □         □         □         □         □         □         □         □         □         □         □         □         □         □         □         □         □         □         □         □         □         □         □         □         □         □         □         □         □         □         □         □         □         □         □         □         □         □         □         □         □         □         □         □         □         □         □         □         □         □         □         □         □         □         □         □         □         □         □         □         □         □         □         □         □         □         □         □         □         □         □         □         □         □         □         □         □         □         □         □         □         □         □         □         □         □         □         □         □ | 代码<br>001<br>002<br>003<br>004<br>005<br>008<br>2001<br>2002 | 名称<br>容户<br>部门<br>职员<br>参称<br>谷库<br>供应商<br>成本对象<br>芸冬                         | 备注            | •              |                             |                |       |        | •      | 刪除 (D)       重命名 (B)       上移 (D)       下移 (D) |
|                                                                                                    | 2003                                                         | 成本项目                                                                          |               |                |                             |                |       |        |        |                                                |

图 2-58 核算项目

图 2-59 核算项目类别

(2) 项目明细设置

先选择项目类别,然后在右边空白处单击一下,再单击"新增"按钮,输入明细。 如图 2-60 所示为输入自行开发项目的明细目录。

| J  | 🔀 基础平台 - [基础资料 - | 自行开发项目]                                          |
|----|------------------|--------------------------------------------------|
| þ  | 系统(S) 服务(L) 文件   | E) 编辑 E) 查看 (Y) 帮助 (H)                           |
| Γ  | a d v 🖸          | []   -   -   -   -   -   -   -   -   -           |
|    | 打印 预览 过滤 刷新      | 引出 管理 新增 属性 禁用 反禁用 删除 批改 审核 反审核检测 图片 附           |
|    | ● 主控台 全部核算       | I项目 ×                                            |
|    | 核算项目资料           | [自行开发项目] 的内容 共计: 3 条记录 [字体说明] 蓝色-未使用; 红色- 禁      |
| -  | □-□□ 核算项目        | <      代码 名称 全名 审核人                              |
| 2  | 由 🕲 客户           | 01 专用发票套打纸 专用发票套打纸                               |
| Ĩ. | 由留部门             | 02                                               |
|    | 🖃 🧟 职员           | 03 HP服务器项目 HP服务器项目                               |
|    |                  |                                                  |
|    | 由●■ 仓库           |                                                  |
|    | ⊡ ● 供应商          |                                                  |
|    | 由 ●9 成本对象        | 保存 上级组 退出 日本 日本 日本 日本 日本 日本 日本 日本 日本 日本 日本 日本 日本 |
|    | ● ● 劳务           | 项目属性 参数设置                                        |
|    | ⊡ ● 成本项目         |                                                  |
| L  | ⊡ ● 要素费用         |                                                  |
| L  |                  | 【代码 04 ▲                                         |
| L  | 由 ● 计划项目         | 名称 税控II号                                         |
|    | 山の成本対象组          | 2名 11 11 11 11 11 11 11 11 11 11 11 11 11        |

图 2-60 自行开发项目明细目录

# 2.2.8 设置会计科目

#### 1. 案例资料

2013年4月份会计科目如表 2-7 所示。

• 43 -

| 科目代码    | 科目名称      | 辅助核算        | 方向          | 币别计量 |
|---------|-----------|-------------|-------------|------|
| 1001    | 库存现金      | 现金/出日记账     | 借           |      |
| 1002    | 银行存款      | 银行/出日记账     | 借           |      |
| 1002.01 | 工行存款      | 银行/出日记账     | 借           |      |
| 1002.02 | 中行存款      | 银行/出日记账期末调汇 | 借           | 美元   |
| 1122    | 动收制       | 客户          | 7世.         |      |
| 1122    | /型·収 /虹示入 | 往来业务核算      | 旧           |      |
| 1122    | 新什叱步      | 供应商         | <i>1</i> ±± |      |
| 1125    | 1贝11贝瓦示人  | 往来业务核算      | 18          |      |
| 1221    | 其他应收款     |             | 借           |      |
| 1221.01 | 应收单位步     | 客户          | <i>1</i> ±± |      |
| 1221.01 | 应收半位承     | 往来业务核算      | IE          |      |
| 1221.02 | 应收个人款     | 职员          | 借           |      |
| 1231    | 坏账准备      |             | 贷           |      |
| 1401    | 材料采购      |             | 借           |      |
| 1403    | 原材料       |             | 借           |      |
| 1403.01 | 生产用原材料    | 数量核算        | 借           | 吨    |
| 1404    | 材料成本差异    |             | 借           |      |
| 1405    | 库存商品      |             | 借           |      |
| 1408    | 委托加工物资    |             | 借           |      |
| 1602    | 累计折旧      |             | 贷           |      |
| 1604    | 在建工程      |             | 借           |      |
| 1604.01 | 人工弗       | 核算项目        | <i>1</i> ±± |      |
| 1004.01 | 八二页       | 自行开发项目      | IE          |      |
| 1604.02 | 林料 弗      | 核算项目        | 供           |      |
| 1004.02 | 的科页       | 自行开发项目      | IE          |      |
| 1604.99 | 甘油        | 核算项目        | <i>1</i> ±± |      |
| 1004.99 | 央他        | 自行开发项目      | 18          |      |
| 1701    | 无形资产      |             | 借           |      |
| 1901    | 待处理财产损益   |             |             |      |
| 1901.01 | 待处理流动资产损益 |             |             |      |
| 1901.02 | 待处理固定资产损益 |             |             |      |
| 2001    | 短期借款      |             | 贷           |      |
| 2202    | 南日亚海      | 供应商         | 代           |      |
| 2202    | 应付账款      | 往来业务核算      | 页           |      |

表 2-7 会计科目表

# 第 2 章 金蝶 K/3 WISE 基础资料设置

|            |         |                |    | (迭衣) |
|------------|---------|----------------|----|------|
| 科目代码       | 科目名称    | 辅 助 核 算        | 方向 | 币别计量 |
| 2203       | 预收账款    | 客户<br>往来业务核算   | 贷  |      |
| 2211       | 应付职工薪酬  |                | 贷  |      |
| 2211.01    | 工资      |                | 贷  |      |
| 2221.01    | 应交增值税   |                | 贷  |      |
| 2221.01.01 | 进项税额    |                | 贷  |      |
| 2221.01.05 | 销项税额    |                | 贷  |      |
| 2221.02    | 应交营业税   |                | 贷  |      |
| 2231       | 应付利息    |                | 贷  |      |
| 2231.01    | 借款利息    |                | 贷  |      |
| 2241       | 其他应付款   |                | 贷  |      |
| 4001       | 实收资本    |                | 贷  |      |
| 4103       | 本年利润    |                | 贷  |      |
| 4104       | 利润分配    |                | 贷  |      |
| 4104.15    | 未分配利润   |                | 贷  |      |
| 5001       | 生产成本    | 核算项目<br>自行开发项目 | 借  |      |
| 5001.01    | 直接材料    | 核算项目<br>自行开发项目 | 借  |      |
| 5001.02    | 直接人工    | 核算项目<br>自行开发项目 | 借  |      |
| 5001.03    | 制造费用    | 核算项目<br>自行开发项目 | 借  |      |
| 5001.04    | 折旧费     | 核算项目<br>自行开发项目 | 借  |      |
| 5001.99    | 其他      | 核算项目<br>自行开发项目 | 借  |      |
| 5101       | 制造费用    |                | 借  |      |
| 5101.01    | 工资      |                | 借  |      |
| 5101.02    | 折旧费     |                | 借  |      |
| 5101.03    | 租赁费     |                | 借  |      |
| 6001       | 主营业务收入  |                | 贷  |      |
| 6051       | 其他业务收入  |                | 贷  |      |
| 6401       | 主营业务成本  |                | 借  |      |
| 6402       | 其他业务成本  |                | 借  |      |
| 6403       | 营业税金及附加 |                | 借  |      |
| 6601       | 销售费用    |                | 借  |      |
| 6601.01    | 工资      | 部门核算           | 借  |      |

(续表)

• 45 -

#### (续表)

| 科目代码    | 科目名称 | 辅助核算 | 方 向 | 币别计量 |
|---------|------|------|-----|------|
| 6601.02 | 福利费  | 部门核算 | 借   |      |
| 6601.03 | 办公费  | 部门核算 | 借   |      |
| 6601.04 | 差旅费  | 部门核算 | 借   |      |
| 6601.99 | 其他   | 部门核算 | 借   |      |
| 6602    | 管理费用 |      | 借   |      |
| 6602.01 | 工资   | 部门核算 | 借   |      |
| 6602.02 | 福利费  | 部门核算 | 借   |      |
| 6602.03 | 办公费  | 部门核算 | 借   |      |
| 6602.04 | 差旅费  | 部门核算 | 借   |      |
| 6602.05 | 招待费  | 部门核算 | 借   |      |
| 6602.06 | 折旧费  | 部门核算 | 借   |      |
| 6602.99 | 其他   | 部门核算 | 借   |      |
| 6603    | 财务费用 |      | 借   |      |
| 6603.01 | 利息支出 |      | 借   |      |
| 6603.02 | 利息收入 |      | 借   |      |
| 6603.03 | 汇兑损益 |      | 借   |      |

2. 操作过程

(1) 科目设置方法

在进行科目设置时,要按照案例资料,逐一进行检查,防止错漏。如果设置不正确, 就会影响后面的数据,甚至出现数据错误。在业务开展过程中,也可以增加科目。

选择"系统设置"|"基础资料"|"公共资料"|"科目",打开会计科目设置功能。

金蝶 K/3 WISE 系统中将会计科目分为"资产"、"负债"、"共同"、"权益"、"成本"、 "损益"和"表外"七大类。单击科目左边的"科目类别"按钮,可分类浏览各类别的 会计科目。要浏览某会计科目的设置属性或其属下的明细科目,双击该科目即可,若该 科目设置了下一级科目,则其前端会显示展开符号"+",否则显示折叠符号"-"。若要 查看下一级科目,只需单击展开符号"+"即可,如图 2-61 所示。

在会计科目设置窗口中可以对会计科目进行增加、修改、删除、科目禁用、预算数 据输入、科目计息的定义和全部科目属性情况预览、打印等操作。

科目的级次之间用英文符号"."作为分隔符。在默认的显示中,只是显示一级科目,如果需要显示多级可以进行设置。方法是选择"查看"|"选项"命令,然后将"显示级次"选择为"显示所有明细",如图 2-62 所示。
| X 基础平台 - [科目]                            |                    |                   |           |            |                       |  |
|------------------------------------------|--------------------|-------------------|-----------|------------|-----------------------|--|
| 系统 ② 服务 ④ 文件 ④ 编辑 ④ 查看 ④ 帮助 ④            |                    |                   |           |            |                       |  |
|                                          | 〔3   合<br>3出 管理 \$ |                   |           | <b>□</b> √ | ✓<br>★<br>后<br>前<br>校 |  |
| TIPP INCA LIGHT APAR                     | 기대   티년 개          | 에너용 세종기도 국국가의 사장은 | neni unra | NUNX PP1   | X IX 191X             |  |
| <ul> <li>● 主控台 科目 ×</li> </ul>           |                    |                   |           |            |                       |  |
| 科目资料                                     | [科目] 的内容           | 共计: 100 条ù        | 己录        |            |                       |  |
| □                                        | 科目代码               | 科目名称              | 助记码       | 科目类别       | 余额方向                  |  |
|                                          | 1001               | 库存现金              |           | 流动资产       | 借                     |  |
| □ □ □ 流动资产                               | 1002               | 银行存款              |           | 流动资产       | 借                     |  |
| 日 日 小小小へ                                 | 1012               | 其他货币资金            |           | 流动资产       | 借                     |  |
| 四四 合住                                    | 1101               | 交易性金融资产           |           | 流动资产       | 借                     |  |
|                                          | 1111               | 买入返售金融资产          |           | 流动资产       | 借                     |  |
|                                          | 1121               | 应收票据              |           | 流动资产       | 借                     |  |
| □ □ 非流动贝质                                | 1122               | 应收账款              |           | 流动资产       | 借                     |  |
|                                          | 1123               | 预付账款              |           | 流动资产       | 借                     |  |
| 田田 共同                                    | 1131               | 应收股利              |           | 流动资产       | 借                     |  |
| 日間权益                                     | 1132               | 应收利息              |           | 流动资产       | 借                     |  |
| ⊡ 圖 所有者权益                                | 1212               | 应收分保合同准备金         |           | 流动资产       | 借                     |  |
| 🖻 🍎 成本                                   | 1221               | 其他应收款             |           | 流动资产       | 借                     |  |
| ⊡ 成本                                     | 1231               | 坏账准备              |           | 流动资产       | 贷                     |  |
| 白 奇 损益                                   | 1302               | 拆出资金              |           | 流动资产       | 借                     |  |
| ⊡ 🗇 营业收入                                 | 1321               | 代理业务资产            |           | 流动资产       | 借                     |  |
| ⊡ 🗇 营业成本及科                               | 1401               | 材料采购              |           | 流动资产       | 借                     |  |
| 〒 □ 期间费用                                 | 1402               | 在途物资              |           | 流动资产       | 借                     |  |
| □ ■ 其他收益                                 | 1403               | 原材料               |           | 流动资产       | 借                     |  |
| 山口 其他损失                                  | 1404               | 材料成本差异            |           | 流动资产       | 借                     |  |
| 山口 只能发展                                  | 1405               | 库存商品              |           | 流动资产       | 借                     |  |
|                                          | 1406               | 发出商品              |           | 流动资产       | 借                     |  |
| 四日 月 月 日 月 日 日 日 日 日 日 日 日 日 日 日 日 日 日 日 | 1407               | 商品进销差价            |           | 流动资产       | 借                     |  |
|                                          | 1408               | 委托加丁物资            |           | 流动资产       | 借                     |  |
| ──────────────────────────────────────   | 1411               | 周转材料              |           | 流动资产       | 借                     |  |

# 第2章 金蝶 K/3 WISE 基础资料设置

| 基础资料查询选项                              |
|---------------------------------------|
| 显示选项                                  |
| - 显示级次<br>● - 显示所有明细_(A) ○ 只显示下一级明细 ℃ |
|                                       |
| ☑ 核算项目简化显示 ①                          |
| □ 核算项目折行显示 ②                          |
| □ 显示禁用基础资料 (Z)                        |
| □ 核算项目更新后界面刷新 (£)                     |
| ┌核算项目排序                               |
| ○ 代码 ○ 名称 ○ 名称+规格型号                   |
| □ 降序                                  |
| F7查询默认字段                              |
| ○代码 ○名称 ○助记码 ④代码 或名称                  |
| ✓ 默认界面为搜索 (2)                         |
| □ 采用左匹配查询方式 (L)                       |
| ☑ 显示所有下级明细数据 @)                       |
| ▶ 17界面显示全部功能按钮 (B)                    |
|                                       |
| 图 2-62 显示选项设置                         |

图 2-61 会计科目设置

会计科目主要参数的含义如表 2-8 所示。

| 数据项                    | 说  明                                    |
|------------------------|-----------------------------------------|
| 利日母和                   | 代表会计科目的代码,会计科目的子科目与父科目之间用小数点来进行分隔。二级    |
| 74日11(19)<br>(2) 唐 1百) | 以后的明细科目代码位数设置可以根据用户的需要自行设定,没有限制。明细科目    |
| (亚填坝)                  | 可以设置多个级次,位数设置也无规定                       |
|                        | 帮助记忆科目的编码。在录入凭证时,为了提高科目录入的速度可以用助记码进行    |
| 助记码                    | 科目录入。例如,将"现金"科目的助记码设为"xj",则在输入现金科目时输入   |
|                        | "xj",系统将会自动找到 "现金" 科目                   |
| 科目名称                   | 科目名称是该科目的文字标识。在命名科目名称时只需命名本级科目名称,不必带    |
| (必填项)                  | 上级科目名称                                  |
|                        | 科目类别用于对科目的属性进行定义。系统中损益类科目的特殊处理主要体现在两    |
| 科目类别                   | 个方面:第一,在执行"结转本期损益"功能时,所有定义为"损益类"的科目的    |
| (必填项)                  | 本期实际发生额都将全部自动结转; 第二, 在自定义报表中设置取数公式时, 设定 |
|                        | 为"损益类"科目便可取出其实际发生额                      |
| 余额方向                   | 余额方向是指该科目的余额默认的余额方向,一般资产类科目的余额方向在借方,    |
| (必填项)                  | 负债类科目的余额方向在贷方                           |
|                        | 具体核算方式分三种。①不核算外币:不进行外币核算,只核算本位币。②核算所    |
| 外币核算                   | 有外币:对本账套中设定的所有货币进行核算。③核算单一外币:只对本账套中某    |
| (必填项)                  | 一种外币进行核算。若选择核算单一外币,要求选择一种进行核算的外币的名称。    |
|                        | 系统在处理核算的外币时,会自动默认在"币别"功能中输入的汇率          |

表 2-8 会计科目主要参数说明

(续表)

| 数据项                | 说 明                                   |
|--------------------|---------------------------------------|
| 拉茵西口               | 多项目核算,可多角度地反映企业的财务信息。每一科目可实现1024个核算项目 |
| <b>核异</b> 坝日       | 的处理                                   |
| 相子词》               | 只有科目进行了外币核算,此选项才可用。如选择期末调汇,系统将在月底自动进  |
| 别不响在               | 行期末调汇并生成一张调汇凭证                        |
| 行卖业权               | 在一些需要核对往来业务的科目中设置,选择后此类科目在输入凭证时系统会要求  |
| 住木业务               | 输入往来业务核算代码,并会对此类科目进行往来业务核销。此项选择将影响到往  |
| <b></b>            | 来业务对账单和账龄分析表的输出                       |
| 数量金额               | 选择此项目后,会计科目不仅核算金额,而且核算数量,在输入凭证时要求用户输  |
| 辅助核算               | 入金额的同时输入数量                            |
| 计量单位               | 选择科目的计量单位组及默认的计量单位。只有科目进行了数量金额辅助核算,此  |
| 11里半世              | 项目才可使用                                |
| 现金科目               | 选中此选项,则将科目指定为现金类科目。在现金日记账和现金流量中使用     |
| 银行科目               | 选中此选项,则将科目指定为银行科目。在银行日记账和现金流量中使用      |
| 出日记账               | 选择此项目后的科目会自动出日记账,一般用于"现金"、"银行存款"科目    |
| 利日巫校               | 可以给明细科目指定一个对应的受控系统,提供针对应收应付系统的控制。在录入  |
| 件日文 <u>作</u><br>至法 | 应收应付模块中的收付款等单据时,系统将只允许使用那些被指定为受控于应收应  |
| <i>示</i> 切         | 付系统的科目                                |
| 现金等价物              | 该洗项供现金流量表取数使用                         |

(2) 银行类科目设置

① 工行存款设置

在"科目名称"栏"银行存款"处单击鼠标右键显示相关功能菜单,如图 2-63 所示。

| 🔀 基础平台 - [科目]                                               |                    |                                     |                          |         |  |  |  |
|-------------------------------------------------------------|--------------------|-------------------------------------|--------------------------|---------|--|--|--|
| 系统 (S) 服务 (L) 文件                                            | (E) 编辑(E) 查看       | (Y) 帮助(H)                           |                          |         |  |  |  |
| <ul> <li>〇. 〇. 〇. 〇. 〇. 〇. 〇. 〇. 〇. 〇. 〇. 〇. 〇. 〇</li></ul> | 〔Ⅲ 名 D<br>引出 管理 新増 | 「ध <sup>7</sup> 」 ≜) ⊸<br>属性 禁用 反禁用 | × ■ ✓<br>■除批改 审核         | ★ 反审核 相 |  |  |  |
| ▼ 主控台 科目 ×                                                  | ◆ _ 主控台 】 科目 ×     |                                     |                          |         |  |  |  |
| 科目资料                                                        | [科目] 的内容           | · 共计: 100 条记录                       |                          |         |  |  |  |
| □──────────                                                 | 科目代码               | 科目名称                                | 助记码                      | 料目      |  |  |  |
|                                                             | 1001               | 库存现金                                |                          | 流动      |  |  |  |
| 一 四 负债                                                      | 1002               | 银行存款                                |                          | 流动      |  |  |  |
|                                                             | 1012               | 其他 🔒 科目管理                           | ( <u>O</u> )             | Ctrl+O  |  |  |  |
| ☆ ● わせん ひん ひん ひん ひん ひん ひん ひん ひん ひん ひん ひん ひん ひん              | 1101               | 交易 日 新増科目                           | (N)                      | Ctrl+N  |  |  |  |
| 山 (山)                                                       | 1111               | 买入了一副的日日本                           | (2)                      | ou Lun  |  |  |  |
| 山山山                                                         | 1121               | 应收] 留, 科日唐住                         | ( <u>P</u> )             | Ctrl+P  |  |  |  |
| □ 計八皿                                                       | 1122               | 应收 🗙 删除科目                           |                          |         |  |  |  |
|                                                             | 1123               | 预付                                  |                          |         |  |  |  |
|                                                             | 1131               | 应收 61、以其云叶                          | (2)                      |         |  |  |  |
|                                                             | 1132               | 应收: 🎒 禁用(E)                         |                          |         |  |  |  |
|                                                             | 1212               | 应收)<br>三次) ≪③ 反禁用(U                 | )                        |         |  |  |  |
|                                                             | 1221               |                                     |                          |         |  |  |  |
|                                                             | 1231               | が账〉▼ 単なし                            |                          |         |  |  |  |
|                                                             | 1302               | 「 北 二 、 、 、 、 反 审核(日                | )                        |         |  |  |  |
|                                                             | 1321               | 17、理:<br>大理: 反审核和                   | 审核为同一人(L)                |         |  |  |  |
|                                                             | 1401               | 村村:<br>大学(の) 林岡日本。                  | ( <b>bH</b> ( <b>T</b> ) |         |  |  |  |
|                                                             | 1402               | 11. 速1 ~~ 12.20.2011                |                          |         |  |  |  |
|                                                             | 1403               | <sup>        </sup>                 | 科目( <u>K</u> )           |         |  |  |  |

图 2-63 科目设置功能

• 48 •

选择"新增科目"命令,增加有关科目。本处增加"工行存款"科目,新增后也可以进行修改,如图 2-64 所示。完成后单击"保存"按钮完成。

| 科目设置   核算项目                                                      |                      |
|------------------------------------------------------------------|----------------------|
| 科目代码:                                                            | 1002.01              |
| 助记码:                                                             |                      |
| 科目名称:                                                            | 工行存款                 |
| 科目类别:                                                            | 流动资产 🗾 余额方向: 借方 💌    |
| 外币核算:                                                            | (不核算) _ 」 (1) 川末调江   |
| <ul> <li>□ 往来业务核算</li> <li>□ 数量金额辅助核算</li> <li>□ 四金科目</li> </ul> | 计 <b>望单位</b><br>单位组: |
| ☑ 银行科目                                                           | □ 科目计息               |
| ■ 山口に駅                                                           | 日利率: 5 % 科目预算(2)     |
| □ 预算科目                                                           | 科目受控系统:              |
| ┌预设现金流量项目—                                                       |                      |
|                                                                  |                      |

图 2-64 增加科目

② 外币银行科目

新增"中行存款",外币核算选择"美元",勾选"期末调汇"复选框,新增后也可以进行修改,如图 2-65 所示。

| 🔀 会计科目 - 修改                                     | ×                   |
|-------------------------------------------------|---------------------|
|                                                 |                     |
| 科目设置 核算项目                                       |                     |
| 乳日伊码                                            | 1002.02             |
| 助记码:                                            | 1                   |
| 科目名称:                                           | 中行存款                |
| 科目类别:                                           | 流动资产 🔄 余额方向: 借方 💌   |
| 外币核算:                                           | 美元 🔄 🔄 🔽 期末调汇       |
| □ 往来业务核算                                        |                     |
| □ <b>数里金额辅助核</b> 具<br>□ 现金科目                    | → <sup>1</sup> 単位组: |
| ▶ 银行科目                                          |                     |
|                                                 |                     |
| <ul> <li>□ 玩玉寺(11/0)</li> <li>□ 预算科目</li> </ul> | 科目受控系统: ▼           |
|                                                 |                     |
| 主表项目:                                           | (i)                 |
| 附表项目:                                           | (1)                 |
|                                                 |                     |

图 2-65 有外币的银行科目

• 49 -

操作提示 为了操作方便,预设科目中多余的科目可以不删除,以免后面报表公式进行大量修改。 其中一些科目需要设置辅助核算项目,修改会计科目时应该注意案例资料 中的辅助核算设置。 在已发生业务的科目下,再增加一个子科目,系统会自动地将父级科目的

全部内容转移到新增的子科目上来,根据需要可以再增加新的科目处理相关业务,该项操作不可逆。

(3) 往来类科目的设置

应收账款、应付账款等科目需要设置核算项目。同时要勾选"往来业务核算"复选框,如图 2-66 所示。

打开"核算项目"选项卡,单击"增加核算项目类别"按钮,然后选择"客户",如 图 2-67 所示。应付账款的核算项目,应选择"供应商"。

| □         ■         H         ↓         ↓           □         夏制         保存         第一条 上一条 下一条         最后         週出           料目设置         核抑项目 | Image: Normal Field     Image: Normal Field       Image: Normal Field     Image: Normal Field       夏割     保存       第一条 上一条 下一条 最后     退出       科目设置     核抑项目 |
|----------------------------------------------------------------------------------------------------|----------------------------------------------------------------------------------------------------|
| 科目代码:         1122           助记码:                                                                                                    | 英别代码 英别名称                                                                                                    |
| 科目类別:     流动资产      余飯方向:     借方       外市核算:     (不核算)     」     」     期末调□                                                                       | 代码 名称 補定 (0)<br>微(0) 客户<br>戸002 部门<br>取消 (2)<br>取消 (2)<br>取消 (2)                                                                                              |
| 「                                                                                                    | ● 1004 物料<br>● 1005 仓库 新増(A)<br>● 1008 供应商 修改 @                                                                                                    |
| □ 出日记账     □ 科目订思       □ 現金等价物     日利室:     □ 验 科目預算(2)       □ 预算科目     科目授控系统:                                                                 | ●22002 劳务 删除(Q)<br>●32003 成本近目<br>●22004 要素费用                                                                                                    |
| 预设现金流型项目           主表项目:           0           附表项目:                                                                                              |                                                                                                    |

图 2-66 "应收账款"科目设置

图 2-67 设置核算项目

(4) 有计量单位科目的设置

要进行数量核算的科目,需要设置计量单位组和计量单位,如图 2-68 所示。

(5) 有核算项目科目的设置

科目和核算项目两者本身是独立的,需要建立科目后增加与核算项目的关联关系, 才能实现对科目的项目核算。如"1604.01人工费"要实行项目核算,先增加这个科目, 然后选择核算项目,如图 2-69 所示。

### 第 2 章 金蝶 K/3 WISE 基础资料设置

| 利日代码・                                                       | 1403.01                 |
|-------------------------------------------------------------|-------------------------|
| 助记码:                                                        |                         |
| 4.5 A 目名称:                                                  | ,<br>【生产用原材料            |
| 科目类别:                                                       | 流动资产 💽 余额方向: 借方 💌       |
| 外币核算:                                                       | (不核算) 💽 🖸 🗆 期末调汇        |
| □ 往来业务核算 ▼ 数量金额辅助核算                                         | 计量单位<br>单位组:            |
| ▶ 现金科目                                                      | 缺省单位: 吨 _               |
| <ul> <li>□ 银行科目</li> <li>□ 出日记账</li> <li>□ 四合等公佈</li> </ul> | □ 科目计息 日利室: ◎ ‰ 科目预算(3) |
| □ 现金守川彻                                                     | 利日晉控系结:                 |

图 2-68 涉及计量单位的科目

| 科目代码<br>1604<br>1604.01                                                                                | 科目名称<br>在建工程<br>人工费                                                 | 助记码   | 科目类别<br>非流动资产<br>非流动资产 |
|----------------------------------------------------------------------------------------------------|---------------------------------------------------------------------|-------|------------------------|
| 1604.01         ③ 会计科目 - 修改         夏制 保存 第         東制 保存 第         秋目设置 核算切         英別代码         MY01 | 人工费<br>:<br>:<br>: - 条 上一条 下一条<br>: [目]]<br>: <u>类别名称</u><br>自行开发项目 | ▶     |                        |
|                                                                                                    | <b>章项目类别</b>                                                        | 删除核算I | 页目类别                   |

图 2-69 自定义核算项目科目设置

(6) 科目命名的处理

在科目输入过程中,如果所输入科目的名称在科目表中已经存在,系统将会提示该 科目名称存在。由于科目代码不同,是允许科目名称相同的,遇到类似情况可选择"是"

•--- 51 --•

按钮。

(7) 按照案例资料设置科目

新增有关科目并设置相关科目的参数时,特别要逐一核对每个科目的参数设置和辅助核算设置。

# 2.2.9 设置凭证类型

#### 1. 案例资料

凭证类型(凭证字)如表 2-9 所示。

|     | 衣 2-9 亢延失空 |                  |
|-----|------------|------------------|
| 凭证字 | 凭 证 名 称    | 科目范围限制           |
| 收   | 收款凭证       | 借方必有: 1001-1002  |
| 付   | 付款凭证       | 贷方必有: 1001-1002  |
| 转   | 转账凭证       | 借和贷必无: 1001-1002 |

表 2-9 凭证类型

### 2. 操作过程

选择"系统设置"|"基础资料"|"公共资料"|"凭证字",单击"增加"按钮设置 凭证类型,如图 2-70 所示。注意科目中的分隔号为英文减号"-"。设置完成的凭证类型 如图 2-71 所示。

| ₩ 基础平台        | 合-[凭证字]        |                    |                |             |           |                                              |                                                                      |
|---------------|----------------|--------------------|----------------|-------------|-----------|----------------------------------------------|----------------------------------------------------------------------|
| 系统(2)         | 服务① 文          | 件(2)编辑             | (E) 查看         | 들(V) 볶      | 累助 (出)    |                                              |                                                                      |
| ● Ⅰ。<br>打印 预贷 | 🍹 🕻<br>  过滤 刷  | ] []  <br>所引出   1  | 合 D 管理 新增      | ि<br>属性     |           | × ■<br>● ● ● ● ● ● ● ● ● ● ● ● ● ● ● ● ● ● ● |                                                                      |
| ● 主控          | ۲u             | ≱ ×                |                |             |           |                                              |                                                                      |
| 凭证字资料         |                | [凭证字]              | 的内容 ·          | #i          | ┼:2 条记录   |                                              |                                                                      |
| — <b>徻</b> 凭证 | 字              | - 4                | S称             | 借           | 訪必有       | 贷方必有                                         |                                                                      |
|               |                | 収                  |                | 1001-1      | 1002      | 1001-1002                                    |                                                                      |
| s s           | 毛证字 - 新増       |                    |                |             |           | 22                                           |                                                                      |
|               | 凭证字:<br>- 科目范围 |                    | 转              |             |           |                                              |                                                                      |
|               | 输入利<br>101-1   | 目或科目范<br>)9,112(不輸 | 围(以逗号<br>入则无限制 | 分隔),]<br>刖) | ¢П:       |                                              |                                                                      |
|               | 借方必有:          |                    |                |             |           | <u>a</u>                                     |                                                                      |
|               | 贷方必有:          |                    |                |             |           | <u>a</u>                                     | 🔀 基础平台 - [凭证字]                                                       |
|               | 借或贷必有          | :                  |                |             |           | <u>a</u>                                     | 系统(2) 服务(12) 文件(12) 编辑(12) 查看(12) 帮助(14)                             |
|               | 借方必无:          |                    | í –            |             |           | Ø                                            |                                                                      |
|               | 贷方必无:          |                    |                |             |           |                                              | 打印预览。过渡刷新引出。 管理新增 医肌性禁用反禁用 删除批改 审核反审核检测 图片附的                         |
|               | 借和贷必无          |                    | 100            | -1002       |           | 4                                            | ★ 主控台 凭证字 ×                                                          |
|               | 141622.070     |                    | 100.           | 1002        |           | L                                            | ·<br>凭证字资料 [凭证字]的内容 共计:3 条记录                                         |
|               | □ 限制多借         | 多贷凭证               | Zá             | (中 (1)      | 1 msikan  |                                              | ▲ 発证字 名称 借方必有 貸方必有 借或贷必有 借方必无 貸方必无 借和贷必无 是否默认付 1001-1002 世 1001-1002 |
|               |                |                    | 10             | 1/E (2)     | 40.09 (2) |                                              | 校 1001-1002<br>技 1001-1002                                           |

图 2-70 凭证字设置

图 2-71 凭证类型

# 2.2.10 设置核算项目内容

### 1. 案例资料

(1) 部门档案

部门档案如表 2-10 所示。

表 2-10 部门档案

| 部 门 编 码 | 部门名称 | 部门属性 | 部门编码 | 部门名称 | 部门属性 |
|---------|------|------|------|------|------|
| 1       | 管理中心 | 非车间  | 2.02 | 采购部  | 非车间  |
| 1.01    | 行政部  | 非车间  | 3    | 制造中心 | 非车间  |
| 1.02    | 财务部  | 非车间  | 3.01 | 一车间  | 车间   |
| 2       | 供销中心 | 非车间  | 3.02 | 二车间  | 车间   |
| 2.01    | 销售部  | 非车间  |      |      |      |

(2) 职员

① 职员类别

本企业在职人员分为4类:1一管理人员;2一经营人员;3一车间管理人员;4一车间人员。

② 职员档案

职员档案如表 2-11 所示。

| 职 员 编 码 | 姓 名 | 性 别 | 职 员 类 别 | 部 门 | 职 务  |
|---------|-----|-----|---------|-----|------|
| 101     | 孙 正 | 男   | 管理人员    | 行政部 | 总经理  |
| 102     | 陈瓜瓜 | 女   | 管理人员    | 行政部 | 办事员  |
| 201     | ■何沙 | 男   | 管理人员    | 财务部 | 办事员  |
| 202     | 赵小兵 | 女   | 管理人员    | 财务部 | 办事员  |
| 203     | 孙胜业 | 女   | 管理人员    | 财务部 | 部门经理 |
| 301     | 刘一江 | 男   | 经营人员    | 销售部 | 业务员  |
| 302     | 朱小明 | 女   | 经营人员    | 销售部 | 部门经理 |
| 401     | 李天华 | 女   | 经营人员    | 采购部 | 部门经理 |
| 402     | 杨真  | 男   | 经营人员    | 采购部 | 业务员  |

表 2-11 职员档案

具体操作时,可将"■何沙"改为自己的名字。

(3) 地区分类

该公司地区分类为:东北区;华北区;华中区;华东区;华南区;西北区;西南区。

(4) 供应商档案

该公司供应商分类为: A1—原料供应商; A2—成品供应商。 供应商档案如表 2-12 所示。

|           |                     |           |          | -140 - 1 | - 17.7   |          |                  |        |      |
|-----------|---------------------|-----------|----------|----------|----------|----------|------------------|--------|------|
| 供应商<br>编号 | 供应商名称               | 所属分<br>类码 | 所属<br>地区 | 税号       | 开户<br>银行 | 银行<br>账号 | 地址               | 邮编     | 分管人员 |
| 001       | 重庆大江集团公<br>司(简称:大江) | A1        | 西南       | 98462    | 中行       | 3367     | 重庆市巴南区大江<br>路1号  | 410001 | 李天华  |
| 002       | 成都大成公司<br>(简称:大成)   | A1        | 西南       | 67583    | 中行       | 3293     | 成都市青羊区大成<br>路1号  | 610001 | 李天华  |
| 003       | 南京天华商行<br>(简称:天华)   | A2        | 华东       | 72657    | 工行       | 1278     | 南京市重庆路 22 号      | 230187 | 杨真   |
| 004       | 上海大坤公司<br>(简称:大坤)   | A2        | 华东       | 31012    | 工行       | 5076     | 上海市浦东新区广<br>州路6号 | 200232 | 杨真   |

表 2-12 供应商档案

供应商应收应付科目设置资料如下。

应付账款: 2202; 预付账款: 1123; 其他应付款: 2241; 应交税金: 2221.01.01; 应 收账款: 1122; 预收账款: 2203; 其他应收款: 1221.01。

(5) 客户档案

① 客户分类

A1--批发; A2--零售; A3--代销; A4--专柜。

② 客户档案

客户的分管部门均为销售部,具体如表 2-13 所示。

| 客户<br>编号 | 客户名称                | 客户<br>分类 | 所属<br>地区 | 税号    | 开户银行       | 银行<br>账号 | 地址                 | 邮编     | 分管业务员 |
|----------|---------------------|----------|----------|-------|------------|----------|--------------------|--------|-------|
| 001      | 重庆嘉陵公司<br>(简称: 嘉陵)  | A1       | 西南       | 32788 | 工行<br>双碑支行 | 3654     | 重庆市沙坪坝区<br>双碑路9号   | 400077 | 刘一江   |
| 002      | 天津大华贸易公<br>司(简称:大华) | A1       | 华北       | 32310 | 工行<br>东风支行 | 5581     | 天津市滨海区东<br>风路8号    | 300010 | 刘一江   |
| 003      | 上海长江公司<br>(简称:长江)   | A4       | 华东       | 65432 | 工行<br>海东支行 | 2234     | 上海市徐汇区海<br>东路1号    | 200032 | 朱小明   |
| 004      | 辽宁飞鸽公司<br>(简称: 飞鸽)  | A3       | 东北       | 03251 | 中行<br>三好支行 | 0548     | 沈阳市和平区三<br>好路 88 号 | 110008 | 朱小明   |
| 005      | 湖南宇子公司<br>(简称: 宇子)  | A2       | 华中       | 01121 | 中行<br>路口支行 | 1717     | 长沙市路口路<br>77号      | 410001 | 朱小明   |

表 2-13 客户档案

客户应收应付科目设置资料如下。

应收账款: 1122; 预收账款: 2203; 其他应收款: 1221.01; 应交税金: 2221.01.05; 应付账款: 2202; 预付账款: 1123; 其他应付款: 2241。

#### 2. 操作过程

(1) 核算项目的应用

核算项目与会计科目连用,其功能类似明细科目,但弥补了明细会计科目设置过多 不利运行和管理等缺陷。系统提供了客户、供应商、物料、部门、职员和现金流量项目 等核算项目组别,应用面非常广泛。核算项目还是各种单据的内容,为系统的各项操作 提供了基础资料的查询和获取。对于核算项目的类别,可以进行浏览、修改、增加、删 除等操作,已发生业务的核算项目,系统不允许修改和删除。除系统提供的预设核算项 目外,还可以通过新增核算项目来达到自己特有的核算要求。

核算项目可对某一科目进行延伸核算,以处理从属于该科目某一方面独立的财务资料,每一独立的核算可以归纳成一个核算类别,每一核算类别之下可以设置许多核算项目。如往来客户核算类别下可以设置许多客户。

使用核算项目可以达到的效果基本同明细科目,同时还有如下好处:

 ① 可核算多个科目,如企业的收入、成本和费用要按部门考核,如果设明细科目, 这三个科目及其明细科目均要按部门设置明细科目,如果使用核算项目,每个科目选择 按部门核算即可。

② 核算项目余额表可以查询一个核算项目对多个科目的发生额,如可以查询一个客户的应收账款发生了多少,其他应收款是多少,预收款是多少。

③ 在使用业务模块时,可以顺利生成凭证,如果是明细科目,一张销售发票要生成 凭证时,应借记应收账款,明细科目需要再指定;如果是使用往来单位,发票生成凭证 时,自动根据发票上的单位选择往来单位。

④ 部门核算项目在录入固定资产卡片时也可以使用,工资核算时的职员来源于核算 项目职员。

(2) 设置部门和职员

部门和职员可以作为账务的辅助核算项目,也是采购、销售、仓存系统和存货核算 系统的各种单据中"部门"项目的组成部分。

① 部门

选择"系统设置"|"基础资料"|"公共资料"|"部门",单击"新增"按钮,即可进入"部门-新增"窗口,如图 2-72 所示。逐一输入案例资料中的部门。部门分级采用"."分隔,如图 2-73 所示。

| ★ 基础平台 - [部门]<br>系统(S) 服务(L) 文件                                                                                                    | (7) 编辑(2) 杳看(7) 帮助(3)                                                                                                    |
|----------------------------------------------------------------------------------------------------|----------------------------------------------------------------------------------------------------|
| 日本 10 10 10 10 10 10 10 10 10 10 10 10 10                                                                                                    | [I] 日□ □ □ □ □ □ □ ·····□ [I] 日□ □ □ □ □ □ ····□ ····□ |
| ● 主控台 部门 ×                                                                                                    |                                                                                                    |
| 部门资料<br>Ⅲ                                                                                                    | [部门] 的内容 共计: 0 条记录 [字体说明] 蓝色<br>代码 名称 全名                                                                                                    |
| 🔀 部门 - 新増                                                                                                    |                                                                                                    |
| 保存 上级组 前<br>项目属性 参教设置                                                                                                    | <b>凤」</b><br>显出                                                                                                    |
| 基本资料 应收应                                                                                                    | 2付资料 图片 条形码 附件                                                                                                    |
| 名称                                                                                                    |                                                                                                    |
| 1111-1-1-1-1-1-1-1-1-1-1-1-1-1-1-1-1-1                                                                                                    |                                                                                                    |
| 6<br>一<br>一<br>一<br>一<br>一<br>一<br>一<br>一<br>一<br>一<br>一<br>一<br>二<br>一<br>一<br>一<br>一<br>一<br>二<br>一<br>一<br>一<br>一<br>一<br>一<br>一<br>一<br>一<br>一<br>一<br>一<br>一 | 非车间                                                                                                    |
| 走百进行信用管理<br>核算科目代码<br>备注                                                                                                    |                                                                                                    |
| 成本核算类型                                                                                                    | 期间费用部门                                                                                                    |

| 🔀 基础平台 - [部门]   |               |          |            |
|-----------------|---------------|----------|------------|
| 系统(S) 服务(L) 文件( | E) 编辑         | E) 查看(V) | 帮助创        |
|                 | (]] (<br>] () |          |            |
| 11印 预免   辺ぷ 制新  | 티즈   명        | 理 新瑁 周   | 住 祭用 反祭用 『 |
| ▼ 主控台 部门 ×      |               |          |            |
| 部门资料            | [部门] 的        | 内容 共     | 计:9 条记录 [字 |
| ⊕               | 代码            | 名称       | 全名         |
|                 | 1             | 管理中心     | 管理中心       |
|                 | 1.01          | 行政部      | 管理中心_行政部   |
|                 | 1.02          | 财务部      | 管理中心财务部    |
|                 | 2             | 供销中心     | 供销中心       |
|                 | 2.01          | 销售部      | 供销中心销售部    |
|                 | 2.02          | 采购部      | 供销中心_采购部   |
|                 | 3             | 制造中心     | 制造中心       |
|                 | 3.01          | 一车间      | 制造中心_一车间   |
|                 | 3.02          | 二车间      | 制造中心_二车间   |
| 图               | 2-73          | 部门设置     | 9          |

图 2-72 新增部门

② 设置职员

选择"系统设置"|"基础资料"|"公共资料"|"职员",单击"新增"按钮进行设置,如图 2-74 所示。

| 基              | 础平台 - [职员]                            |               |        |                |                                                                                                    |           |
|----------------|---------------------------------------|---------------|--------|----------------|----------------------------------------------------------------------------------------------------|-----------|
| 系统             | ⑤ 服务① )                               | 文件 🕑          | 编辑(2)  | 查看(12)         | 帮助(出)                                                                                                    |           |
| <b>⊜</b><br>打印 | □3.   🍞 [<br>预览   过滤 易                | す 〔3<br>削新 引出 | 管理     | □ 121<br>新増 風性 | <ul> <li>一</li> <li>一</li> <li>二</li> <li>二</li></ul> | ■ 米 🗐 🗸   |
| J              | 主控台 职员                                | ξ×            |        |                |                                                                                                    |           |
| ,员资            | 料                                     | [职]           | 员] 的内  | 容 共            | 计:0 条记录                                                                                                    | [字体说明] 蓝色 |
| + 🔁            | 11 职员                                 | _             | 代码     |                | 名称                                                                                                    | 全名        |
| ſ              | 🔀 职员 - 新増                             |               |        |                |                                                                                                    | - • ×     |
|                | □ □ □ □ □ □ □ □ □ □ □ □ □ □ □ □ □ □ □ | - Pu<br>组 退出  | •<br>L |                |                                                                                                    |           |
|                | 项目属性参数                                | 数设置           |        |                |                                                                                                    |           |
|                | 基本资料                                  | 应收应付          | 资料     | 图片             | 条形码                                                                                                    | 附件        |
|                | 代码                                    |               | 101    |                |                                                                                                    | <b>_</b>  |
|                | 名称                                    |               | 孙正     |                |                                                                                                    |           |
|                | 全名<br>  阳昂米別                          |               |        |                |                                                                                                    |           |
|                | 部门名称                                  |               |        |                |                                                                                                    |           |
|                | 性别                                    |               | 男      |                |                                                                                                    |           |
|                | 出生日期                                  |               |        |                |                                                                                                    |           |
|                | 乂化柱度<br>  由:汗                         |               |        |                |                                                                                                    |           |
|                | 移动电话                                  |               |        |                |                                                                                                    |           |
|                | 身份证号码                                 |               |        |                |                                                                                                    |           |
|                | 职务                                    |               |        |                |                                                                                                    |           |
|                | 入职日期                                  |               |        |                |                                                                                                    |           |
|                | 島駅日期                                  |               |        |                |                                                                                                    |           |
|                | <u>27日</u><br>                        |               |        |                |                                                                                                    |           |
|                | 银行账号                                  |               |        |                |                                                                                                    |           |
|                | 住址                                    |               |        |                |                                                                                                    |           |
|                | 电子邮件                                  |               |        |                |                                                                                                    |           |
|                | 备注                                    |               |        |                |                                                                                                    | <b></b>   |
|                |                                       |               |        |                |                                                                                                    |           |

图 2-74 职员设置

• 56 -

每个项目后有"..."标识的,表示该项目有明细可供选择,方法是在该项目输入时按 F7 键,然后选择。也可同时进行增加、删除。

在"职员类别"处按 F7 键,可以调出"职员类别"设置窗口,然后新增"管理人员" 和"经营人员"等类别,如图 2-75 所示。职员类别全部设置完成后如图 2-76 所示。

| 🔀 职员类别                                                      |                                                                    | x                       |
|-------------------------------------------------------------|--------------------------------------------------------------------|-------------------------|
| 代码<br>01<br>02<br>FZL01<br>FZL02<br>FZL03<br>FZL03<br>FZL04 | 名称<br>  一级业务员<br>  二级业务员<br>  计划内分配<br>  计划内招调<br>  招聘<br>  密退休员 T | 确定<br>                  |
| FZL05<br>FZL06                                              | 外借工合同工                                                             | 新増(A)<br>修改(U)<br>删除(D) |
| - 职员学                                                       | e别 - 新增                                                            | ×                       |
| 代码:<br>名称:<br>代码或                                           | 1<br>管理人员                                                          |                         |

图 2-75 新增职员类别

一个人的信息设置完成后,单击"保存"按钮,然后自动进入下一个人员信息的设置。 增加职员类别、职务等,也可以选择在"系统设置"|"基础资料"|"公共资料"| "辅助资料管理"设置中完成,如图 2-77 所示。

| 代码    | 名称    | · 确定           |
|-------|-------|----------------|
| 01    |       |                |
| 02    |       | 取消             |
| 1     |       |                |
| 3     |       |                |
| 4     | 主间人员  |                |
| FZL01 | 计划内分配 | C SHOW (A)     |
| FZL02 | 计划内招调 | 1              |
| FZLO3 | 招聘    | (修改 (M)        |
| FZL04 | 离退休员工 |                |
| FZL05 |       | <b>冊</b> 修余(0) |
| FZDJ6 | 名问上   |                |
|       |       | 刷新 (B)         |
|       |       |                |
|       |       |                |
|       |       |                |

图 2-76 职员类别

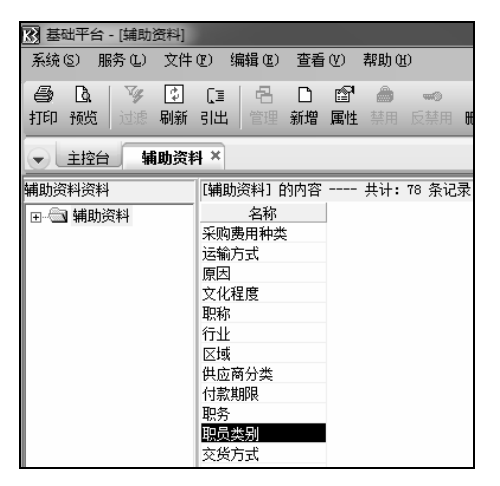

图 2-77 辅助资料设置

职员的显示项目,系统默认的主要是代码和名称,为了便于检查,一般按照需要使用的项目进行设置。方法是先选择左边的"职员",然后再选择"编辑"|"属性",可以按照需要选择要显示的项目,具体在"简化显示"栏选择,如图 2-78 所示。也可以增加或删除项目,设置必录的项目等。

设置完毕, 单击"确定"按钮, 设置后显示效果如图 2-79 所示。

| ☑ 核算项目类                                 | ]] - 修改      | -    |                                                    |       | ×              |             |                                    |                  |                   |                                                                                                    |            |       |         |                            |
|-----------------------------------------|--------------|------|----------------------------------------------------|-------|----------------|-------------|------------------------------------|------------------|-------------------|----------------------------------------------------------------------------------------------------|------------|-------|---------|----------------------------|
| 代码: 003<br>名称: 限5<br>备注:                | n Cr         |      |                                                    |       | 确定 @)<br>取消 @) | M 基础<br>系统( | 4平台 - [駅景<br>2〕 服务 (1)<br>[0]   『ジ | N<br>文件®<br>② 〔3 | 编辑 (2) :<br>  合   | である。<br>1911日<br>1911日<br>1911<br>1911<br>1911<br>1911<br>1911<br>1911<br>1911<br>1911<br>1911<br>1911<br>1911<br>1911<br>1911<br>1911<br>1911<br>1911<br>1911<br>1911<br>1911<br>1911<br>1911<br>1911<br>1911<br>1911<br>1911<br>1911<br>1911<br>1911<br>1911<br>1911<br>1911<br>1911<br>1911<br>1911<br>1911<br>1911 | 帮助他<br>合 < | ∍ ×   | 9 √     | ¥ 2,                       |
| 属性维护                                    |              |      |                                                    |       |                | 打印          | 预览   过渡                            | 刷新引出             | 管理 家              | 溜 属性                                                                                                    | 禁用 反禁      | 開開除   | 批改 审核   | 反审核 检测                     |
| 属性页                                     | 名称           | 类型 も | 会度 类别 简化显示器 一次 一次 一次 一次 一次 一次 一次 一次 一次 一次 一次 一次 一次 | 訪是否 ▲ | 新増(10)         | . C.        | 主控台I                               | 积员 ×             |                   |                                                                                                    |            |       |         |                            |
| 基本资料                                    | 性别           | 整数   | 系统定义 ☑                                             |       | 修改 (2)         | 职员资         | 科                                  | 、限り              | 1) 的内容            | 共计                                                                                                    | :9 条记录     | [字体说] | 明] 蓝色-オ | ≂使用;红色−                    |
| ▲本资料                                    | 部门名称         | 整数   | 系统定义 ▼<br>系统定义 ▼                                   |       | 刪除(0)          | •           | 职员                                 | 代码               | 名称                | 全名                                                                                                    | 性别         | 职员类别  | 部门名称    | 职务                         |
| 基本资料                                    | 职务           | 整数   | 系統定义                                               |       | 重命名(B)         |             |                                    | 101              | <u></u> 外止<br>陈瓜瓜 | - 小正<br>陈瓜瓜                                                                                                    | 男女         | 管理人员  | 行政部行政部  | - <sup>出</sup> 空埋<br>- 赤事员 |
| ▲ 単 単 単 単 単 単 単 単 単 単 単 単 単 単 単 単 単 単 単 | 二注日期<br>文化程度 | 整数   | 系统定义厂                                              |       | 上移の            |             |                                    | 201              | 何沙                | 何沙                                                                                                    | 男          | 管理人员  | 财务部     | か事员<br>+ 事員                |
| 基本资料                                    | 电话           | 文本 4 | 10 系统定义 🗆                                          |       | 下移(17)         |             |                                    | 202              | 沙胜小               | 孙胜小                                                                                                    | ×<br>v     | 管理人员  | 财务部     | 部门经理                       |
| 基本资料                                    | 移动电话         | 文本 1 | 1 系统定义 [                                           |       |                |             |                                    | 301              | 刘一江               | 刘一江                                                                                                    | 男          | 经营人员  | 销售部     | 业务员                        |
| <                                       |              |      | and the second second                              | +     |                |             |                                    | 302              | 朱小明               | 朱小明                                                                                                    | 女          | 经营人员  | 销售部     | 部门经理                       |
| e                                       |              |      |                                                    |       |                |             |                                    | 401              | 李天华               | 李天华                                                                                                    | 女          | 经营人员  | 采购部     | 部门经理                       |
|                                         |              |      |                                                    |       |                |             |                                    | 402              | 杨县                | 物具                                                                                                    | 男          | 腔宫人只  | 深明部     | 北穷凤                        |

图 2-79 职员显示

其他核算项目的调整也可按照这种方式完成。

- (3) 设置往来单位
- ① 设置供应商

选择"系统设置"|"基础资料"|"公共资料"|"供应商",执行新增供应商操作,如图 2-80 所示。

供应商分类进入后要进行设置,按 F7 键可以进行新增、删除、修改等操作,如图 2-81 所示。

| 🕃 供应商 - 新増 |              |          |                      |          |         |
|------------|--------------|----------|----------------------|----------|---------|
|            | <b>₽</b> •   |          |                      |          |         |
| 保存 上级组 退   | 出            |          |                      |          |         |
| 项目属性参数设置   |              |          |                      |          |         |
| 基本资料 应收应   | 付资料 进出口资料 图片 | 条形码      | 1 供应赛公米              |          |         |
| 代码         | 001          | <b>^</b> | 國民國國力美               |          | e       |
| 名称         | 重庆大江集团公司     |          | 代码                   | 名称       | Zà      |
| 全名         |              |          | 01                   | 一级供应商    | (MH)    |
| 助记码        | 1.50         |          | 02                   | 二级供应商    | 耳取      |
| 简称         |              |          | A1                   | 原料供应商    |         |
| 地址         | 里庆市巴南区大江路1亏  |          | FGY01                | 大字供应商    |         |
| 1八33       | 使用           |          | FGY02                | 中型供应商    |         |
| 行业         |              |          | FGY03                | 小宗供应商    | 新増      |
|            |              |          | FGY04                | 零散供应商    |         |
| 电话         |              |          | FGY05                | <u> </u> | 修改      |
| 移动电话       |              |          |                      |          |         |
| 传真         |              |          |                      |          | 刪除      |
| 由防扁        | 410001       |          |                      |          | Rikk    |
| 邮件地址       | 1.4          |          |                      |          | - 10月3月 |
| 开户银行       | 中行           |          |                      |          |         |
| 银行账号       | 3367         |          |                      |          |         |
| 祝分登记号      | 98462        |          | in the second second |          |         |
| 「眉山祝奉(ふ)   |              | 17       | 代码或名称:               |          | 查找      |
| 国永         |              |          |                      |          |         |

图 2-80 设置供应商

图 2-81 供应商分类

应收应付资料设置如图 2-82 所示。设置完成后的供应商信息如图 2-83 所示。

图 2-78 项目显示设置

| 🕃 供应商 - 修改                            |          |                |          |         |                |     | x   |
|---------------------------------------|----------|----------------|----------|---------|----------------|-----|-----|
| ■ ■ ■ ■ ■ ■ ■ ■ ■ ■ ■ ■ ■ ■ ■ ■ ■ ■ ■ | <br>·条 上 | <b>∢</b><br>一条 | ▶<br>下一条 | ▶<br>最后 | <b>心</b><br>退出 |     |     |
| 项目属性 参数设置                             |          |                |          |         |                |     |     |
| 基本资料 应收应付                             | 讨资料      | 进出             | 口资料      | 5       | 防              | 条形码 | }   |
| 代码                                    | 001      |                |          |         |                |     |     |
| 名称                                    | 重庆       | お工事            | 团公司      |         |                |     |     |
| 全名                                    | 重庆       | お工事            | 团公司      |         |                |     |     |
| 结算币种                                  |          |                |          |         |                |     |     |
| 结算方式                                  |          |                |          |         |                |     |     |
| 应付账款科目代码                              | 2202     |                |          |         |                |     |     |
| 预付账款科目代码                              | 1123     |                |          |         |                |     |     |
| 其他应付账款科目代码                            | . 2241   |                |          |         |                |     |     |
| 应交税金科目代码                              | 2221.    | 01.01          |          |         |                |     |     |
| 应收账款科目代码                              | 1122     |                |          |         |                |     |     |
| 预收账款科目代码                              | 2203     |                |          |         |                |     |     |
| 其他应收账款科目代码                            | . 1221.  | 01             |          |         |                |     |     |
| 优惠政策                                  |          |                |          |         |                |     |     |
| 分管部门                                  |          |                |          |         |                |     |     |
| 专营业务员                                 | 李天1      | ži –           |          |         |                |     |     |
| 最后交易日期                                |          |                |          |         |                |     |     |
| 最后交易金额                                |          |                |          |         |                |     | 0   |
| 最后付款日期                                |          |                |          |         |                |     |     |
| 最后付款金额                                | _        |                |          |         |                |     | 0   |
| 最大交易金额                                |          |                |          |         |                |     | • • |

### 第 2 章 金蝶 K/3 WISE 基础资料设置

图 2-82 应收应付资料设置

| 代码  | 名称       | 简称 | 地址           | 状态 | 区域  | 邮编     | 开户银行 | 银行账号 | 税务登记号 | 供应商分类 | 专营业务员 |
|-----|----------|----|--------------|----|-----|--------|------|------|-------|-------|-------|
| 001 | 重庆大江集团公司 | 大江 | 重庆市巴南区大江路1号  | 使用 | 西南区 | 410001 | 中行   | 3367 | 98462 | 原料供应商 | 李天华   |
| 002 | 成都大成公司   | 大成 | 成都市青羊区大成路1号  | 使用 | 西南区 | 610001 | 中行   | 3293 | 67583 | 原料供应商 | 李天华   |
| 003 | 南京天华商行   | 天华 | 南京市重庆路22号    | 使用 | 华东区 | 230187 | 工行   | 1278 | 72657 | 成品供应商 | 杨真    |
| 004 | 上海大曲公司   | 大曲 | 上海市浦东新区广州路6号 | 使用 | 华东区 | 200232 | 工行   | 5076 | 31012 | 成品供应商 | 杨直    |

图 2-83 供应商信息

② 设置客户

选择"系统设置"|"基础资料"|"公共资料"|"客户",执行新增客户操作,如图 2-84 所示。

| 🐼 基础平台 - [客户]                                       |                          |                      |            |
|-----------------------------------------------------|--------------------------|----------------------|------------|
| 系统(3) 服务(1) 文件                                      | ℓ?)编辑ℓE) 查看ℓ?)           | 帮助(H)                |            |
| <ul> <li>● Da / ジ □</li> <li>打印 预览 过き 刷新</li> </ul> | [] 名 D 63<br>引出 管理 新增 属性 | <ul> <li>参</li></ul> | ★ 男 ✓      |
| ● 主控台 客户 ×                                          |                          |                      |            |
| 客户资料                                                | [客户] 的内容 共计              | :0 条记录 []            | ️字体说明] 蓝色- |
| □                                                   | 代码                       | 名称                   | 全名         |
|                                                     |                          |                      |            |
| 🔀 客户 - 新増                                           |                          |                      | • • ×      |
| □ □ □ □ □ □ □ □ □ □ □ □ □ □ □ □ □ □ □               | <b>↓</b><br>退出<br>置      |                      |            |
| 基本资料 向州                                             | 。<br>收应付资料 进出口资料         | 图片                   | 条形码        |
| (#70)                                               | 001                      |                      |            |
| 内的                                                  | 601                      |                      |            |
| 全包                                                  | 里沃弗咬公可                   |                      |            |
| 助记码                                                 |                          |                      |            |
| 简称                                                  | 嘉陵                       |                      |            |
| 地址                                                  | 重庆市沙坪坝区双碑                | 路9号                  |            |
| 状态                                                  | 使用                       |                      |            |
| 区域                                                  | 西南区                      |                      |            |
| 行业                                                  |                          |                      |            |
| 联系人                                                 |                          |                      |            |
| 甩店                                                  |                          |                      |            |
| 移动电话                                                |                          |                      |            |
| た具                                                  | 400077                   |                      |            |
| 由於生物相比                                              | 400011                   |                      |            |
| 五白銀行                                                | 工行認識支行                   |                      |            |
| 银行账号                                                | 3654                     |                      |            |
| 税务登记号                                               | 32788                    |                      |            |
| 是否进行信用管理                                            |                          |                      |            |
| 消售増ポ                                                | 内省                       |                      | •          |

图 2-84 客户设置

• 59 -

在输入过程中,要设置客户分类,如图 2-85 所示。 应收应付资料设置如图 2-86 所示。设置后的客户信息如图 2-87 所示。

|                                                                                                    |             | 3 客户 - 新増            |          |
|----------------------------------------------------------------------------------------------------|-------------|----------------------|----------|
|                                                                                                    |             | □ □ □ ↓<br>保存 上级组 週出 |          |
|                                                                                                    |             | 项目属性 参数设置            |          |
|                                                                                                    |             | 基本资料 应收应付资料 进出口资料    | 图片 条形码   |
| 齐户分类     齐户分类     东京     东京     东     东京     东京     东京     东京     东京     东京     东京     东京     东京     东京     东京     东京     东京     东京     东京     东京     东京     东京     东京     东京     东京     东京     东京     东     东京     东京     东京     东京     东京     东京     东     东京     东     东     东     东     东     东京     东     东 | ×           | 代码 001               | <b>A</b> |
| 【代码】    名称                                                                                                    | 72          | 名称重庆嘉陵公司             |          |
| 01 一级代销商                                                                                                    | 10HIJE      | 王谷は賀市袖               |          |
| 102 二級代销商                                                                                                    | 取消          | 结算方式。                |          |
| AI 抗反<br>42 变隹                                                                                                    |             | 海关代码                 |          |
| A3 代捐                                                                                                    |             | 应收账款科目代码 1122        |          |
| A4 麦柜                                                                                                    |             | 预收账款科目代码 2203        |          |
|                                                                                                    | 新増(A)       | 其他应收账款科目代码1221.01    |          |
|                                                                                                    | that we f   | 应交税金科目代码 2221.01.05  |          |
|                                                                                                    | 修改 (8)      | 应付账款料目代码 2202        |          |
|                                                                                                    | and an Alan | 预付账款料目代码 1123        |          |
|                                                                                                    |             | 其他应付账款科目代码2241       |          |
|                                                                                                    | RIPE (R)    | (八忠政策                |          |
|                                                                                                    | 10130 (E)   | 「方官部」」 明告部           |          |
|                                                                                                    |             | ち宮北分ワ・・・ 対一江         |          |
|                                                                                                    |             |                      |          |
|                                                                                                    | 1           | 順后父勿志欲               | U        |
| 代码或名称:                                                                                                    | 查找 (E)      | 版石収入口朔<br>見て出めへ怒     |          |
|                                                                                                    |             | 1.取/中収示/. 並 卻        | U        |

图 2-85 客户分类

图 2-86 应收应付资料设置

| 代码  | 名称       | 简称 | 地址           | 区域  | 邮编     | 开户银行   | 眼行账号 | 税务登记号 | 客户分类 | 专营业务员 |
|-----|----------|----|--------------|-----|--------|--------|------|-------|------|-------|
| 001 | 重庆嘉陵公司   | 嘉陵 | 重庆市沙坪坝区双碑路9号 | 西南区 | 400077 | 工行双碑支行 | 3654 | 32788 | 批发   | 刘一江   |
| 002 | 天津大华贸易公司 | 大华 | 天津市滨海区东风路8号  | 华北区 | 300010 | 工行东风支行 | 5581 | 32310 | 批发   | 刘一江   |
| 003 | 上海长江公司   | 长江 | 上海市徐汇区海东路1号  | 华东区 | 200032 | 工行海东支行 | 2234 | 65432 | 专柜   | 朱小明   |
| 004 | 辽宁飞鸽公司   | 飞鸽 | 沈阳市和平区三好路88号 | 东北区 | 110008 | 中行三好支行 | 0548 | 03251 | 代销   | 朱小明   |
| 005 | 湖南宇子公司   | 宇子 | 长沙市路口路77号    | 华中区 | 410001 | 中行路口支行 | 1717 | 01121 | 零售   | 朱小明   |

图 2-87 客户档案

# 2.2.11 设置结算方式

### 1. 案例资料

结算方式有许多种类,如表 2-14 所示。

|        | 祝 2 1 1 | -1 -1 -1 -1 |        |
|--------|---------|-------------|--------|
| 结算方式编码 | 结算方式名称  | 结算方式编码      | 结算方式名称 |
| 01     | 现金      | 05          | 信汇     |
| 02     | 支票结算    | 06          | 银行汇票   |
| 0201   | 现金支票    | 07          | 商业汇票   |
| 0202   | 转账支票    | 08          | 银行本票   |
| 03     | 信用卡     | 09          | 其他     |
| 04     | 电汇      |             |        |

表 2-14 结算方式

#### 2. 操作过程

选择"系统设置"|"基础资料"|"公共资料"|"结算方式",系统预置了结算方式,可以在此基础上增加,也可以修改,对不需要的也可以删除。单击"管理"按钮,可完成增加、删除、修改等工作,如图 2-88 所示。

| 🔀 基础平台 - [结算方 | 5式]  |         |    |       |      |     |  |  |
|---------------|------|---------|----|-------|------|-----|--|--|
| 系统(S) 服务(L)   | 文件で  | ) 编辑(2) | 查看 | i (V) | 帮助0  | Ð   |  |  |
| 🖨 🖪 🏹         | \$   | (I) 48  | D  | P     | ٨    | l l |  |  |
| 打印预览   过速     | 刷新 弓 | 出   管理  | 新瑁 | 属性    | 禁用   | 反禁  |  |  |
| ◆ 主控台 结算方式 ×  |      |         |    |       |      |     |  |  |
| 结算方式资料        | [结算方 | [式] 的内容 |    | 共计:   | 11 条 | 记录  |  |  |
|               | 代码   | 名称      |    | 科目住   | 阳    |     |  |  |
|               | 01   | 现金      |    |       |      |     |  |  |
|               | 02   | 支票结算    |    |       |      |     |  |  |
|               | 0201 | 现金支票    |    |       |      |     |  |  |
|               | 0202 | 转账支票    |    |       |      |     |  |  |
|               | 03   | 信用卡     |    |       |      |     |  |  |
|               | 04   | 电汇      |    |       |      |     |  |  |
|               | 05   | 信汇      |    |       |      |     |  |  |
|               | 06   | 银行汇票    |    |       |      |     |  |  |
|               | 07   | 商业汇票    |    |       |      |     |  |  |
|               | 08   | 银行本票    |    |       |      |     |  |  |
|               | 09   | 其他      |    |       |      |     |  |  |

图 2-88 设置结算方式

# 2.2.12 设置仓库和物料信息

#### 1. 案例资料

(1) 仓库档案

仓库档案如表 2-15 所示。

表 2-15 仓库档案

| 仓 库 编 码 | 仓库名称  | 仓库管理员 |
|---------|-------|-------|
| 1       | 原料库   | 陈瓜瓜   |
| 2       | 成品库   | 陈瓜瓜   |
| 3       | 配套用品库 | 陈瓜瓜   |

(2) 物料分类

物料分类如表 2-16 所示。

表 2-16 物料分类

| 物料类别编码 | 物料类别名称 | 物料类别编码 | 物料类别名称 |  |
|--------|--------|--------|--------|--|
| 1      | 原材料    | 201    | 税控Ⅱ号   |  |
| 101    | 主机     | 3      | 配套用品   |  |
| 10101  | 处理器    | 301    | 配套材料   |  |

| ( | (歩表)                                   |  |
|---|----------------------------------------|--|
| ( | (()()()()()()()()()()()()()()()()()()( |  |

| 物料类别编码 | 物料类别名称 | 物料类别编码 | 物料类别名称 |
|--------|--------|--------|--------|
| 10102  | 硬盘     | 302    | 配套硬件   |
| 10103  | 加密卡    | 30201  | 打印机    |
| 102    | 显示器    | 30202  | 传真机    |
| 103    | 键盘     | 30203  | 服务器    |
| 104    | 鼠标     | 303    | 配套软件   |
| 2      | 产成品    |        |        |

(3) 物料档案

物料档案如表 2-17 所示。

|      | 12        |       |       |      |
|------|-----------|-------|-------|------|
| 物料编码 | 物料名称      | 所属类别  | 计量单位组 | 物料属性 |
| 001  | 酷睿双核处理器   | 10101 | 自然单位组 | 外购   |
| 002  | 2TB 硬盘    | 10102 | 硬盘组   | 外购   |
| 003  | 23 寸液晶显示器 | 102   | 自然单位组 | 外购   |
| 004  | 键盘        | 103   | 自然单位组 | 外购   |
| 005  | 鼠标        | 104   | 鼠标组   | 外购   |
| 006  | 税控Ⅱ号      | 201   | 自然单位组 | 自制   |
| 007  | HP 激光打印机  | 30201 | 自然单位组 | 外购   |
| 008  | 联想服务器     | 30203 | 自然单位组 | 外购   |
| 009  | A型加密卡     | 10103 | 自然单位组 | 外购   |
| 010  | 专用发票打印纸   | 301   | 自然单位组 | 自制   |
| 011  | 普通发票打印纸   | 301   | 自然单位组 | 自制   |

表 2-17 物料档案

物料计价方法均为移动平均法。

物料科目: 1405 库存商品; 销售收入科目: 6001 主营业务收入; 销售成本科目: 6401 主营业务成本。

数量精度: 2位。单价小数位数: 2位。税率: 17%。

2. 操作过程

(1) 设置仓库

选择"系统设置"|"基础资料"|"公共资料"|"仓库",单击"新增"按钮,根据案例 资料中的仓库档案进行设置,如图 2-89 所示。

•— 62 —•

### 第 2 章 金蝶 K/3 WISE 基础资料设置

|                                                                                                    | _          | _                      | _                    | _     | _         | -      | -      | -    |
|----------------------------------------------------------------------------------------------------|------------|------------------------|----------------------|-------|-----------|--------|--------|------|
| ▲ 基础平台 - [仓库]                                                                                                    |            |                        |                      |       | _         | _      | _      | _    |
| 系统(S) 服务(L) 文件                                                                                                    | (2) 编辑(    | <ol> <li>查看</li> </ol> | ( <u>V</u> ) ≇       | 帮助(出) |           |        |        |      |
|                                                                                                    |            |                        | © <sup>¶</sup><br>■# | 合     | <b>**</b> |        |        | く    |
| 1100 1993 1238 4030                                                                                                    |            | 王动垣                    | 周住                   | 示用    | 又示用       | 003622 | 11LIVX | #1X  |
| ★ 主控台 仓库 ×                                                                                                    |            |                        |                      |       |           |        |        |      |
| 仓库资料                                                                                                    | [仓库] 的     | 内容                     | - 共计                 | :2条ì  | 记录 [:     | 字体说    | 明] 蓝   | 色-:  |
| □ - 🕄 仓库                                                                                                    |            | 代码                     |                      |       | ź         | 呂称     |        |      |
|                                                                                                    | 1          |                        |                      | 原料库   |           |        |        |      |
|                                                                                                    | 2          |                        |                      | 成品库   |           |        |        |      |
| 🔀 仓库 - 新増                                                                                                    |            |                        |                      |       |           |        |        | x    |
|                                                                                                    | <b>N</b> + |                        |                      |       |           |        |        |      |
| 保存上级组                                                                                                    | 退出         |                        |                      |       |           |        |        |      |
| 项目属性 参数设                                                                                                    | (置)        |                        |                      |       |           |        |        |      |
| 基本资料                                                                                                    | 图片         | 条刑                     | 綱                    | β     | 伸         |        |        |      |
| 代码                                                                                                    | 3          |                        |                      |       |           |        |        |      |
| 名称                                                                                                    | 配套         | 用品库                    |                      |       |           |        |        |      |
|                                                                                                    |            |                        |                      |       |           |        |        |      |
| 0年官埋贝…                                                                                                    |            |                        |                      |       |           |        |        | - 11 |
| 由话                                                                                                    |            |                        |                      |       |           |        |        | - 11 |
| 仓库属性                                                                                                    | 良品         | 1                      |                      |       |           |        |        |      |
| 仓库类型                                                                                                    | 普通         | ĉ                      |                      |       |           |        |        |      |
| ○ 一 允许负库存<br>日本(1) 日本(1) 1) (1) (1) 1) (1) (1) (1) (1) (1) (1 |            |                        |                      |       |           |        |        | - 11 |
| 是否MPS/MRP可用重<br>具不进行合位管理                                                                                                    | [          |                        |                      |       |           |        |        | - 11 |
| 定百歴110位管理<br>合位组                                                                                                    |            |                        |                      |       |           |        |        |      |
| 01222                                                                                                    |            |                        |                      |       |           |        |        |      |

图 2-89 仓库设置

(2) 设置物料分类

🐼 基础平台 - [基础资料 -系统(S) 服务(L) 文件 🖨 🖪 | 🍹 🗘 打印 预览

· 辅助资料资料

选择"系统设置"|"基础资料"|"公共资料"|"辅助资料管理",在左边选择"物 料分类",如图 2-90 所示。再单击"管理"按钮,可进行新增、修改、删除等操作,如 图 2-91 所示。

|                                                                                                    | 又 基础平台 - [基础资料 - 物料分类]                                                                                                    |                                                                                                    |
|----------------------------------------------------------------------------------------------------|----------------------------------------------------------------------------------------------------|----------------------------------------------------------------------------------------------------|
|                                                                                                    | 系统(S) 服务(L) 文件(E) 编辑(E) 查看(                                                                                                    | Y) 帮助(H)                                                                                                    |
|                                                                                                    | □● Da ♥ ♥ □ □ 日 D<br>打印 预览 过滤 刷新 引出 管理 新增 」                                                                                                    | [12 <sup>17]</sup>                                                                                                    |
|                                                                                                    | ▼ 主控台 辅助资料 ×                                                                                                    |                                                                                                    |
|                                                                                                    | 辅助资料资料 [物料分类]的内容 -                                                                                                    | 共计: 17 条记录                                                                                                    |
| 33 基础平台 - [基础资料 - 物料分类]<br>系统 ⑤ 服务 ① 文件 ⑦ 编辑 ⑧ 查看 ⑦ 帮助 邸<br>〇 □ ○ □ □ □ □ □ □ □ □ □ □ □<br>打印 预览 过き 喝新 引出 □ □ □ 和 □ □ □ □ | 客户分类         代码           物料分类         1           小司求别         10101           山西菜別         10101           山西菜別         10101           山西菜別         10101           山西菜別         10101           山西菜別         10102           山西省市         10103           山西谷大司性质         10103           山西谷大支机构发貨         102           山南大型         103           山南茶型         104           山南茶津平源         201           山南融类型         3 | 名称<br>気材料<br>主机<br>砂理器<br>硬盘<br>如恋卡<br>显示器<br>建盘<br>常成品<br>竺成品<br>ジ校音田号<br>○<br>の容<br>長<br>二<br>二<br>二<br>二<br>二<br>二<br>二<br>二<br>二<br>二<br>二<br>二<br>二 |
| ▼ 主控台 辅助资料 ×                                                                                                    |                                                                                                    | 配套材料                                                                                                    |
| 構助资料资料 □ □ 客户分类 ↑ □ ③ 物料分类 01 2 条记录 01 2 条形 2 条记录 01 2 条形 2 条记录 01 2 条形 2 条记录                                             | 中 → 示蔵大小 302 暦<br>田 → 論稿原因 30201 年<br>田 → 活动类型 30202 年<br>田 → 优先级 <u>30203 月</u>                                                                                                    | 配套硬件<br>打印机<br>转真机<br>服务器                                                                                                    |
| 日 公司类别 02 辅推产品                                                                                                    | ▲ ① 重要性 303 ■ ■                                                                                                    | 配套软件                                                                                                    |

图 2-90 物料分类

图 2-91 物料分类

•— 63 —•

(3) 设置物料

物料的计价方法涉及成本的结算,常用的两种含义如下:

加权平均法(weighted average) 是根据月初结存材料和全月收入材 料的数量和金额,于月末一次计算 出以数量为权数的全月加权平均单 价,作为本月发出材料的单价,以 求得本月发出材料成本的一种方 法。加权平均法又称为全月一次加 权平均法。

移动平均法(move average)是根 据以前结存材料与本次购入材料的 数量和金额,计算出以数量为权数 的移动加权平均单价,作为其后发 出材料的单价,以求得发出材料成 本的一种方法。

选择"系统设置"|"基础资料"| "公共资料"|"物料",单击"新增" 按钮,如图 2-92 所示。

| ■1100 日本<br>1110日 日本<br>1110日 日本<br>1110 | <b>▼</b><br>一条 上 | <ul> <li>↓</li> <li>↓</li></ul> | ►<br>最后 | ● <b>●</b> ●<br>退出 |          |
|----------------------------------------------------------------------------------------------------|------------------|----------------------------------------------------------------------------------------------------|---------|--------------------|----------|
|                                                                                                    |                  |                                                                                                    |         |                    |          |
| 基本资料 物流                                                                                                    | 资料               | 计划资料                                                                                                    | ( ) 값   | 资料                 | 标准数据     |
| 代码                                                                                                    | 001              |                                                                                                    |         |                    |          |
| 名称                                                                                                    | 酷睿               | 双核处理器                                                                                                    |         |                    |          |
| 全名                                                                                                    | 酷睿               | 双核处理器                                                                                                    |         |                    |          |
| 助记码                                                                                                    |                  |                                                                                                    |         |                    |          |
| 规格型号                                                                                                    |                  |                                                                                                    |         |                    |          |
| 辅助属性类别                                                                                                    | 2                |                                                                                                    |         |                    |          |
| 物料属性                                                                                                    | 外购               |                                                                                                    |         |                    |          |
| 物料分类                                                                                                    | 处理               | 器                                                                                                    |         |                    |          |
| 计量单位组                                                                                                    | 自然               | 单位组                                                                                                    |         |                    |          |
| 基本计量单位                                                                                                    | 无换               | 算关系                                                                                                    |         |                    |          |
| 采购计量单位                                                                                                    | 无换               | 算关系                                                                                                    |         |                    |          |
| 消售计量单位                                                                                                    | 无换               | 算关系                                                                                                    |         |                    |          |
| 生产计量单位                                                                                                    | 无换               | 算关系                                                                                                    |         |                    |          |
| 库存计量单位                                                                                                    | 无换               | 算关系                                                                                                    |         |                    |          |
| 辅助计量单位                                                                                                    | 3                |                                                                                                    |         |                    |          |
| 辅助计量单位换算率                                                                                                    |                  |                                                                                                    |         |                    | 0        |
| 默认仓库                                                                                                    | 0                |                                                                                                    |         |                    | <u>1</u> |
| 默认仓位                                                                                                    |                  |                                                                                                    |         |                    |          |
| 来源                                                                                                    |                  |                                                                                                    |         |                    |          |

图 2-92 新增物料资料(基本资料)

在"物流资料"选项卡,注意要录入计价方法等,如图 2-93 所示。

| 3 物料 - 新増 |                   |
|-----------|-------------------|
|           | ŀ                 |
| 保存 上级组 退  | 出                 |
| 项目属性 参数设置 |                   |
| 基本资料 物流   | 资料 计划资料 设计资料 标准数据 |
| 销售超交比例(%) | 0                 |
| 销售欠交比例(%) | 0                 |
| 完工超收比例(%) | 0                 |
| 完工欠收比例(%) | 0                 |
| 领料超收比例(%) | 0                 |
| 领料欠收比例(%) | 0                 |
| 计价方法      | 移动平均法             |
| 计划单价      | 0                 |
| 单价精度      | 2                 |
| 存货科目代码    | 1405              |
| 销售收入科目代码  | 6001              |
| 销售成本科目代码  | 6401              |
| 成本差异科目代码  |                   |
| 代管物资科目    |                   |
| 税目代码      |                   |
| 税率(%)     | 17                |
| 成本项目      |                   |
| 是否进行序列号管理 |                   |
| 参与结转式成本还原 |                   |
| 备注        |                   |

图 2-93 新增物料资料(物流资料)

物料设置完成后如图 2-94 所示。

| 代码  | 名称         | 物料分类 | 计量单位组 | 数量精度 | 计价方法  | 单价精度 | 送科目代 | 收入科目1 | 成本科目 |
|-----|------------|------|-------|------|-------|------|------|-------|------|
| 001 | 酷睿双核处理器    | 处理器  | 自然单位组 | 2    | 移动平均法 | 2    | 1405 | 6001  | 6401 |
| 002 | 2T硬盘       | 硬盘   | 硬盘组   | 2    | 移动平均法 | 2    | 1405 | 6001  | 6401 |
| 003 | 23吋液晶显示器   | 显示器  | 自然单位组 | 2    | 移动平均法 | 2    | 1405 | 6001  | 6401 |
| 004 | <b></b> 雑盘 | 键盘   | 自然单位组 | 2    | 移动平均法 | 2    | 1405 | 6001  | 6401 |
| 005 | 鼠标         | 鼠标   | 鼠标组   | 2    | 移动平均法 | 2    | 1405 | 6001  | 6401 |
| 006 | 税控II号      | 税控Ⅱ号 | 自然单位组 | 2    | 移动平均法 | 2    | 1405 | 6001  | 6401 |
| 007 | HP激光打印机    | 打印机  | 自然单位组 | 2    | 移动平均法 | 2    | 1405 | 6001  | 6401 |
| 800 | 联想服务器      | 服务器  | 自然单位组 | 2    | 移动平均法 | 2    | 1405 | 6001  | 6401 |
| 009 | A型加密卡      | 加密卡  | 自然单位组 | 2    | 移动平均法 | 2    | 1405 | 6001  | 6401 |
| 010 | 专用发票打印纸    | 配套材料 | 自然单位组 | 2    | 移动平均法 | 2    | 1405 | 6001  | 6401 |
| 011 | 普通发票打印纸    | 配套材料 | 自然单位组 | 2    | 移动平均法 | 2    | 1405 | 6001  | 6401 |

图 2-94 物料档案

# 2.3 初始化

初始化操作包括以下内容:

- (1) 输入科目期初余额。
- (2) 输入固定资产期初数据。
- (3) 输入出纳期初数据。
- (4) 启用账套。

## 2.3.1 初始化的基本内容

初始化要完成初始数据录入和相关业务系统的启用。在初始数据录入中要输入全部本位币、外币、数量金额账和辅助账的本年期初余额及累计发生额,还要输入固定资产有关原值、累计折旧等数据。

# 2.3.2 输入科目数据

#### 1. 案例资料

(1) 会计科目期初余额

4月会计科目期初余额及累计额如表 2-18 所示。

| 科目代码    | 科目名称 | 方向 | 币别计量 | 累计借方       | 累计贷方       | 期初余额         |
|---------|------|----|------|------------|------------|--------------|
| 1001    | 库存现金 | 借  |      | 18 889.00  | 18 860.00  | 6 875.00     |
| 1002    | 银行存款 | 借  |      | 469 251.00 | 401 980.00 | 1 136 057.00 |
| 1002.01 | 工行存款 | 借  |      | 469 851.00 | 401 980.00 | 511 057.00   |

表 2-18 会计科目期初余额

| (缉表)   | ) |
|--------|---|
| 1-2-12 | , |

| 科目代码       | 科目名称   | 方向 | 币别计量 | 累计借方       | 累计贷方       | 期初余额           |
|------------|--------|----|------|------------|------------|----------------|
|            |        |    |      |            |            | 625 000 00     |
| 1002.02    | 中行存款   | 借  | 美元   |            |            | 美元: 100 000.00 |
| 1122       | 应收账款   | 借  |      | 60 000.00  | 200 000.00 | 157 600.00     |
| 1221       | 其他应收款  | 借  |      | 7 000.00   | 5 300.00   | 3 800.00       |
| 1221.02    | 应收个人款  | 借  |      | 7 000.00   | 5 300.00   | 3 800.00       |
| 1231       | 坏账准备   | 贷  |      | 3 000.00   | 6 000.00   | 10 000.00      |
| 1401       | 材料采购   | 借  |      |            | 80 000.00  | -80 000.00     |
| 1403       | 原材料    | 借  |      | 293 180.00 |            | 1 004 000.00   |
| 1403.01    | 生产用原材料 | 借  | 吨    | 293 180.00 |            | 1 004 000.00   |
| 1405       | 库存商品   | 借  |      | 140 142.00 | 90 000.00  | 3 569 000.00   |
| 1601       | 固定资产   | 借  |      |            |            | 3 690 860.00   |
| 1602       | 累计折旧   | 贷  |      |            | 39 511.00  | 108 995.00     |
| 1701       | 无形资产   | 借  |      |            | 58 500.00  | 58 500.00      |
| 2001       | 短期借款   | 贷  |      |            | 200 000.00 | 200 000.00     |
| 2202       | 应付账款   | 贷  |      | 150 557.00 | 60 000.00  | 276 850.00     |
| 2211       | 应付职工薪酬 | 贷  |      |            | 3 400.00   | 8 200.00       |
| 2211.01    | 工资     | 贷  |      |            | 3 400.00   | 8 200.00       |
| 2221       | 应缴税费   | 贷  |      | 36 781.00  | 15 581.00  | -16 800.00     |
| 2221.01    | 应交增值税  | 贷  |      | 36 781.00  | 15 581.00  | -16 800.00     |
| 2221.01.01 | 进项税额   | 贷  |      | 36 781.00  |            | -33 800.00     |
| 2221.01.05 | 销项税额   | 贷  |      |            | 15 581.00  | 17 000.00      |
| 2241       | 其他应付款  | 贷  |      |            | 2 100.00   | 2 100.00       |
| 4001       | 实收资本   | 贷  |      |            |            | 7 615 444.00   |
| 4013       | 本年利润   | 贷  |      |            |            | 1 478 000.00   |
| 4014       | 利润分配   | 贷  |      | 13 172.00  | 9 330.00   | -119 022.00    |
| 4014.15    | 未分配利润  | 贷  |      | 13 172.00  | 9 330.00   | -119 022.00    |
| 5001       | 生产成本   | 借  |      | 8 711.00   | 10 121.00  | 17 165.00      |
| 5001.01    | 直接材料   | 借  |      | 4 800.00   | 5 971.00   | 10 000.00      |
| 5001.02    | 直接人工   | 借  |      | 861.00     | 900.00     | 4 000.00       |
| 5001.03    | 制造费用   | 借  |      | 2 850.00   | 3 050.00   | 2 000.00       |
| 5001.04    | 折旧费    | 借  |      | 200.00     | 200.00     | 1 165.00       |
| 6001       | 主营业务收入 | 贷  |      | 350 000.00 | 350 000.00 |                |
| 6051       | 其他业务收入 | 贷  |      | 250 000.00 | 250 000.00 |                |

## 第 2 章 金蝶 K/3 WISE 基础资料设置 ●

|         |          |    |      |            |            | (续表) |
|---------|----------|----|------|------------|------------|------|
| 科目代码    | 科目名称     | 方向 | 币别计量 | 累计借方       | 累计贷方       | 期初余额 |
| 6401    | 主营业务成本   | 借  |      | 300 000.00 | 300 000.00 |      |
| 6402    | 其他业务成本   | 借  |      | 180 096.00 | 180 096.00 |      |
| 6403    | 营业税金及附加  | 借  |      | 8 561.00   | 8 561.00   |      |
| 6601    | 销售费用     | 借  |      | 18 000.00  | 18 000.00  |      |
| 6601.01 | 工资(销售部)  | 借  |      | 8 000.00   | 8 000.00   |      |
| 6601.06 | 折旧费(销售部) | 借  |      | 10 000.00  | 10 000.00  |      |
| 6602    | 管理费用     | 借  |      | 22 550.00  | 22 550.00  |      |
| 6602.01 | 工资(行政部)  | 借  |      | 8 000.00   | 8 000.00   |      |
| 6602.02 | 福利费(行政部) | 借  |      | 1 100.00   | 1 100.00   |      |
| 6602.03 | 办公费(行政部) | 借  |      | 600.00     | 600.00     |      |
| 6602.04 | 差旅费(行政部) | 借  |      | 5 600.00   | 5 600.00   |      |
| 6602.05 | 招待费(行政部) | 借  |      | 4 600.00   | 4 600.00   |      |
| 6602.06 | 折旧费(行政部) | 借  |      | 2 600.00   | 2 600.00   |      |
| 6602.99 | 其他(行政部)  | 借  |      | 50.00      | 50.00      |      |
| 6603    | 财务费用     | 借  |      | 8 000.00   | 8 000.00   |      |
| 6603.01 | 利息支出     | 借  |      | 8 000.00   | 8 000.00   |      |

(2) 辅助账期初余额表

应收账款(1122)期初余额表如表 2-19 所示。

表 2-19 应收账款期初余额

| 日期         | 客户       | 借方累计      | 贷方累计       | 方向 | 期初余额       |
|------------|----------|-----------|------------|----|------------|
| 2013-02-25 | 重庆嘉陵公司   |           | 200 000.00 | 借  | 99 600.00  |
| 2013-03-10 | 天津大华贸易公司 | 60 000.00 |            | 借  | 58 000.00  |
|            | 合计       | 60 000.00 | 200 000.00 | 借  | 157 600.00 |

其他应收款—应收个人款(122102)期初如表 2-20 所示。

表 2-20 其他应收款—应收个人款期初余额

| 日期         | 部 门 | 个人  | 借方累计     | 贷方累计     | 方向 | 期初余额     |
|------------|-----|-----|----------|----------|----|----------|
| 2013-03-26 | 行政部 | 孙正  | 2 000.00 | 3 000.00 | 借  | 2 000.00 |
| 2013-03-27 | 销售部 | 朱小明 | 5 000.00 | 2 300.00 | 借  | 1 800.00 |
|            |     |     | 7 000.00 | 5 300.00 | 借  | 3 800.00 |

应付账款(2202)期初如表 2-21 所示。

| 日期         | 供应商      | 借方累计       | 贷方累计      | 方向 | 期初余额       |
|------------|----------|------------|-----------|----|------------|
| 2013-01-20 | 重庆大江集团公司 | 150 557.00 | 60 000.00 | 贷  | 276 850.00 |
|            | 合计       |            |           | 贷  | 276 850.00 |

表 2-21 应付账款期初余额

生产成本(5001)期初余额如表 2-22 所示。

表 2-22 生产成本期初余额

| 项目      | 借方累计     | 贷 方 累 计   | 期 初 余 额   |
|---------|----------|-----------|-----------|
| 1. 直接材料 |          |           |           |
| 专用发票套打纸 | 4 800.00 | 5 971.00  | 4 000.00  |
| 普通发票套打纸 |          |           | 6 000.00  |
| 2. 直接人工 |          |           |           |
| 专用发票套打纸 | 861.00   | 900.00    | 1 500.00  |
| 普通发票套打纸 |          |           | 2 500.00  |
| 3. 制造费用 |          |           |           |
| 专用发票套打纸 | 2 850.00 | 3 050.00  | 800.00    |
| 普通发票套打纸 |          |           | 1 200.00  |
| 4. 折旧费  |          |           |           |
| 专用发票套打纸 | 200.00   | 200.00    | 500.00    |
| 普通发票套打纸 |          |           | 665.00    |
| 合计      | 8 711.00 | 10 121.00 | 17 165.00 |

#### 2. 操作过程

(1) 一般科目数据的录入

选择"系统设置"|"初始化"|"总账"|"科目初始数据录入",进入后,币别输入方式的转换通过下拉框选择,可以选择"人民币"、"美元"、"综合本位币",如图 2-95 所示。左边的 1、2、3 表示显示科目的级数。如按"1"则只显示一级。

| 🔀 总账系统 - เ利                             | 目初始余额录入]                               |                  |        |   |       |          |      |        |    |
|-----------------------------------------|----------------------------------------|------------------|--------|---|-------|----------|------|--------|----|
| 系统(S) 服务(                               | し) 文件(2) 査看(2)                         | 帮助(H)            |        |   |       |          |      |        |    |
| 【日日日日 日 日 日 日 日 日 日 日 日 日 日 日 日 日 日 日 日 | ● 111 111 111 1111 11111 1111111111111 | ₽ <b>●</b><br>关闭 |        |   |       |          |      |        |    |
| ● 主控台                                   | 初始余额录入 ×                               |                  |        |   |       |          |      |        |    |
| 初始余                                     | 额录入                                    | 币别: 🛛            | 人民市    | • | 汇率: 1 | <br>记账本位 | лī   |        |    |
|                                         | 科目                                     | 本自主              | 「氏巾」   |   | 计贷方   | 期初       | 期初余额 | 实际损益发生 | 核算 |
| 123 代码                                  | 名称                                     | 数里 0             | 综合本位币) |   | 原币    | 数里       | 方 原币 | 原币」    | 项目 |
| <u> </u>                                |                                        | -                |        |   |       |          | 旧    |        |    |
|                                         |                                        | -                |        |   |       |          | 借    |        |    |
| E 1012                                  | 其他货币资金                                 |                  |        |   |       |          | 借    |        |    |

图 2-95 科目初始数据

① 本位币(人民币)的录入,如图 2-96 所示。

| $\mathbf{\overline{O}}$ | 主控台初    | ⊯余额录入 × |             |            |        |         |
|-------------------------|---------|---------|-------------|------------|--------|---------|
| 初                       | 始余额     | 承录入     | 币别: 人       | 民币         |        | ▼ 汇率: 1 |
|                         |         | 科目      | 本年累计借方      | 本年累计贷方     | 期初余    | 额 核算    |
| 123                     | 代码      | 名称      | 原币          | 原币         | 方 原    | 雨 项目    |
| -                       | 1001    | 库存现金    | 18, 889. 00 | 18, 860.00 | 借 6,   | 785.00  |
| E.                      | 1002    | 银行存款    | 469, 251.00 | 401,980.00 | 借 511, | 057.00  |
|                         | 1002.01 | 工行存款    | 469, 251.00 | 401,980.00 | 借 511, | 057.00  |
| -                       | 1012    | 其他货币资金  |             |            | 借      |         |

图 2-96 本位币录入

② 外币的录入。科目期初数据,其中美元需要在选项卡下拉列表中选中"美元"才可输入。中行存款科目需要在此状态下录入,直接输入原币,本位币自动计算得到,如图 2-97 所示。

| $\overline{\bullet}$ | ▼ 主控台 初始余額录入 ×         |      |    |      |     |            |   |            |              |      |
|----------------------|------------------------|------|----|------|-----|------------|---|------------|--------------|------|
| 才                    | 初始余额录入 市别: 美元 王军: 6.25 |      |    |      |     |            |   |            |              |      |
|                      | 彩                      | 目    | 本年 | 累计借方 | 本年累 | 本年累计贷方 期初: |   |            | 余额           | 核算   |
| 1 2                  | (代码)                   | 名称   | 原币 | 本位币  | 原币  | 本位币        | 方 | 原币         | 本位币          | 「项目」 |
| Ę                    | 1002                   | 银行存款 |    |      |     |            | 借 | 100,000.00 | 625,000.00   |      |
|                      | 1002.02                | 中行存款 |    |      |     |            | 借 | 100,000.00 | 625, 000. 00 | I    |

图 2-97 外币录入

(2) 应收应付期初数据

① 应收账款设置

进入初始化的"初始余额录入",币别选择"人民币",双击"应收账款"行的"√" 标志后输入数据,如图 2-98 所示。先选择"客户",在客户栏目直接输入客户代码就可 以调出相应的客户,然后输入相关数据。

| 🔀 总账系统 - [科目初始;                                                                                                  | 余额录入]                       |                    |                               |               |              |
|----------------------------------------------------------------------------------------------------|-----------------------------|--------------------|-------------------------------|---------------|--------------|
| 系统(S) 服务(L) 文件                                                                                                   | ‡ (E) 查看 (Y) 帮助             | (H)                |                               |               |              |
| □ □ □ □ □ □ □ □ □ □ □ □ □ □ □ □ □ □ □                                                                            | 了了「拿」了 <u>↓</u><br>前 刷新过滤 关 | ◆<br>闭             |                               |               |              |
| ● 主控台 初始余                                                                                                    | 额录入 ×                       |                    |                               |               |              |
| 初始余额录                                                                                                    | :入 <sub>可</sub>             | 调: 人民市             | 「正章                           | 1             | 记账本位币        |
| 科目           123         代码         名称           □         1122         应收账           □         1123         預付账 | 本年累计借方<br>原币<br>款<br>款      | 本年累计货方<br>原币<br>1  | 期初余额<br>方 原币<br>昔<br>昔        | 核算<br>项目<br>イ |              |
| ▲ 核算项目初始余额录                                                                                                    | 入 (科目 : 1122 应收             | 「账款 )              |                               |               |              |
| 客户                                                                                                    | 本年累计借方                      | 本年累计贷方             | 期初余额                          | 业务发生时间        |              |
| 001-垂庆喜陵公司                                                                                                    | ur紀<br>00.0                 | 展113<br>200,000,00 | را <del>پر</del><br>00,000,99 | 2013-02-25    | _            |
| 天津大华贸易公司                                                                                                    | 60, 000. 00                 | 0.00               | 58, 000. 00                   | 2013-03-10    |              |
| - 自动保存                                                                                                    | 在核算项目处                      | ,可以使用快捷罐*10来       | 选择核算项目范围,系                    | 统将根据所选范       | 围批量生成表格分录。   |
| 插入[1] 删除                                                                                                    | [1] 保存[5]                   | 还原[18]             | 刷新[B] 排序用                     | 1.数[I] 予      | 缆打印[£] 关闭[C] |

图 2-98 客户单位录入

• 69 -

输入完成,单击"保存"按钮退到科目余额输入方式下,这时应收账款的数据将显示出来,是各客户金额的合计。

② 其他应收款个人款

进入初始化的"初始余额录入",双击"应收个人款"行的"√"标志后输入数据, 如图 2-99 所示。

| 核算项目初始余 | 额录入(科目:1221.02 应 | 收个人款)       |           |                         | x  |
|---------|------------------|-------------|-----------|-------------------------|----|
| Th S    | 本年累计借方           | 本年累计贷方      | 期初余额      |                         |    |
| 职风      | 原币               | 原币          | 原币        |                         |    |
| 101-孙正  | 2,000.00         | 3, 000. 00  | 2,000.00  |                         |    |
| 302-朱小明 | 5000.            | 2, 300. 00  | 1,800.00  |                         |    |
|         |                  |             |           |                         |    |
|         |                  |             |           |                         |    |
| 「 自动保存  | 在核算项目处,          | 可以使用快播罐10来送 | 接核算项目范围,养 | <b>浇将根据所选范围批量生成表格</b> 分 | ₹° |

图 2-99 应收个人收款明细录入

- ③ 应付账款设置
- 选择"供应商"后,就可输入应付账款数据,结果如图 2-100 所示。

| 核算项目初始余额录    | <b></b> 長入 (科目:2202 应付 | 账款)         |                   |              | - 0 ×       |
|--------------|------------------------|-------------|-------------------|--------------|-------------|
|              | 本年累计借方                 | 本年累计贷方      | 期初余额              |              |             |
| 供应商          | 原币                     | 原币          | 原币                | 业务友生时间       |             |
| 001-重庆大江集团公司 | 150, 557.00            | 60,000.00   | 276, 850.00       | 2013-01-20 • |             |
|              |                        |             |                   |              |             |
|              |                        |             |                   |              |             |
|              |                        |             |                   |              |             |
|              |                        |             |                   |              |             |
|              |                        |             |                   |              |             |
|              |                        |             |                   |              |             |
|              |                        |             |                   |              |             |
|              |                        |             |                   |              |             |
|              |                        |             |                   |              |             |
| □ 自动保存       | 在核算项目处,                | 可以使用快捷键F10来 | 选择核算项目范围,         | 系统将根据所选范围    | 比里生成表格分录。   |
|              |                        |             |                   |              |             |
| 插入[1] 删除     | (D) 保存[S]              | 还原[8]       | 刷新[ <u>B</u> ] 排序 | [取数[I] 预览    | 「印CE」 关闭CC」 |
|              |                        | 团 2 1 0 0 前 | 日町おヨッ             |              |             |
|              | ł                      | 釣 2-100 一座1 | 门烟贰求八             |              |             |

(3) 科目项目数据输入

5001 生产成本科目是按照项目核算,单击明细科目后的"√",然后输入相应的明 细数据,如图 2-101 所示。输入完毕后的期初数据如图 2-102 所示。

### 第 2 章 金蝶 K/3 WISE 基础资料设置

| 核算项目初始余额录  | 入(科目:5001.01直 | [接材料 )         |                  | _            |               |
|------------|---------------|----------------|------------------|--------------|---------------|
| 白谷市安西日     | 本年累计借方        | 本年累计贷方         | 期初余额             | 实际损益发生额      |               |
| 目打开发坝目     | 原币            | 原币             | 原币               | 原币           |               |
| 01-专用发票套打纸 | 4, 800. 00    | 5, 971.00      | 4,000.00         | 0.00         |               |
| 02-普通发票套打纸 | 0.00          | 0.00           | 6,000.00         | 0.00         |               |
|            |               | 司以 使用約4% 1910年 | 24.45.26116月英国,至 | *金總祖報武法 禁辱附近 | 一個十寸主权公寻。     |
|            | 111次并项目处,     |                |                  |              |               |
|            | L型」 保存[S]     | 企原 [8]         | 刷新LE」 排序1        | 収数[1] 预览打    | 1印1四1   关闭[四] |

图 2-101 项目初始数据

| 初   | 始余      | 额录入  | र्तत     | 调: 人民币     | ▼ 汇率: 1 |             |       |        |
|-----|---------|------|----------|------------|---------|-------------|-------|--------|
|     |         | 科目   | 本年累计借方   | 本年累计贷方     |         | 期初余额        | 实际损益发 | 核算     |
| 123 | 代码      | 名称   | 原币       | 原币         | 方       | 原币          | 原币    | 项目     |
| Ę   | 5001    | 生产成本 | 8,711.00 | 10, 121.00 | 借       | 17, 165. 00 | 0.00  |        |
|     | 5001.01 | 直接材料 | 4,800.00 | 5,971.00   | 借       | 10,000.00   | 0.00  | $\sim$ |
|     | 5001.02 | 直接人工 | 861.00   | 900.00     | 借       | 4,000.00    | 0.00  | ~/     |
|     | 5001.03 | 制造费用 | 2,850.00 | 3,050.00   | 借       | 2,000.00    | 0.00  | $\sim$ |
|     | 5001.04 | 折旧费  | 200.00   | 200.00     | 借       | 1,165.00    | 0.00  | ~/     |
| L_= | 5001.99 | 其他   |          |            | 借       |             |       | ~/     |

图 2-102 生产成本期初数据

### (4) 科目余额试算平衡

在初始余额录入下,币别选择"综合本位币",单击"平衡"按钮,可显示出试算平 衡的结果,通过这个功能可以检查数据是否平衡,如图 2-103 所示。

| 试算项        | 借方             | 贷方             | 差额  |
|------------|----------------|----------------|-----|
| 期初余额(原币)   |                |                |     |
| 期初余额(本位币)  | 9, 563, 767.00 | 9, 563, 767.00 | 0.0 |
| 本年累计(原币)   |                |                |     |
| 本年累计 (本位币) | 2, 338, 490.00 | 2, 338, 490.00 | 0.0 |

图 2-103 试算平衡

# 2.3.3 物料初始数据

### 1. 案例资料

- (1) 库存和物料核算期初数据
- 3月31日,对各个仓库进行了盘点,结果如表 2-23 所示。

• 71 -

| 仓库名称  | 物料名称     | 单 | 位 | 数   | 皇里 | 结存单价    | 结存金额         |
|-------|----------|---|---|-----|----|---------|--------------|
|       | 酷睿双核处理器  |   |   | 70  | 0  | 1200.00 | 840 000.00   |
| 原料库   | 2TB 硬盘   |   |   | 200 |    | 820.00  | 164 000.00   |
|       | 税控Ⅱ号     |   |   | 38  | 0  | 4800.00 | 1 824 000.00 |
| 成品库   | 专用发票套打纸  |   |   | 30  | 0  | 40.00   | 12 000.00    |
|       | 普通发票套打纸  |   |   | 30  | 0  | 30.00   | 9 000.00     |
| 配套用品库 | HP 激光打印机 |   |   | 400 |    | 1800.00 | 720 000.00   |
| 合计    |          |   |   |     |    |         | 3 569 000.00 |

表 2-23 库存盘点表

(2) 采购管理期初数据

3月25日,收到重庆大江集团公司提供的2TB硬盘100盒,暂估单价为800元,商 品已验收入原料仓库,至今尚未收到发票。

(3) 销售管理期初数据

3月28日,销售部向天津大华贸易公司出售税控 II 号 10台,报价(无税单价)为6500元,由成品仓库发货。该发货单尚未开票。税控 II 号单位成本4800元。

#### 2. 操作步骤

(1) 系统参数设置

选择"系统设置"|"初始化"|"仓存管理"|"系统参数设置",设置启用年度和期间。启用年度设置为2013,启用期间设置为4。

核算方式设置有"数量核算"和"数量、金额核算"两种。如选择了"数量核算",

| 核算参数设置向导 | Quere approved                                                                                                    |  |  |  |  |  |
|----------|----------------------------------------------------------------------------------------------------|--|--|--|--|--|
|          | 请设置系统的核算方式。系统允许你设置下列核算<br>方式中的其中一种:                                                                                           |  |  |  |  |  |
|          | ○ 数量核算 ○ 数量、金额核算                                                                                                    |  |  |  |  |  |
|          | 库存更新控制:                                                                                                    |  |  |  |  |  |
| 15       | 学 理 语甲 後 后 才 更 新                                                                                                    |  |  |  |  |  |
|          | * 手缩床行归立叫史别                                                                                                    |  |  |  |  |  |
|          | 门店模块设置:                                                                                                    |  |  |  |  |  |
|          | 1 月刊1156理                                                                                                    |  |  |  |  |  |
| 帮助       | <b>取消 (B)上一步 (D)下一步</b> 》 (D)完成                                                                                               |  |  |  |  |  |
|          | <ul> <li>● 単張保存后立即更新</li> <li>门店模块设置:</li> <li>□ 启用门店管理</li> <li>取消</li> <li>&lt;(@)上一步 (@)下一步&gt;)</li> <li>(®)完成</li> </ul> |  |  |  |  |  |

图 2-104 核算方式设置

系统以后只核算数量,不核算 金额,所以显示的核算金额不 会正确;而"数量、金额核算" 是对材料的数量和成本都核 算。如果该账套是与财务各系 统相互联系的,则应选择"数 量、金额核算"单选按钮,如 图 2-104 所示。

库存更新控制: 主要是针 对即时库存更新的处理,系统 有两种选择,如果选择"单据 审核后才更新",则系统将在库 存类单据进行业务审核后才将 该单据的库存数量计算到即时

库存中,并在反审核该库存单据后进行库存调整;如果选择"单据保存后立即更新",则系统在库存类单据保存成立后就将该单据的库存数量计算到即时库存中,并在修改、复制、删除、作废、反作废该库存单据时进行库存调整。最后单击"完成"按钮,结束设置过程。

(2) 物料初始数据

选择"系统设置"|"初始化"|"仓存管理"|"初始数据录入",然后选择相应的库 房,单击"新增"按钮,接着输入相关的数据。如在"物料代码"处按 F7 键,单击"浏 览"按钮,可以调出库存商品目录。

输入期初数量、期初金额会自动计算出年初数据,如图 2-105 所示。

| ▶ 仓存管理(供应链)系                                                                                                    | 统                                                                        | - [初始数排  | 暴入]            |     |       |        |              |        |              |            |
|----------------------------------------------------------------------------------------------------|--------------------------------------------------------------------------|----------|----------------|-----|-------|--------|--------------|--------|--------------|------------|
| 系统(2) 服务(L) 3                                                                                                    | 文作                                                                       | *(12) 编辑 | €12) 查看(V) 格:  | 式心  | 帮助(出) |        |              |        |              |            |
| ✓ 主控台 初始数据录入 ×                                                                                                    |                                                                          |          |                |     |       |        |              |        |              |            |
| 300 D 300 D | 3 3 1 2 × 日 2 1 Σ 0 2↓ 2 0 0 ↓<br>对账 平衡 新增 删除 保存 查看 刷新 汇总 搜索 排序 打印 预选 退出 |          |                |     |       |        |              |        |              |            |
| □ ◆ 全部仓库                                                                                                    |                                                                          |          | N 1 <b>4</b> 4 | 171 |       |        |              |        |              |            |
| - ◆ 2  成品库                                                                                                    |                                                                          | 物料代码     | 物料名称           | 单位  | 计价方法  | 年初数里   | 年初金额         | 期初数量   | 期初金额         | 入库日期       |
| ● 3 配套用,                                                                                                    |                                                                          | 001      | 酷睿双核处理器        | 无换算 | 移动平均法 | 700.00 | 840,000.00   | 700.00 | 840, 000. 00 | 2013-03-31 |
|                                                                                                    |                                                                          | 002      | 2T硬盘           | 盒   | 移动平均法 | 200.00 | 164, 000. 00 | 200.00 | 164, 000. 00 | 2013-03-31 |
|                                                                                                    |                                                                          |          |                |     |       |        |              |        |              |            |

图 2-105 录入期初数量和金额

设置完成后的结果如图 2-106 所示。

| E | ⑦ 仓存管理(供应链)系         | 系统       | - [初始数据                                   | 騷入]                                           |              |       |          |                 |          |                 |            |
|---|----------------------|----------|-------------------------------------------|-----------------------------------------------|--------------|-------|----------|-----------------|----------|-----------------|------------|
|   | 系统(S) 服务(L)          | 文件       | キぼ) 编辑                                    | ≹Œ) 查看(V)                                     | 格式(L)        | 帮助(H) |          |                 |          |                 |            |
| ų |                      |          |                                           |                                               |              |       |          |                 |          |                 |            |
| l | ● _ 主控台 / 初期         | 台数       | 据录入 ×                                     |                                               |              |       |          |                 |          |                 |            |
|   | 3. ⑦ ◎<br>对账 刷新 搜索 排 | ۇ↓<br>非序 | 日本 100 100 100 100 100 100 100 100 100 10 | <b>〕                                     </b> |              |       |          |                 |          |                 |            |
|   | □ 🖤 全部仓库             |          |                                           | <b>N</b> 1                                    | <b>#</b> 171 |       |          |                 |          |                 |            |
|   |                      |          | 物料代码                                      | 物料名称                                          | 単位           | 计价方法  | 年初数里     | 年初金额            | 期初数量     | 期初金额            | 入库日期       |
|   | 🦾 🚸 3  配套用,          |          | 001                                       | 酷睿双核处理器                                       | - 无换算        | 移动平均法 | 700.00   | 840,000.00      | 700.00   | 840,000.00      | 2013-03-31 |
|   |                      |          | 002                                       | 2T硬盘                                          | 盒            | 移动平均法 | 200.00   | 164, 000. 00    | 200.00   | 164, 000. 00    | 2013-03-31 |
|   |                      |          | 006                                       | 税控II号                                         | 无换算          | 移动平均法 | 380.00   | l, 824, 000. 00 | 380.00   | 1,824,000.00    | 2013-03-31 |
|   |                      |          | 007                                       | HP激光打印机                                       | 无换算          | 移动平均法 | 400.00   | 720,000.00      | 400.00   | 720, 000. 00    | 2013-03-31 |
|   |                      |          | 010                                       | 专用发票打印纸                                       | 无换算          | 移动平均法 | 300.00   | 12,000.00       | 300.00   | 12,000.00       | 2013-03-31 |
|   |                      |          | 011                                       | 普通发票打印纸                                       | 无换算          | 移动平均法 | 300.00   | 9,000.00        | 300.00   | 9,000.00        | 2013-03-31 |
|   |                      |          | 合计                                        |                                               |              |       | 2,280.00 | 3, 569, 000. 00 | 2,280.00 | 3, 569, 000. 00 |            |

图 2-106 期初库存

这里的期初金额总额必须与科目余额中"库存商品"的余额相符。可以通过"查看" |"对账/录入"命令进行检查,如图 2-107 所示。

| 🔀 仓存管理(供应链)系统 - [初始数据录/     | λJ      |            |                |              |                 |
|-----------------------------|---------|------------|----------------|--------------|-----------------|
| 系统(S) 服务(L) 文件(E) 编辑(E)     | 查看(⊻)   | 格式(L) 耕    | 助田             |              |                 |
|                             | 🖓 对账/   | 录入         |                |              |                 |
|                             | - 刷新(   | <u>R</u> ) | F6             |              |                 |
|                             |         | 快省列宽       |                |              |                 |
| 灰八 15週 刷新   技系 1415   11口 1 | □ 保存履   | 后立即刷新      |                |              |                 |
|                             | 『レー 标准』 | 記示         |                |              |                 |
| ₩ 1405 库存商品 科目代码 利          | 科目名称    | 借贷方向       | 年初金额           | 本年累计收<br>入余额 | 期初金额            |
| 1405 库存                     | 字商品 f   | 昔方         | 3, 569, 000. 0 | 0            | 3, 569, 000. 00 |
| □ 合计                        |         |            | 3, 569, 000. 0 | 0            | 3, 569, 000. 00 |

图 2-107 对账

如果录入的期初数据是正确的,而总账的余额不对,可以选择"传递"功能,将数 据传递到科目期初余额中。

(3) 采购管理期初数据

初始化数据录入除了期初数量金额以外,一些初始化之前未收到的采购发票的暂估 入库单、未核销出库单(即未开销售发票的销售出库单)也要录入到系统中,其目的是当 系统启用后能和实际相一致。通过调用"暂估入库单"和"未核销出库单"完成。

选择"基础设置"|"初始化"|"仓存管理"|"录入启用前的暂估入库单",进入后 单击"新增"按钮,然后在外购入库单中输入相关信息,如图 2-108 所示。

| 🗋 外购入库的                                                                                                    | 单 - 新增 - W                                                                                                    | IN000001                                                                                                    |                                       |                                           |                                                                                                    | () <b>-</b>                                    |                                  |                                             |                                                                       | x                 |
|----------------------------------------------------------------------------------------------------|----------------------------------------------------------------------------------------------------|----------------------------------------------------------------------------------------------------|---------------------------------------|-------------------------------------------|----------------------------------------------------------------------------------------------------|------------------------------------------------|----------------------------------|---------------------------------------------|-----------------------------------------------------------------------|-------------------|
| 文件(F) 编辑                                                                                                    | 緝(E) 查看(                                                                                                    | V) 选项(O)                                                                                                    | 帮助(                                   | (H)                                       |                                                                                                    |                                                |                                  |                                             |                                                                       |                   |
| 日 日<br>新増 复制                                                                                                    | 日 □<br>保存 恢复                                                                                                    | ■   <b>(</b><br>夏 単序   打                                                                                                    | ∰ []<br>1印 预                          | <b>à. │</b><br>じ 説 批录                     | <ul><li>III</li><li>III</li><li>紅字 蓝字</li></ul>                                                       | →<br>■ 删除 汤                                    |                                  | III 外购)<br>SN号   IN                         | 入库<br>1                                                               | •                 |
| □ ■<br>消息 短信                                                                                                    | ☑ <b>№</b><br>邮件 退出                                                                                                    | 1                                                                                                    |                                       |                                           |                                                                                                    |                                                |                                  |                                             |                                                                       |                   |
| 采购模式:                                                                                                    | 普通采购                                                                                                    | <u>م</u> ا                                                                                                    |                                       | 小                                         | ぬ 入 库 i                                                                                               | 龟                                              |                                  |                                             |                                                                       |                   |
|                                                                                                    |                                                                                                    |                                                                                                    |                                       |                                           |                                                                                                    |                                                |                                  |                                             |                                                                       |                   |
|                                                                                                    |                                                                                                    |                                                                                                    |                                       |                                           | 打                                                                                                    | 印次数                                            | o                                | 对方单据                                        | 묵:                                                                    |                   |
| 采购方式: 「                                                                                                    | 除购 (                                                                                                    | 1 付素                                                                                                    | <b>歌日期</b> :                          | 2013-04-25                                | 打                                                                                                    | 印次数                                            | o                                | 对方单据<br><b>往来科目</b>                         | 号:  <br>:  应付账款                                                       | 4                 |
| 采购方式:「<br>供应商: 重」                                                                                                    | 赊购    《<br>天大江 <b>集团</b> 公                                                                                                | <ul><li>     付     請     </li></ul>                                                                                                    | 歌日期:<br>要: 暫估                         | 2013-04-25<br>\$入库                        | 打<br> <br>                                                                                            | 印次数                                            | 0                                | 对方单据<br><b>往来科目</b><br>编 号                  | 号: <br>:  应付账款<br>:  WIN000001                                        | 8                 |
| 采购方式:『<br>供应商: 重』<br>源单类型:                                                                                                    | 赊购 (<br>庆大江集团20                                                                                                    | <ul> <li>         付款     </li> <li>         満年     </li> </ul>                                                                                                    | 款日期:<br>更: ┣哲伯<br><u>皀号: │</u>        | 2013-04-25<br>5入库<br>                     | 打<br> <br> <br><u>日</u> 日                                                                             | 印次数  <br>期: 2013-03                            | o <br>25                         | 对方单据<br><b>往来科目</b><br>编 号<br><u>收料仓库</u>   | 号: <br>:  应付账款<br>:  WIN000001<br>::  原料库                             | 8 8               |
| 采购方式: 〕<br>供应商: 重」<br>源单类型:<br>行号                                                                                                    | 赊购 (<br>庆大江集团20<br>物料编码                                                                                                   | <ul> <li>         付募<br/>請要     </li> <li>         摘要     </li> <li>         洗車     </li> <li>         物料名称     </li> </ul>                                                                                                    | 数日期:<br>更: 階位<br>单号: │<br>単位          | 2013-04-25<br>5入库<br>应收数里                 | 打<br> <br> <br>日<br>实收数里                                                                              | 印次数<br>期: 2013-03<br>计划单价                      | 。<br>25    <br>计划价金额             | 对方单据<br>往来科目<br>编 号<br>收料仓库<br>单价           | 号: <br>:  应付账款<br>:  YIIN000001<br>::  原料库<br>金额                      | ।• <sup>8</sup> 8 |
| 采购方式:『<br>供应商: 重」<br>源单类型:<br>行号<br>1                                                                                                    | 赊购 (<br>庆大江集团20<br>物料编码<br>002                                                                                            | <ul> <li>         付請<br/>通<br/>摘要     </li> <li>         満<br/>选<br/>り     </li> <li>         初料名称     </li> <li>         2T硬盘     </li> </ul>                                                                                                    | 数日期:<br>更: 暂相<br>単号:<br>単位<br>盒       | 2013-04-25<br>5入库<br>应收数里                 | 打<br> <br> <br>日<br>实收数量<br>100.00                                                                    | 印次数<br>期: 2013-03<br>计划单价<br>0.00              | 。<br>25<br>计划价金额<br>0.00         | 对方单据<br>往来科目<br>编 号<br>收料仓库<br>单价<br>800.00 | 号:  <br>: 应付账款<br>: WIN000001<br>: 原料库<br>金额<br>80,000.00             | ।<br>• 8 8_       |
| 采购方式:<br> <br> 供应商: 重]<br> <br> <br> <br> <br> <br> <br> <br> <br> <br> <br> <br> <br> <br> <br> <br> <br> <br> <br>                                                                        | 赊购 (<br>庆大江集团公<br>                                                                                                    | <ul> <li>付款</li> <li>摘要</li> <li>洗</li> <li>物料名称</li> <li>2T硬盘</li> </ul>                                                                                                    | 数日期:<br>要: 暂借<br>単号:<br>単位<br>盒       | 2013-04-25<br>5入库<br>应收数里                 | 打<br> <br> <br>日<br>实收数量<br>100.00                                                                    | 印次数<br>期: <sup> </sup> 2013-03<br>计划单价<br>0.00 | 。<br>-25<br>计划价金额<br>0.00        | 对方单据<br>往来科目<br>编 号<br>收料仓库<br>单价<br>800.00 | 号:  <br>:  应付账款<br>:  /YIN000001<br>:  原料库<br>金额<br>80,000.00         | ► 8 8             |
| 采购方式:  <br>供应商:  重 <br>源单类型:  <br>行号<br>1<br>2<br>3                                                                                                    | 赊购 (<br>庆大江集团2(<br>物料编码<br>002<br>↓                                                                                       | <ul> <li>付請</li> <li>摘</li> <li>満</li> <li>満</li> <li></li> <li></li></ul> | 款日期:<br>更: 暫借<br>単号:<br>単位<br>盒       | 2013-04-25<br>5入库<br>应收数里                 | 打<br> <br> <br> <br> <br> <br> <br> <br> <br> <br> <br> <br> <br> <br> <br> <br> <br> <br> <br>       | 印次数<br>期: 2013-03<br>计划单价<br>0.00              | 0<br>25<br>计划价金额<br>0.00         | 对方单据<br>往来科目<br>编 号<br>收料仓库<br>单价<br>800.00 | 号:   应付账款<br>:   应付账款<br>:   WIN000001<br>::   原料库<br>金额<br>80,000.00 | ►<br>             |
| 采购方式:<br>供应商:重<br>源单类型:<br>行号<br>1<br>2<br>3<br>4                                                                                                    | 除购 (<br>庆大江集团公<br>物料编码<br>002                                                                                             | <ul> <li>付請<br/>通 摘要<br/>选自</li> <li>物料名称</li> <li>2T硬盘</li> </ul>                                                                                                    | 数日期:<br>更: 暫借<br>単号:<br>単位<br>盒       | 2013-04-25<br> 5入库<br>                    | 打<br> <br> <br>  日<br>实收数里<br>100.00                                                                  | 印次数<br>期:2013-03<br>计划单价<br>0.00               | □<br>25<br>计划价金额<br>0.00         | 对方单据<br>往来科目<br>编 号<br>收料仓库<br>单价<br>800.00 | 号:  <br>:  应付账款<br>:  原料库<br>:  原料库<br>金额<br>80,000.00                | 4                 |
| 采购方式:<br>供应商:<br>重<br>源单类型:                                                                                                    | 除购 (<br>庆大江集团公<br>物料编码<br>002<br>                                                                                         | マレビス 付請<br>通 摘<br>通<br>送<br>単<br>物料名称<br>2T硬盘                                                                                                    | 数日期:<br>更: 暫他<br>単号: ■<br>単位<br>盒     | 2013-04-25<br> <br>  5入库<br>              | 打<br> <br> <br>  日<br>实收数里<br>100.00                                                                  | 印次数<br>期:2013-03<br>计划单价<br>0.00               | o<br>25<br>计划价金额<br>0.00         | 对方单据<br>往来科目<br>编 号<br>收料仓库<br>单价<br>800.00 | 号:  <br>:  应付账款<br>:  师IIN000001<br>:  原料库<br>金额<br>80,000.00         | ►<br>             |
| 采购方式:<br>供应商:<br>重<br>源<br>単<br>型<br>行<br>号<br>1<br>2<br>3<br>4<br>5<br>6<br>-                                                                                                    | wipp (<br>庆大江集団20<br>物料编码<br>002<br>                                                                                      | <ul> <li>付寿</li> <li>摘3</li> <li>満3</li> <li>洗4</li> <li>物料名称</li> <li>2T硬盘</li> </ul>                                                                                                    | 数日期:<br>要: 暦伯<br>単号: □<br>単位<br>盒     | 2013-04-25<br>ち入库<br>应收数里                 | 打<br> <br> <br>三<br>三<br>三<br>三<br>二<br>三<br>二<br>二<br>二<br>二<br>二<br>二<br>二<br>二<br>二<br>二<br>二<br>二 | 印次数<br>期: 2013-03<br>计划单价<br>0.00              | o<br>25<br>计划价金额<br>0.00         | 对方单据<br>往来科目<br>编 号<br>收料仓库<br>单价<br>800.00 | 号:  <br>:   应付账款<br>:     WI IN000001<br>:   原料库<br>金额<br>80,000.00   | •<br>•<br>•       |
| 采购方式:<br>供应商:<br>重<br>第<br>単<br>型<br>1<br>1<br>2<br>3<br>4<br>5<br>6<br>-<br>4                                                                                                    | wipi (                                                                                                    | <ul> <li>付寿</li> <li>満辺</li> <li>満辺</li> <li>洗山</li> <li>洗山</li> <li>水村名称</li> <li>2T硬盘</li> </ul>                                                                                                    | 数日期:<br>要: 暦値<br>単号: ┃<br>■<br>■<br>■ | 2013-04-25<br>古入库<br>应收数里<br>0.00         | 打<br> <br> <br> <br> <br> <br> <br> <br> <br> <br> <br> <br> <br> <br> <br> <br> <br> <br> <br>       | 印次数<br>期: [2013-03<br>计划单价<br>0.00             | 0<br>25<br>计划价金额<br>0.00         | 对方单据<br>往来科目<br>编 号<br>收料仓库<br>单价<br>800.00 | 号:  <br>:  应付账款<br>:  「!N000001<br>:  原料库<br>金额<br>80,000.00          | •<br>• 8<br>8     |
| 采购方式:<br>供应商:<br>重<br>源単类型:<br>行号<br>1<br>2<br>3<br>4<br>5<br>6<br>-<br>4<br>(2<br>3<br>4<br>5<br>6<br>-<br>(1)<br>(2)<br>(3)<br>(4)<br>(5)<br>(5)<br>(5)<br>(5)<br>(5)<br>(5)<br>(5)<br>(5 | 除购     (     庆大江集団     公<br>牧料编码<br>002<br>Ⅰ<br>【<br>【<br>【<br>【<br>【<br>【<br>【<br>【<br>【<br>【<br>【<br>【<br>【<br>【<br>】 / | <ul> <li>付持</li> <li>満理</li> <li>満理</li> <li>満理</li> <li>満理</li> <li>物料名称</li> <li>2T硬盘</li> <li>(力売人:)</li> </ul>                                                                                                    | な日期:<br>度: 111<br>単位<br>盒<br>・        | 2013-04-25<br>古入库<br>应收数里<br>0.00<br>第11: | 打<br> <br> <br> <br> <br> <br> <br> <br> <br> <br> <br> <br> <br> <br> <br> <br> <br> <br> <br>       | 印次数<br>期: 2013-03<br>计划单价<br>0.00              | o<br>25<br>计划价金额<br>0.00<br>0.00 | 对方单据<br>往来科目<br>编 号<br>收料仓库<br>单价<br>800.00 | 号:<br>:<br>应付账款<br>:<br>原料库<br>金额<br>80,000.00<br>80000.00            | 0                 |

图 2-108 输入暂估入库单

单击"保存"按钮,然后单击"审核"按钮完成。结果如图 2-109 所示。

| ☑ 仓存管理              | 供应链)系统                                                 | 充-[启用期前     | 前的暂估入库          | 单序时簿] |       |               |          |                   |                      |                                        |            |          |
|---------------------|--------------------------------------------------------|-------------|-----------------|-------|-------|---------------|----------|-------------------|----------------------|----------------------------------------|------------|----------|
| 系统(S) 刖             | 系统(2) 服务(12) 文件(12) 编辑(12) 查看(12) 格式(12) 下推(11) 帮助(13) |             |                 |       |       |               |          |                   |                      |                                        |            |          |
| □ <b>≧</b><br>新増 修改 | X □ ₩除 查看                                              | ℃<br>启动IM交流 | │ ☑ │<br>〒核 │ : | ❷。    |       | ②  <br>息 赠品 № | 伊<br>附 I | 29   (<br>W附件   打 | <b>多 0。</b><br>1印 预览 | <ul> <li>図 予</li> <li>刷新 过滤</li> </ul> | 15<br>  消息 | ()<br>短信 |
| ● 主控台               | ▼ 主控台 启用期前的暂估入库单序时簿×                                   |             |                 |       |       |               |          |                   |                      |                                        |            |          |
| 启用:                 | 期前的                                                    | 的暂估         | 入库              | Tr    |       | Mh            | h        | 1                 |                      |                                        |            |          |
| 保管                  |                                                        |             |                 |       | (     | ↓ 保质          | 朝(天)     |                   |                      |                                        |            |          |
|                     |                                                        |             |                 |       |       |               |          |                   |                      |                                        |            |          |
| 日期                  | 审核标志                                                   | 单据编号        | 供应商             | 收料仓库  | 物料长代码 | 物料名称          | 单位       | 单价                | 实收数量                 | 金额                                     | 部门         | 业务员      |

图 2-109 启用期前的暂估入库

(4) 销售管理期初数据

选择"基础设置"|"初始化"|"仓存管理"|"录入启用期前的未核销销售出库单", 进入后单击"新增"按钮,然后在销售出库单中输入相关信息,如图 2-110 所示。

| 🔲 销售出库! | 单 - 新增 -    | XOUT000     | 001                                      |                      | -         |              |            |                                 |           |                |        |
|---------|-------------|-------------|------------------------------------------|----------------------|-----------|--------------|------------|---------------------------------|-----------|----------------|--------|
| 文件(F) 编 | 辑(E) 查      | 看(V) 选项     | 〔(O) 工具(K                                | () 帮助(H              | H)        |              |            |                                 |           |                |        |
| 新增复制    | □<br>□ 保存 1 | い 📕<br>坡 単序 | 日本 日本 日本 日本 日本 日本 日本 日本 日本 日本 日本 日本 日本 日 | • ┃ <b>■</b><br>• 批录 | III<br>红字 | ■<br>藍字 問    | + ]*<br>除汤 | * <b>夏</b> 囲<br>1 <b>查看</b> SN号 | IM T      | 2   <br> 消息 短信 | 邮件 退   |
|         |             |             |                                          |                      | 铮         | <b>肖售出</b> 国 | <b>车单</b>  | 'n                              | 0         | 道据号:           |        |
| 销售业务类   | 型: 销售出      | 「库类型の」      | 收款日期                                     | 明: 2013-(            | 03-28     | :            | 交货地点       | 5:                              | Q         |                |        |
| 购货单位:   | 天津大华贸       | \$易公司Q      | 销售方式                                     | t: 赊销                |           | Q :          | 摘要:        | 已经发货未开票                         | 编         | 号: XOVTO       | 000001 |
| 源单类型:   |             |             | 选单号:                                     |                      |           |              | 日期:        | 2013-03-28                      | 发货        | 沧库: 成品)        | 车      |
| 行号      | 产品代码        | 产品名称        | 单位                                       | 实发数量                 | 单位成本      | 成本           | 发货<br>仓库   | 销售单价                            | 折扣额       | 销售金额           | 源单单号   |
| 1       | 006         | 税控工号        | 无换算关系                                    | 10.00                | 4,800.00  | 48,000.00    | 成品库        | 6, 500. 00                      | 0.00      | 65,000.00      |        |
| 2       |             |             |                                          |                      |           |              |            |                                 |           |                |        |
| 3       |             |             |                                          |                      |           |              |            |                                 |           |                |        |
| 5       |             |             |                                          |                      |           |              |            |                                 |           |                |        |
| 6       |             |             |                                          |                      |           |              |            |                                 |           |                |        |
| 7       |             |             |                                          |                      |           |              |            |                                 |           |                |        |
| 8       |             |             |                                          |                      |           |              |            |                                 |           |                |        |
| 9       |             |             |                                          | 10.00                |           | 48000.00     |            |                                 | 0.00      | 65000.00       |        |
| •       |             |             | 1                                        |                      |           |              |            |                                 |           |                |        |
| 发货:陈瓜   | π. 🗔        | Ř           | β门: 2.01                                 | ą.,                  | :         | 主管:          | Q          | 业务员:                            | 刘—江 🞝     | 制单             | : 何沙   |
| 戸藤踊     |             | 对账稿         | 藤骨期                                      |                      | 对账确       | RUK::        |            | 账确认意保管                          | फ़ार्रा 🗔 |                |        |

图 2-110 已发货未开票的出库单

单击"保存"按钮,然后单击"审核"按钮完成,返回后如图 2-111 所示。

• 75 -

| 20 合存管理                    | 3 合存管理(供应链)系统 - [启用期前的未核销销售出库单]    |                      |                    |                             |               |                        |                         |                  |                      |           |            |                        |                                  |
|----------------------------|------------------------------------|----------------------|--------------------|-----------------------------|---------------|------------------------|-------------------------|------------------|----------------------|-----------|------------|------------------------|----------------------------------|
| 系统(5) 月                    | 系统 ⑤ 服务 ① 文件 ⑧ 编辑 ⑧ 查看 ⑨ 格式 ◎ 帮助 ⑭ |                      |                    |                             |               |                        |                         |                  |                      |           |            |                        |                                  |
| □ <b>≧</b><br>新増 修改        | × □<br>刪除 查看                       | - ○<br>- 启动IM交流      | ☑ 【<br>■核 凭        | 】                           |               | ◆ <b>九</b> ◆<br>联信息 赠品 | 使 〔<br>附件 IM            | 2 🛛 🖨<br>附件   打印 | □<br>通   ■<br>预览   刷 | )         | 『記』        | ●●                     | <br>™消息                          |
|                            | 启用期                                | 朋前的未核销销              | i售出库单×             |                             |               |                        |                         |                  |                      |           |            |                        |                                  |
| 启用期前的未核销销售出库               |                                    |                      |                    |                             |               |                        |                         |                  |                      |           |            |                        |                                  |
|                            |                                    | JAN MA               | ום נאנ             | <u>ц)</u> ∓                 |               |                        | 11/16                   | /                |                      |           |            |                        |                                  |
| POS机名称                     |                                    | IJ / N HA H          |                    | ц <i>Г</i>                  |               | VIF                    | 积分                      |                  |                      |           |            | 0.                     | 0000000000                       |
| POS机名称<br>日期               | 审核 单                               | 据编号 购货               | 1 2 2 5 6 1        | 山 /平<br>注 产品长<br>代码         | 产品名称          | VIF<br>下 单位            | 积分<br>(实发数<br>重         | 单位成本             | 成本                   | 部门        | 业务员        | 0.<br>销售单价             | 0000000000<br>销售金额               |
| POS机名称<br>日期<br>2013/03/28 | <b>审核</b><br>标志 单<br>Ⅰ X01         | 据编号 购货<br>100000 天津人 | 単位<br>単位<br>学会 成品目 | 山 /平<br>) 产品长<br>代码<br>1006 | 产品名称<br>税控11号 | VIF<br>『単位<br>无換算关系    | 积分<br>实发数<br>里<br>10.00 | 单位成本<br>4,800.00 | 成本<br>48,000.00      | 部门<br>销售部 | 业务员<br>刘一江 | 0.<br>销售单价<br>6,500.00 | 00000000000<br>销售金额<br>65,000.00 |

图 2-111 启用前未核销销售出库

# 2.3.4 固定资产初始数据

#### 1. 案例资料

(1) 固定资产类别

具体设置如表 2-24 所示。是否计提折旧,均由使用状态决定。

| 类 别 编 码 | 类 别 名 称 | 使用年限 | 净残值率 | 计提属性 | 折旧方法  |
|---------|---------|------|------|------|-------|
| 01      | 通用设备    | 3    | 3%   | 正常计提 | 平均年限法 |
| 02      | 交通运输设备  | 8    | 3%   | 正常计提 | 工作量法  |
| 03      | 电气设备    | 5    | 3%   | 正常计提 | 平均年限法 |
| 04      | 仪器仪表    | 5    | 3%   | 正常计提 | 平均年限法 |
| 05      | 家具用具及其他 | 5    | 3%   | 正常计提 | 平均年限法 |
| 06      | 房屋及建筑物  | 30   | 3%   | 正常计提 | 平均年限法 |

表 2-24 固定资产类别

(2) 固定资产变动方式

增加方式——直接购入:凭证类型设置为付款凭证,对方科目为"银行存款(1002)"。 将"购入"变动方式中的对应科目设置为"1604 在建工程",凭证类型设置为"转

账凭证";

减少方式——毁损:凭证类型设置为转账凭证,对方科目为"固定资产清理(1606)"。 将"出售"变动方式的对应科目设置为"1606 固定资产清理",凭证类型设置为"转 账凭证",其余变动方式可不变。

(3) 固定资产期初数据

期初数据如表 2-25 所示。

• 76 -

| 资产<br>编码 | 固定资产名称      | 类别<br>编号 | 所在部门                                     | 使用<br>年限 | 开始使用日期     | 原值           | 累计折旧       |
|----------|-------------|----------|------------------------------------------|----------|------------|--------------|------------|
| 01       | 红旗牌轿车       | 02       | 行政部                                      | 10       | 2012-01-01 | 215 470.00   | 37 255.00  |
| 02       | 传真机         | 01       | 行政部                                      | 5        | 2012-02-01 | 3 510.00     | 1 825.00   |
| 03       | 联想 THINKPAD | 01       | 财务部                                      | 3        | 2012-09-01 | 28 900.00    | 5 548.00   |
| 04       | HP 计算机      | 01       | 采购部                                      | 5        | 2012-08-01 | 6 490.00     | 1 246.00   |
| 05       | 装配机 A 型     | 03       | 一车间                                      | 8        | 2012-12-31 | 200 000.00   | 6 250.00   |
| 06       | 联想计算机       | 01       | 二车间                                      | 5        | 2012-08-01 | 6 490.00     | 1 246.00   |
| 07       | 装配机 B 型     | 03       | 二车间                                      | 8        | 2012-12-31 | 180 000.00   | 5 625.00   |
| 08       | 长安面包车       | 02       | 销售部                                      | 10       | 2012-10-31 | 50 000.00    | 10 000.00  |
| 09       | 办公楼         | 06       | 行政部 20%<br>财务部 20%<br>销售部 30%<br>采购部 30% | 30       | 2012-10-31 | 3 000 000.00 | 40 000.00  |
|          | 合计          |          |                                          |          |            | 3 690 860.00 | 108 995.00 |

表 2-25 固定资产卡片

补充资料:

增加方式均为直接购入。

车辆的使用状况为"正常使用",折旧方法为工作量法。

红旗轿车的工作总量为800000千米,累计工作量为162000千米。

长安面包车的工作总量为 200 000 千米, 累计工作量为 40 000 千米。

使用状况均为"在用",折旧方法均采用平均年限法(一)。

管理中心下的部门、采购部对应的折旧科目:管理费用/折旧费(6602.06);销售部: 销售费用/折旧费(6601.06);制造中心的部门:制造费用/折旧费(5101.02)。

#### 2. 操作过程

(1) 系统参数设置

选择"系统设置"|"系统设置"|"资产管理"|"固定资产-系统参数",分为基本设 置和固定资产设置。基本设置是设置单位名称、地址、电话,这些内容前面已经设置, 不用调整。固定资产设置如图 2-112 所示,按照默认设置即可。

(2) 设置固定资产类别

在做初始化之前,先进行有关的基础资料设置。虽然也可在初始化中进行设置,但 先设置好有利于提高初始化的效率。主要设置"资产类别"、"变动方式"和"使用状态"。

选择"财务会计"|"固定资产管理"|"基础资料"|"卡片类别管理",再单击"新 增"按钮,如图 2-113 所示。

• 77 -•

| 🔀 系统选项                | ? ×                     |
|-----------------------|-------------------------|
| 基本设置 固定资产             |                         |
| 会计年度起始日期: 2013/4/1    | 账套启用会计期间: 2013 🕁 年 🚺 共期 |
| 会计年度期间个数: 12          | 账套当前会计期间: 2013年4期       |
| ☑ 与总账系统相连             | □ 不需要生成凭证               |
| □ 存放地点显示全称            | □ 允许改变基础资料编码            |
| □ 卡片结账前必须审核           | □ 期末结账前先进行自动对账          |
| □ 卡片生成凭证前必须审核         | □ 不折旧(对整个系统)            |
| ☞ 不允许转回减值准备           | ▶ 卡片最后一期修购基金按比例计提       |
| □ 变动使用部门时当期折旧按原部门进行归集 | 默认汇率类型: 公司汇率 0          |
| ☞ 与应付集成               | □ 资产管理系统卡片及单据的汇率可手工修改   |
| 折旧军小数位: 3 - 例: 0.001% | 数重小数位: 0 <u>-</u> 例: 1  |
| 投资性房地产计里模式选择:         |                         |
| ◎ 成本模式                | ○ 公允价值模式                |
|                       |                         |

图 2-112 固定资产系统参数设置

| 固定资产类别                              |                                                                        | 8                                   |                                                                                                    |
|-------------------------------------|------------------------------------------------------------------------|-------------------------------------|----------------------------------------------------------------------------------------------------|
| — 🥥 investment property - 投         | 资性房地产                                                                  | 确定 (1)                              |                                                                                                    |
|                                     |                                                                        | 取消(20)                              |                                                                                                    |
|                                     |                                                                        | 新增(A)                               |                                                                                                    |
| <br>  固定资产类别 - 新増                   |                                                                        |                                     |                                                                                                    |
| 代码: 01                              |                                                                        |                                     | 新増(A)                                                                                                    |
|                                     |                                                                        |                                     | 关闭(C)                                                                                                    |
| ▶ ● ② ③ 添加 删除 刷新<br>→ ● ○1 - 主账簿(主) | 使用年限:                                                                  | 平均年限法<br>1601個定資产<br>名称<br>1602累计折旧 | 3.00 %<br>26<br>26<br>26<br>26<br>27<br>27<br>27<br>27<br>27<br>27<br>27<br>27<br>27<br>27<br>27<br>27<br>27 |
|                                     | 核算类別<br>減值准备科目:                                                        | 名称<br>1603固定资产或(                    |                                                                                                    |
|                                     | 吃炒墨金计提科目:<br>检购基金费用科目:<br>卡片编码规则:<br>○ 由使用状态决定是否提折旧<br>○ 不管使用状态如何一定提折旧 |                                     |                                                                                                    |

图 2-113 固定资产类别设置

设置完成后的固定资产类别如图 2-114 所示。

| 固定资产类别                         | X        |
|--------------------------------|----------|
|                                | 确定 ①     |
| ● 202 - 交通活動反面<br>● 203 - 电气设备 | 取消(10)   |
| □ 04 - 12 益化表                  | 新増(A)    |
| ●                              | 修改 (2)   |
|                                | 冊()余 (D) |
|                                | 刷新(图)    |
|                                | 自定义项目 ©) |
|                                | 套打设置 (S) |
| ,代码: 01                        | 打印预览 (2) |

图 2-114 固定资产类别

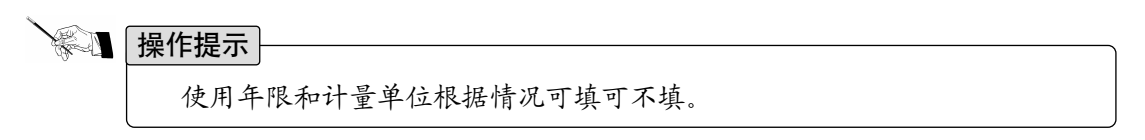

(3) 设置固定资产变动方式

选择"财务会计"|"固定资产管理"|"基础资料"|"变动方式类别",进入变动方 式设置界面,单击"修改"按钮,设置变动方式的有关参数,如图 2-115 所示。设置完 成后的变动方式如图 2-116 所示。

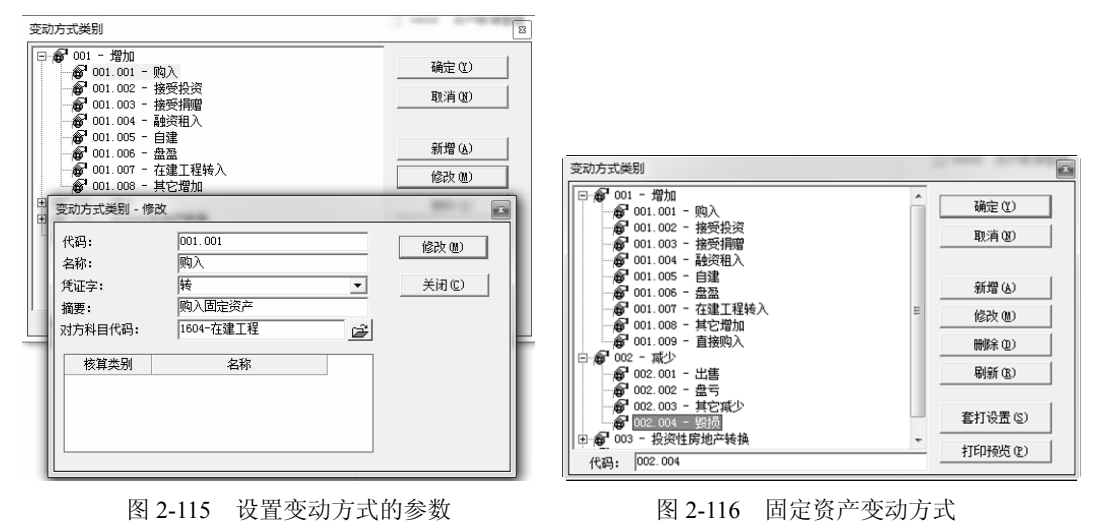

(4) 设置使用状态

选择"财务会计"|"固定资产管理"|"基础资料"|"使用状态类别",如图 2-117 所示,单击"修改"按钮可以设置每种状态是否计提折旧。

| 使用状态类别                                |                       |        | 8      |
|---------------------------------------|-----------------------|--------|--------|
| □ (1) 001 - 使用中                       | 常使用                   |        | 确定(1)  |
|                                       | 资租入<br>营性和出           |        | 取消(1)  |
| ····································· | ■1111<br>市性停用<br>冬理信田 |        |        |
| 002 - 未使用                             | 54 <u>도</u> [주기]      |        | 新增(A)  |
| │ └── 🏠 003 - 不需用                     |                       |        | 修改(11) |
|                                       |                       |        | 刪除(2)  |
| 使用状态类别 - 修改                           |                       |        | 88.0   |
| 代码:                                   | þ01.001               |        | 修改(22) |
| 名称:                                   | 正常使用                  |        |        |
| 是否折旧:                                 | ☞ 计提折旧                | ○ 不提折旧 |        |

图 2-117 设置使用状态

(5) 输入固定资产期初数据

选择"财务会计"|"固定资产管理"|"业务处理"|"新增卡片",单击"新增"按钮,系统提示"当前启用年期是:2013年第4期,录入卡片后,将不再可以改变启用年期。继续吗?"单击"是"按钮继续。然后进入固定资产卡片及变动-新增界面,首先输入基本信息,如图 2-118 所示。"部门及其他"的设置如图 2-119 所示。

| Ⅰ 卡片及变动                 | - 新增                                                                                                    | ? ×                                    |
|-------------------------|----------------------------------------------------------------------------------------------------|----------------------------------------|
| 基本信息 部                  | 门及其他   原值与折旧   初始化数据   图片   条形码                                                                                                    | 1                                      |
| 资产账簿:                   | 主账簿 🔐 .                                                                                                    | 编辑(E)                                  |
| 资产类别:                   | 交通运输设备                                                                                                    | 1朱仔(2)<br>                             |
| 资产名称:<br>计 <b>里</b> 单位: | 日 2013年3月31日 ▼ *                                                                                                    | 新增复制①                                  |
| 存放地点:<br>使用状况:<br>成本中心: |                                                                                                    |                                        |
|                         | 产地:       Image: Difference of the second second seco |                                        |
| 备注:                     |                                                                                                    | 空动记录(R)                                |
| 流水号:                    |                                                                                                    | 11111111111111111111111111111111111111 |
|                         | <ul> <li>(A)</li> <li>(A) 没有附属设备卡片</li> <li>定义项目数据(0</li> </ul>                                                                                                    | 暂存记录(M)                                |
| 标有"*"的为必                | 录项 确定 确定                                                                                                    | 取消                                     |

图 2-118 设置基本信息

• 80 -

### 第 2 章 金蝶 K/3 WISE 基础资料设置

| 新増                                                                                       | ? ×                                              |  |  |  |  |  |  |  |  |
|------------------------------------------------------------------------------------------|--------------------------------------------------|--|--|--|--|--|--|--|--|
| 基本信息 部门及其他 原值与折旧 初始化数据 图片 条形码                                                            | 1                                                |  |  |  |  |  |  |  |  |
| 相关科目*                                                                                    | 编辑(E)<br><b>保存(S)</b><br><u>新増(N)</u><br>新増夏制(C) |  |  |  |  |  |  |  |  |
| 使用部门*<br>● 単一 行政部 ご 多个<br>折旧夷用分配*                                                        |                                                  |  |  |  |  |  |  |  |  |
| <ul> <li>● 単一 ○ 多个</li> <li>核算类别 名称</li> <li>科目: 管理费用 - 折旧费 G</li> <li>部门 行政部</li> </ul> | 变动记录( <b>B</b> )                                 |  |  |  |  |  |  |  |  |
|                                                                                          | 暂存(I)<br>暂存记录(M)                                 |  |  |  |  |  |  |  |  |
| 标有***的为必录项 确定                                                                            |                                                  |  |  |  |  |  |  |  |  |

图 2-119 部门及其他

操作提示 要注意核算类别的部门输入,不输入部门也是能保存的,但会造成计提折 旧生成的凭证缺少部门,并无法审核通过。整个卡片输入完成后,要逐一再检查一遍。

"原值与折旧"的设置如图 2-120 所示。

图 2-120 中列出的购进原值、购进累计折旧为备注信息,反映资产在购入时的原始 信息。例如:评估后的资产,原购进原值与评估后的原值不一致,就可以反映在"购进 原值"项目里,备注信息不参与计算,属非必录项,系统默认与原币金额和累计折旧一致。 价值信息中,各数据项之间的关系如下:

本币金额=原币金额×对应币别汇率(如为多币别,则是多项之和)

净值=本币金额-累计折旧

净额=净值-减值准备

原币调整仅用于固定资产变动时,记录对固定资产原币金额的调整数,正数表示调 增,负数表示调减。关系如下:

调整后原币金额=调整前原币金额+原币调整

固定资产被多个部门应用的录入方法,以办公楼为例来介绍。基本信息设置如 图 2-121 所示。

• 81 -

| 卡方及受切 - 新唱                  | 小盾估生长口           | ) snite (Laberton )        | கட்காணி                   |                            |                  |
|-----------------------------|------------------|----------------------------|---------------------------|----------------------------|------------------|
| 841日息   部 1 次兵              | 12 [原唱马班][0      | 』  初始化烈措                   | 図片   余形峭                  |                            | 1                |
| 厚值*<br>☞ 单币别                | ○ 多市别            | A                          | 民币:215470                 |                            | 编辑(E)<br>保存(S)   |
| 币别:                         | 人民币              | - 🖻                        | 汇室类型:                     | 公司汇率 自                     | 新增(N)            |
| 原币金额:                       |                  | 215,470.00                 | 汇率:                       | 1.000000                   | 新增复制(C)          |
| 购进原值:<br>原币调整:              |                  | 215,470.00<br>215,470.00   | 本币金额:<br>购进累计折旧:<br>进项税额: | 215,470.00<br>0.00<br>0.00 |                  |
| 开始使用日期:<br>已使用工作 <b>量</b> : | 201              | 2年1月1 <b>▼</b><br>000.0000 | 预计工作总 <b>量:</b><br>累计折旧:  | 800000.0000 *<br>37,255.00 |                  |
| 预计净残值:<br>减值准备:             |                  | 6,464.10<br>0.00           | 净值:<br>净额:                | 178,215.00<br>178,215.00   | 变动记录(R)          |
| 折旧方法:<br>折旧政策:              | 工作量法<br>01 常用折旧政 | ▼ 🕹 *<br>策 🔹 🗳 *           | 工作重计重单位:                  | Ŧ*                         | 暂存(D)<br>数存记录(M) |
| 计算折旧(0)                     |                  |                            |                           |                            |                  |
| 示有***的为必录项                  |                  |                            |                           | 确定                         | 取消               |

图 2-120 原值与折旧

| 👔 卡片及变动 - 新增                          |         |                                       |            |            |         |  |  |  |
|---------------------------------------|---------|---------------------------------------|------------|------------|---------|--|--|--|
| 基本信息 部门及其他   原值与折旧   初始化数据   图片   条形码 |         |                                       |            |            |         |  |  |  |
| 资产账簿:                                 | 主账簿     |                                       |            |            | 编辑(E)   |  |  |  |
| 资产类别:                                 | 房屋及建筑物  | *<br>                                 | 09         | ×          | 保存(5)   |  |  |  |
| 资产名称:                                 | 办公楼     |                                       | ,          | ×          | 新增(N)   |  |  |  |
| 计量单位:                                 | 2 数里:   | 1 入账日期:                               | 2013年3月31日 | *          | 新增复制(C) |  |  |  |
| 存放地点:                                 |         | 经济用途:                                 | 经营用    ▼   |            |         |  |  |  |
| 使用状况:                                 | 正常使用    | 🖆 * 变动方式:                             | 直接购入       | <b>≧</b> * |         |  |  |  |
| 成本中心:                                 |         | ┌──────────────────────────────────── |            | 1          |         |  |  |  |
| 规格型号:                                 |         | 产地:                                   |            |            |         |  |  |  |
| 供应商:                                  |         | 🕞 制造商:                                |            |            |         |  |  |  |
| 备注:                                   |         |                                       |            |            | ホートコラノの |  |  |  |
| 流水号:                                  |         |                                       |            |            |         |  |  |  |
| 附属设备(A) 没有附属设备卡片                      |         |                                       |            |            |         |  |  |  |
| <u></u>                               | 定义项目数据① |                                       |            |            |         |  |  |  |
| 标有***的为必                              | 录项      |                                       |            | 确定         | 取消      |  |  |  |

图 2-121 基本信息

输入多个使用部门及其分配比例。在使用部门中,选择"多个",再单击"…",在 打开的窗口中单击"增加"按钮输入部门分摊比例,如图 2-122 所示。

•— 82 —•
## 第 2 章 金蝶 K/3 WISE 基础资料设置

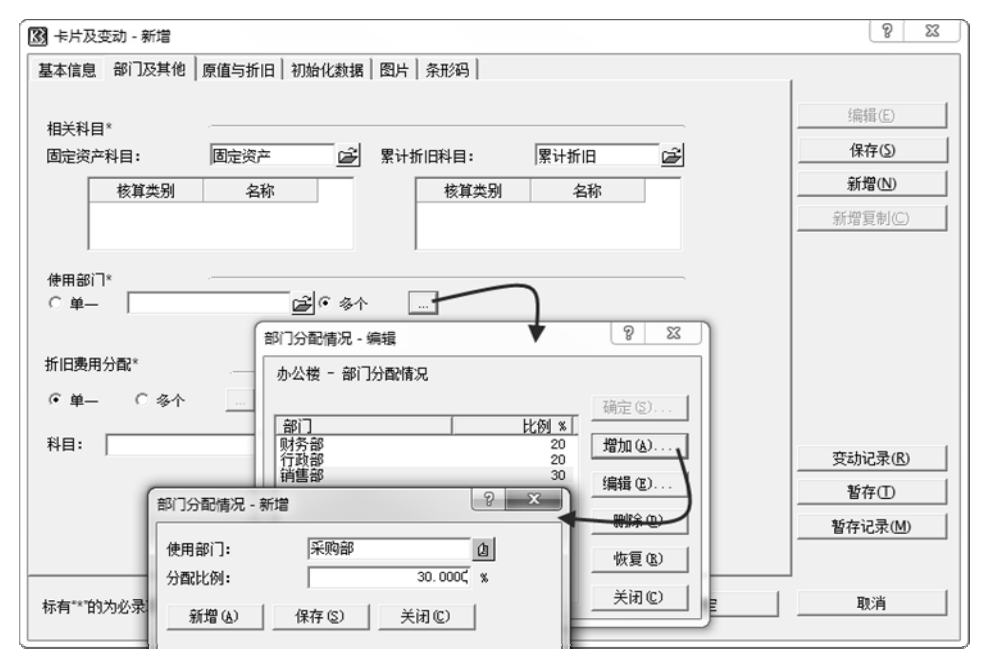

图 2-122 部门分配情况

折旧费用多部门分配的方法是先选择"多个",然后单击"…",在打开的窗口中输入分部门信息,如图 2-123 所示。

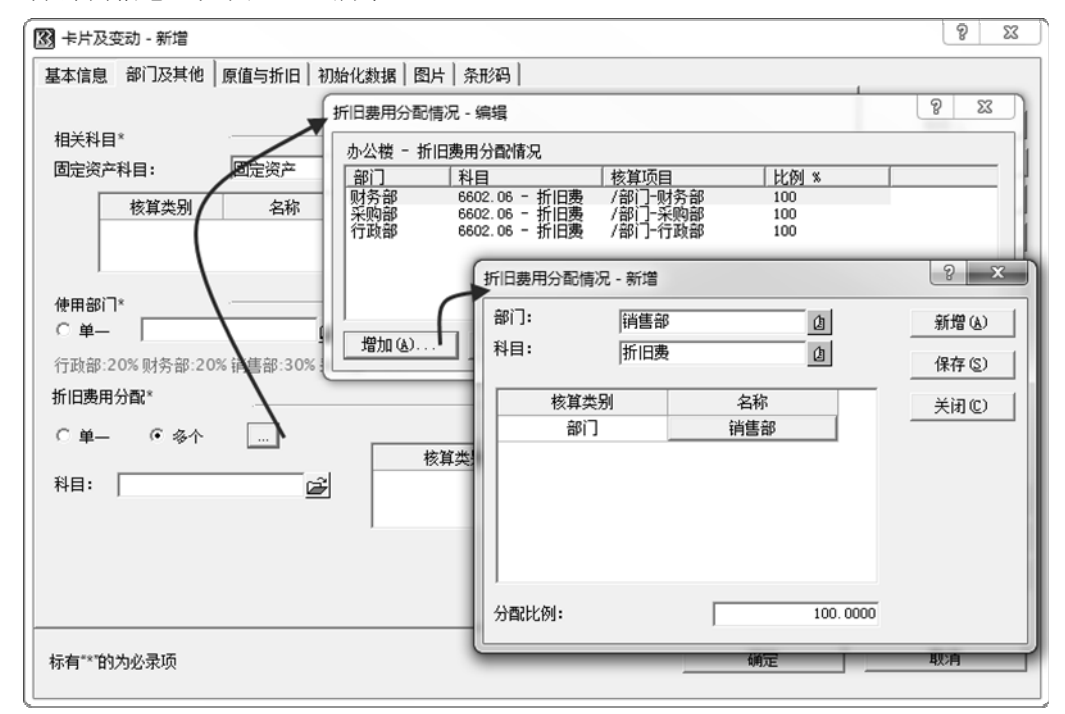

图 2-123 折旧费用分配情况

•— 83 —•

输入卡片后,可以在初始化下的表格中看到全部卡片,如果卡片没有显示出来,选择"视图"|"刷新"命令,就可以看到输入的卡片,如图 2-124 所示。

| G  | 主控台        | 卡片管理 × |             |              |            |                    |                   |        |       |            |           |
|----|------------|--------|-------------|--------------|------------|--------------------|-------------------|--------|-------|------------|-----------|
|    | 初始化        | i /    |             |              | 0          | 资产账簿:              | 主账簿               |        |       |            |           |
| 编码 | 名称         | 类别     | 部门          | 原值本币         | 预计净残值      | 预计使用期间数<br>或预计工作总量 | 已使用期间数<br>或已使用工作量 | 剩余寿命   | 折旧方法  | 期初累计折旧     | 折旧费用项目    |
| 01 | 红旗牌轿车      | 交通运输设备 | 管理中心·行政部    | 215,470.00   | 6,464.10   | 800000             | 162000            | 638000 | 工作重法  | 37,255.00  | 管理费用·折旧费  |
| 02 | 传真机        | 通用设备   | 管理中心·行政部    | 3,510.00     | 105.30     | 60                 | 25                | 35     | 平均年限法 | 1,825.00   | 管理费用·折旧费  |
| 03 | 联想THINKPAD | 通用设备   | 管理中心·财务部    | 28,900.00    | 867.00     | 36                 | 6                 | 30     | 平均年限法 | 5,548.00   | 管理费用·折旧费  |
| 04 | HP计算机      | 通用设备   | 供销中心·采购部    | 6,490.00     | 194.70     | 60                 | 7                 | 53     | 平均年限法 | 1,246.00   | 管理费用·折旧费  |
| 05 | 装配机A型      | 电气设备   | 制造中心·一车间    | 200,000.00   | 6,000.00   | 96                 | 3                 | 93     | 平均年限法 | 6,250.00   | 制造费用·折旧费  |
| 06 | 联想计算机      | 通用设备   | 制造中心·二车间    | 6,490.00     | 194.70     | 60                 | 7                 | 53     | 平均年限法 | 1,246.00   | 制造费用·折旧费  |
| 07 | 装配机B型      | 电气设备   | 制造中心·二车间    | 180,000.00   | 5,400.00   | 96                 | 3                 | 93     | 平均年限法 | 5,625.00   | 制造费用·折旧费  |
| 08 | 长安面包车      | 交通运输设备 | 供销中心·销售部    | 50,000.00    | 1,500.00   | 200000             | 40000             | 160000 | 工作量法  | 10,000.00  | 销售费用·折旧费  |
| 09 | 办公楼        | 房屋及建筑物 | 管理中心·行政部:20 | 3,000,000.00 | 90,000.00  | 360                | 5                 | 355    | 平均年限法 | 40,000.00  | 销售费用·折旧费: |
| ≙i |            |        |             | 3 690 860 00 | 110 725 80 |                    |                   |        |       | 108 995 00 |           |

图 2-124 卡片的表格显示方式

修改已经录入的数据时,如果处于"查看"状态,需要先单击左上角的"编辑"功能,进入编辑状态后才能修改。

输入后,如果需要按照自己的要求排序显示,可以选择"视图"|"过滤条件"命令。 如按照资产编码排序,可将资产编码设置为排序字段,如图 2-125 所示。

| 过滤                                                                     | 0.010484 |        |
|------------------------------------------------------------------------|----------|--------|
| 设置(3) 端嶺(C)           设置方案:           基本条件                             | ▼ 保存     | 明综 另存为 |
| 字段<br>资产类别<br>年度<br>期间<br>波萨-名称<br>资助方类别情码<br>资动方式通码<br>经济用通<br>存放地点编码 | ▲        | ل<br>٦ |
|                                                                        | □ 使用分页处理 |        |

图 2-125 显示排序

数据输入完成后,应将固定资产的初始数据传送给总账。选择"工具"|"将初始数据 传送总账"即可实现。选择功能执行后,出现提示,单击"是"按钮即完成了固定资产数 据的初始化。相当于替换了用"科目初始数据"功能输入的有关固定资产等相关科目的数据。

# 2.3.5 现金管理初始数据

### 1. 案例资料

(1) 现金管理参数设置

增加设置"结账与总账期间同步"。

• 84 -

(2) 开户行资料

编码: 01; 名称: 工商银行重庆分行两江支行; 账号: 787978797879; 户名: 重庆 两江科技有限公司; 银行接口类型: 中国工商银行。

编码: 02; 名称: 中国银行重庆分行两江支行; 账号: 112111211121; 户名: 重庆 两江科技有限公司; 银行接口类型: 中国银行。

(3) 工商银行期初数据

工商银行人民币户企业日记账调整前余额为 511 057.00 元。银行对账单调整前余额 为 449 829.00 元。

① 企业未达账

银行已收企业未收:3月26日,银行收到上海长江公司用转账支票支付的货款3000元, 票号 ZZ45623,企业未收到。

银行已付企业未付: 3 月 28 日,银行自动支付期短期借款利息 2000 元,银行付款 票据企业未收到。

② 银行未达账

企业已付银行未付:3月28日,企业用现金支票支付零星采购货款2500元,票号 XJ445353,银行未入账,付款凭证号27。3月29日,企业用转账支票支付货款3000元, 票号ZZ30254,银行未入账,付款凭证号32。

企业已收银行未收:3月30日,已收未收货款(重庆嘉陵公司转账支票,ZZ8341)67728 元,收款凭证号56,银行未入账。

(4) 中国银行账户不进行银行对账。

### 2. 操作过程

(1) 设定参数

选择"系统设置"|"基础资料"|"公共资料"|"科目",将"1001现金"科目属性的"现金科目"选中,将"1002银行存款"科目属性的"银行科目"选中,前面如果设置过,需要检查一下是否设置正确。

选择"系统设置"|"系统设置"|"现金管理"|"系统参数",系统和总账的参数前 面已经设置过,不用更改。现金管理的参数设置如图 2-126 所示。

结账与总账期间同步,以控制现金系统的结账期间同总账系统保持一致。为此,应 该先进行现金系统结账,然后才是总账系统结账。

(2) 银行科目期初数据

选择"系统设置"|"初始化"|"现金管理"|"初始数据录入",设置现金期初数据, 科目类别选择"现金",然后选择"编辑"|"从总账引入科目",执行"从总账引入科目" 后如图 2-127 所示。单击"确定"按钮,引入后的结果如图 2-128 所示。

•— 85 —•

| 系统参数                                                                                                    | ? ×                                                                                                    |
|----------------------------------------------------------------------------------------------------|----------------------------------------------------------------------------------------------------|
| 系统 总账 现金管理 数据传输设置                                                                                                    |                                                                                                    |
| 启用会计年度:<br>点用会计期间:<br>当前会计年度:<br>当前会计期间:<br>预录入数据会计年度:<br>预录入数据会计期间:<br>▷ 猛账与总账期间两步<br>▷ 自动生成对方科目日记账<br>▷ 允许从总账引入日记账 | 江室设置<br>現金日记账默认汇率类型: 公司汇率 面<br>银行存款日记账默认汇率类型: 公司汇率 面<br>「 汇率可手工修改       「 启用支票密码       密码数位:       6 ÷       打印控制       「 收款单打印次数控制       1 ÷       「 均款单打印次数控制       1 ÷       「 均款单打印次数控制       1 ÷       」 |
| □ 审核后的凭证才可复核记账                                                                                                    | □ 付款申请单打印次数控制 1 -                                                                                                    |
| <ul> <li>一 与总账对账期末余额不等时不允许结账</li> <li>厂 日记账所对应总账凭证必须存在</li> </ul>                                                    | □ 非手工录入的日记账可以修改 □ 修改后数据来源改为手工录入 □ 修改后数据来源改为手工录入                                                                                                    |
| □ 提交网上银行的付款单,只有付款成功才可                                                                                                | □ 控制小元计修成以下子校<br>可登账或发送<br>□ 摘要                                                                                                    |
| □ 与结算中心连用                                                                                                    | □ 对方科目                                                                                                    |
| □ 审批成功后自动登账                                                                                                    | □ 借方金额<br>□ 供有全额                                                                                                    |
| □ 审批成功后自动发送单据                                                                                                    | □ 気力並認<br>□ 备注                                                                                                    |
|                                                                                                    | 保存(S) 关闭(C)                                                                                                    |

图 2-126 现金管理参数设置

| 从总账引)       | ∖科目                           |          |
|-------------|-------------------------------|----------|
| 期间:<br>□选择; | 2013 <u>→</u> 年第 □            | 4 : _ 期  |
|             |                               | 全选全清     |
| 选择          | 科目代码                          | 科目名称     |
| Ľ           | 1001                          | 库存现金     |
| V           | 1002                          | 银行存款     |
| V           | 1002.01                       | 工行存款     |
| V           | 1002.02                       | 中行存款     |
|             | 账引入期初余额和发生额<br>1入余额或发生额不为零的科目 | · 确定 (0) |

图 2-127 设置引入的参数

| KS - | 3] 现金管理系统 - [初始数据录入]                                                     |      |     |    |            |          |        |       |   |            |  |   |          |           |   |
|------|--------------------------------------------------------------------------|------|-----|----|------------|----------|--------|-------|---|------------|--|---|----------|-----------|---|
| 系统   | 系统②服务①文件②编辑② 查看② 帮助逊                                                     |      |     |    |            |          |        |       |   |            |  |   |          |           |   |
| ß    |                                                                          |      |     |    |            |          |        |       |   |            |  |   |          |           |   |
| 预    | 预览打印   引入余额。自用 禁用 删除   企业未达账 银行未达账   余额表 平衡检查   账户变更变更记录   过滤 查找 刷新   关闭 |      |     |    |            |          |        |       |   |            |  |   |          |           |   |
|      | ▼ 主控台 初始数据录入 ×                                                           |      |     |    |            |          |        |       |   |            |  |   |          |           |   |
|      | 初始数据录入 科目类别: 现金 -                                                        |      |     |    |            |          |        |       |   |            |  |   |          |           |   |
|      | 科目代码 科目名称 币别 期初借方累计金额 期初没方累计金额 期初余额 本位市期初借方累计金额 本位市期初发方累计金额 本位市期初次方累计金额  |      |     |    |            |          |        |       |   |            |  |   |          |           |   |
| 1    | 1001                                                                     | 库存现金 | 人民币 | 18 | 8, 889. 00 | 18,860.0 | 0 6,71 | 85.00 | 1 | 8, 889. 00 |  | 1 | 8,860.00 | 6, 785. 0 | 0 |

图 2-128 引入后库存现金数据

•— 86 —•

选择"银行存款",银行存款引入后的数据如图 2-129 所示。

| G | ▼ 主控台 初始数据录入 × |       |      |     |      |      |              |             |             |              |              |              |              |    |    |
|---|----------------|-------|------|-----|------|------|--------------|-------------|-------------|--------------|--------------|--------------|--------------|----|----|
|   | 初始数据录入         |       |      |     |      |      |              |             |             |              |              |              |              |    |    |
|   | 科              | 目代码   | 科目名称 | 币别  | 银行名称 | 银行账号 | 对账单期初余额      | 账期初借方累计     | (期初贷方累)     | 日记账期初余额      | 账本位币期初分      | 哥整后日记账余额     | 周整后对账单余额     | 平衡 | 启用 |
| 1 | 1 100          | 02.01 | 工行存款 | 人民币 |      |      | 511,057.00   | 469, 851.00 | 401, 980.00 | 511,057.00   | 511,057.00   | 511,057.00   | 511,057.00   | ◄  | Γ  |
| 2 | 2 100          | 02.02 | 中行存款 | 美元  |      |      | 100, 000. 00 | 0.00        | 0.00        | 100, 000. 00 | 625, 000. 00 | 100, 000. 00 | 100, 000. 00 |    | Γ  |

图 2-129 银行存款期初数据

选择"系统设置"|"基础资料"|"公共资料"|"银行账号",单击"新增"按钮, 然后输入相关信息,如图 2-130 所示。设置完成后如图 2-131 所示。

| _           |                                                                                 |                            |
|-------------|---------------------------------------------------------------------------------|----------------------------|
| 🔀 基础平台 - [银 | 行账号]                                                                            |                            |
| 系统(S) 服务(   | 」)文件(E)编辑(E) 查                                                                  | 看(Y) 帮助(H)                 |
|             |                                                                                 | 🕾 🌢 🖘 X 🗗 🗸 🛠              |
| 打印 预览 一过    | 虑 刷新 引出   管理 新坊                                                                 | 曾国《性禁》用 反禁用 删除 批改 审核 反审核 相 |
|             | 银行账号 ×                                                                          |                            |
| 银行账号资料      |                                                                                 |                            |
| ⊡           |                                                                                 |                            |
|             |                                                                                 |                            |
|             | ] 复制 保存   第一系                                                                   | 系 上一条 下一条 最后   退出          |
|             | 项目属性 参数设置                                                                       |                            |
|             |                                                                                 | 冬亚河口 附件                    |
|             |                                                                                 |                            |
|             | 代码                                                                              | 01                         |
|             | 名称                                                                              | 工商银行重庆分行两江支行               |
|             | 全名                                                                              | 工商银行重庆分行两江支行               |
|             | 组织机构                                                                            | - 国王 安姆 行                  |
|             | 1.1.1.1.1.1.1.1.1.1.1.1.1.1.1.1.1.1.1.                                          | 中国上冏我们<br>797079707970     |
|             | 1.<br>1.<br>1.<br>1.<br>1.<br>1.<br>1.<br>1.<br>1.<br>1.<br>1.<br>1.<br>1.<br>1 | 重住两江科坊有限公司                 |
|             | 开户行                                                                             | 工行银行两江支行                   |
|             | 开户行联行号                                                                          |                            |
|             | 账户地区码                                                                           |                            |
|             | 账户地区名                                                                           |                            |
|             | 账户对应的客户编号                                                                       |                            |
|             | 账户对应的银行机构号                                                                      |                            |
|             | 企业内部账号                                                                          |                            |
|             | 走百二咲<br>   伸田切行使团古付                                                             |                            |
|             |                                                                                 |                            |
|             | H AL                                                                            |                            |

图 2-130 增加银行账号

| 🔀 基础平台 - [银行] | 账号]                                                                                                    |                   |                           |                              |                                         |  |  |  |  |  |  |
|---------------|----------------------------------------------------------------------------------------------------|-------------------|---------------------------|------------------------------|-----------------------------------------|--|--|--|--|--|--|
| 系统(S) 服务(L)   | 文件 (2) 编辑 (2)                                                                                                    | 查看(V) 帮助(H)       | I                         |                              |                                         |  |  |  |  |  |  |
| □ □ □ □       | □ □ | □ 🖆 🎒<br>新増 属性 禁用 |                           | ✓ ✓ ダ Q Q Q Q A 审核 反审核 检测 图片 | ▶ □ □ □ □ □ □ □ □ □ □ □ □ □ □ □ □ □ □ □ |  |  |  |  |  |  |
| ● 主控台 観       |                                                                                                    |                   |                           |                              |                                         |  |  |  |  |  |  |
| 银行账号资料        | [银行账号] 的内容                                                                                                    | 共计: 2 条记          | 录 [字体说明] 蓝色               | 」-未使用;红色-禁用;黑                | 色-使用或未检测                                |  |  |  |  |  |  |
| ⊡             | 代码 名                                                                                                    | 称 银行排             | 妾口类型——银行账号                | ; 账户名称                       | 开户行                                     |  |  |  |  |  |  |
|               | 01 工商银行重庆                                                                                                    | 分行两江支行 中国]        | [商银行 7879787978           | 379 重庆两江科技有限公司               | 工行银行两江支行                                |  |  |  |  |  |  |
|               | 02 中国银行重庆                                                                                                    | 分行两江支行 中国销        | 限行 112111211 <sup>-</sup> | 121 重庆两江科技有限公司               | 中行两江支行                                  |  |  |  |  |  |  |

图 2-131 银行账号

选择"系统设置"|"初始化"|"现金管理"|"初始数据录入",科目类别选择"银

| 行存款",输入银行账号。 | 重新设置对账单的期初余额, | 如图 2-132 所示。 |
|--------------|---------------|--------------|
|--------------|---------------|--------------|

| G                   | ▼ 主控台 初始数据录入 × |     |      |     |          |          |              |             |              |              |              |    |    |
|---------------------|----------------|-----|------|-----|----------|----------|--------------|-------------|--------------|--------------|--------------|----|----|
| 初始数据录入 料目类别: 银行存款 、 |                |     |      |     |          |          |              |             |              |              |              |    |    |
|                     | 科目代            | 码   | 科目名称 | 币别  | 银行名称     | 银行账号     | 对账单期初余额      | ₭期初借方累;     | 小账本位币期初新     | 副整后日记账余额     | 周整后对账单余额     | 平衡 | 启用 |
| 1                   | 1002.0         | 1 ] | 工行存款 | 人民币 | 工行银行两江支行 | 78797879 | 449, 829. 00 | 469, 851.00 | 511,057.00   | 511,057.00   | 449, 829. 00 |    |    |
| 2                   | 1002.0         | 2 4 | 中行存款 | 美元  | 中行两江支行   | 11211121 | 100, 000. 00 | 0.00        | 625, 000. 00 | 100, 000. 00 | 100, 000. 00 | •  |    |

图 2-132 设置对账单的期初余额

(3) 企业未达账

所谓未达账项,就是结算凭证在企业与银行之间(包括收付双方的企业及双方的开户 银行)流转时,一方已经收到结算凭证作了银行存款的收入或支出账务处理,而另一方尚 未收到结算凭证尚未入账的账项。

归纳起来,未达账项有四种类型:第一种是银行已收,企业未收;第二种是银行已 付,企业未付;第三种是企业已收,银行未收;第四种是企业已付,银行未付。

存在未达账的情况下,企业银行存款日记账的余额和银行对账单的余额往往是不相等的。这时需要分别站在企业和银行的立场,将未达账项分别对银行存款日记账的余额 和银行对账单的余额进行调整。

具体调整方法如下:银行存款日记账的余额+银行已收企业未收的金额-银行已付 企业未付的金额=调整后(企业账面)余额。银行对账单的余额+企业已收银行未收的金 额一企业已付银行未付的金额=调整后(银行对账单)余额。调整后两者的余额相等,表 明企业银行存款账实相符。

选择"工行存款",单击"企业未达账",再单击"新增"按钮,输入月初企业未达 账,如图 2-133 所示。

| 3 | 现金管          | 理系统          | - [企业未达账]      | <b>本王</b> ar > = 1 | tent on     |                   |       |                    |       |
|---|--------------|--------------|----------------|--------------------|-------------|-------------------|-------|--------------------|-------|
| 2 | 糸統 (S)       | 服务(          | 。) 文件(E) 编辑(E) | ② 看 (ℓ)            | 帮助(出)       |                   |       |                    |       |
| 1 | 0. ∉<br>预览打印 | 多 ⇒●<br>印 引入 | □ ♀ × 新増 修改 删除 | ∑ 前<br>过滤 查找       | □<br>刷新   → | ₽ <b>+</b><br>€it |       |                    |       |
|   | -<br>L±ł     | 始            | 初始数据录入 × G     | è业未达账 ×            |             |                   |       |                    |       |
|   | 企业           | 上未法          | 达账 🇳           | /                  | 1.1000      | ŧ                 | آن: ا | 1002.01 <u>T</u> 1 | 「存款 ▼ |
|   | 日期           |              | 摘要             | 结算方式               | 结算号         | 借方金额              | 贷     | 与金额                | 备注    |
| 2 | 2013-03-     | 26 银行        | 收到上海长江公司货款     | 转账支票               | ZZ45623     |                   |       | 3, 000. 00         |       |
|   |              | 总计           |                |                    |             |                   | _     | 3,000.00           |       |
| 1 | 企业未过         | 达账 - 新       | 增              |                    |             |                   | x     |                    |       |
| I |              |              |                |                    |             |                   |       |                    |       |
| I | 科            | 目:           | 1002.01 工行存款   |                    |             | •                 |       |                    |       |
| I | 币            | 别:           | 人民币            |                    |             | •                 |       |                    |       |
| I | H            | 期:           | 2013/ 3 /28 💌  |                    |             |                   |       |                    |       |
| I | 摘            | 要:           | 银行支付短期借款利      | 息                  |             | Ø                 |       |                    |       |
| I | 结算           | (方式:         | •              | 结算号                | · [         |                   |       |                    |       |
| I | 借方           | ī金额:         | 2,000.00       | 贷方金额               | · [         |                   |       |                    |       |
|   | 츕            | 注:           |                |                    |             |                   |       |                    |       |
|   |              |              | 保存(5)          | 关闭(C)              | i+1         | \$器(E11)          |       |                    |       |

图 2-133 输入企业未达账

• 88 •

操作提示
银行已收是在贷方,银行已付是在借方,与企业银行账相反。这是根据对账单上的数据方向输入的,对账单是站在银行角度,与企业的角度相反。如果有多个科目需要输入企业未达账,可以通过"科目"选择实现,还可以选择其他币种。

(4) 银行未达账

单击"银行未达账",再单击"新增"按钮,即可录入月初银行未达账,如图 2-134 所示。

| 银行未达账 - 新增 |               |        |          |       |               |
|------------|---------------|--------|----------|-------|---------------|
|            |               |        |          |       |               |
| 科 目:       | 1002.01 工行存款  |        | -        | 币 别:  | 人民币 👤         |
| 日期:        | 2013/ 3 /28 💌 |        |          |       |               |
| 凭证年:       | 2013          | 凭证期间 : | 3        | 业务日期: | 2013/ 3 /28 💌 |
| 凭证字:       | 付             | 凭 证 号: | 27       |       |               |
| 摘 要:       | 支付采购货款        |        |          |       | ۵             |
| 结算方式:      | 现金支票          | 结 算 号: | XJ445353 |       |               |
| 对方科目:      |               |        |          |       | 核算项目          |
| 汇率类型:      | 公司汇率 自        | 汇 率:   | 1.000000 |       |               |
| 借方金额:      |               | 贷方金额:  | 2,500.00 | 本位币额: | 2, 500.00     |
| 对应外币:      | <b>_</b>      | 金额:    |          |       |               |
| 备 注:       |               | 附件数:   | 0        |       |               |
|            |               | 票据打印   | 保存 (S)   | 关闭(C) | 计算器 (211)     |

图 2-134 录入银行未达账

输入银行未达账后如图 2-135 所示。

|            | 自 初始   | 数据录入 × | 银行未达则 | ¥ ×     |      |             |            |
|------------|--------|--------|-------|---------|------|-------------|------------|
| 银行法        | 未达则    | £      | 7     | 3       | 科目:  | 1002.01 工行存 | 款 ▼ 币别:    |
| 日期         | 凭证字号   | 摘要     | 结算方式  | 结算号     | 对方科目 | 借方金额        | 贷方金额       |
| 2013-03-28 | 付 - 27 | 支付采购货款 | 现金支票  | XJ44535 |      |             | 2, 500. 00 |
| 2013-03-29 | 付 - 32 | 支付货款   | 转账支票  | ZZ30254 |      |             | 3, 000. 00 |
| 2013-03-30 | 收 - 56 | 收货款    | 转账支票  | ZZ8341  |      | 67, 728.00  |            |
|            |        | 总计     |       |         |      | 67, 728.00  | 5, 500. 00 |

#### 图 2-135 银行未达账

操作提示

如果输入"凭证年"和"凭证期间",就要求输入凭证的有关信息。

(5) 余额调节表

在初始数据录入下,单击"余额表",即可自动生成余额调节表,查看余额调节表是 否平衡,如图 2-136 所示。最后单击"平衡检查"按钮,检查各银行科目是否平衡。

| ● 主控台 初始数据录入   | 余额调        | 节表 ×         |               |            |        |      |              |
|----------------|------------|--------------|---------------|------------|--------|------|--------------|
| 余额调节表          |            |              | 料目: 1002.01   | 工行存款 _     | - 市别   | 再入   | 而 👤          |
| 企业未注           | 达账         |              |               | 银          | 行未达账   |      |              |
| 项目 (摘要)        | 日期         | 金额           | 项目 (摘要)       | 日期         | 凭证字号   | 结算方式 | 金额           |
| 银行存款日记账余额      |            | 511,057.00   | 银行对账单余额       |            |        |      | 449, 829. 00 |
| 加:银行已收,企业未收    |            | 3, 000. 00   | 加: 企业已收,银行未收  |            |        |      | 67, 728.00   |
| 银行收到上海长江公司货款   | 2013-03-26 | 3, 000. 00   | 收货款           | 2013-03-30 | 收 - 56 | 转账支票 | 67, 728.00   |
| 臧:银行已付,企业未付    |            | 2,000.00     | 瑊: 企业已付,银行未付  |            |        |      | 5, 500. 00   |
| 银行支付短期借款利息     | 2013-03-28 | 2,000.00     | 支付采购货款        | 2013-03-28 | 付 - 27 | 现金支票 | 2, 500. 00   |
|                |            |              | 支付货款          | 2013-03-29 | 付-32   | 转账支票 | 3,000.00     |
| 调整后(银行存款日记账)余额 |            | 512, 057. 00 | 调整后 (银行对账单)余额 |            |        |      | 512, 057. 00 |

图 2-136 余额调节表

# 2.3.6 启用

### 1. 启用过程中需要注意的问题

初始数据录入完毕,并核对正确之后,接下来就要启用相关业务系统,结束初始化 操作,进入日常的业务处理。

需要注意的是,一旦启用相关业务系统,初始化中设定的部分参数和数据将不能再 修改,所以在启用前一定要慎重,仔细检查参数和数据的合理性。

在启用账套之前,应先进行账套数据备份,以便在启用后发现某些参数设置错误时, 能利用备份数据恢复账套并做出修改。

### 2. 启用总账系统

用系统管理员"孙胜业"登录。选择"系统设置"|"初始化"|"总账"|"结束初 始化",从弹出的对话框中选择"结束初始化"单选按钮,单击"开始"完成启用,如 图 2-137 所示。

图 2-137 结束初始化

在启用过程中,还会检查有关数据的平衡关系。如果有关数据不平衡,则不能启用, 需修改有关数据正确后再启用。如果检查正确,则提示成功启用。

## 3. 启用现金管理系统

选择"系统设置"|"初始化"|"现金管理"|"初始数据录入",再选择"编辑"| "结束初始化"命令,如图 2-138 所示,系统将检查相关参数设置是否正确。如果银行 账号等有关参数没有设置,则会出现有关的提示。

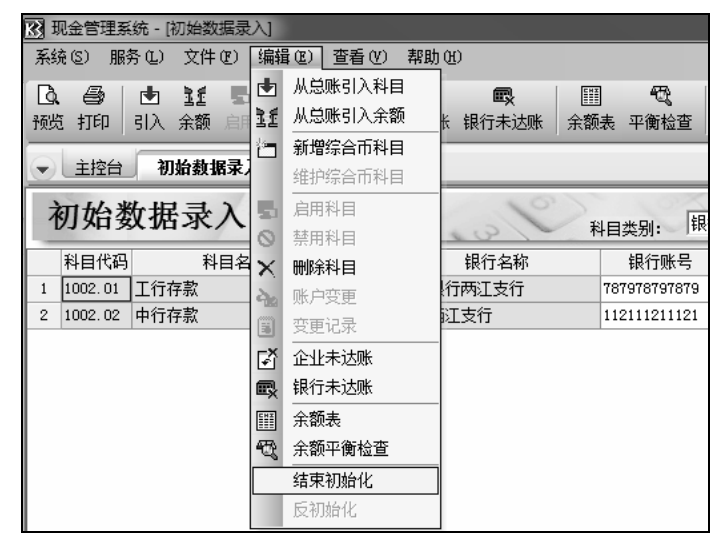

图 2-138 选择"结束初始化"命令

### 4. 启用业务系统

其他有关业务系统的启用,将在后面相关业务部分介绍。

## 5. 反初始化

如果启用后发现初始化数据错误,需要修改,可以通过"反初始化"功能进行操作。 如果已经处理了业务,反初始化有可能会影响到数据,因此一般不宜使用。